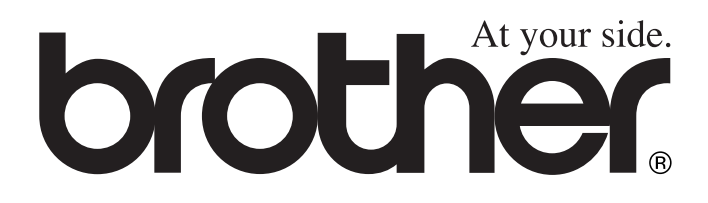

(E

## **GEBRUIKERSHANDLEIDING** DCP-8040 DCP-8045D

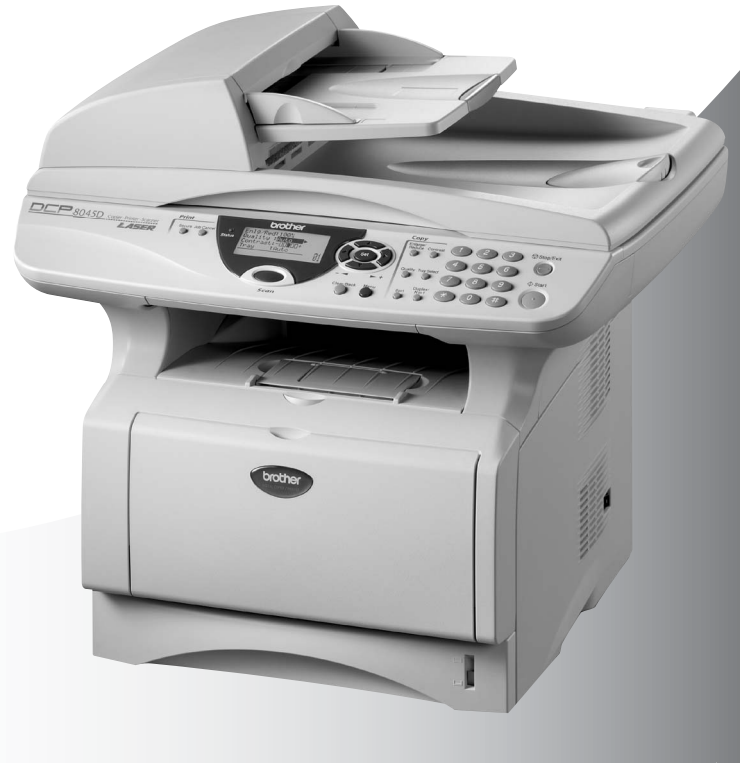

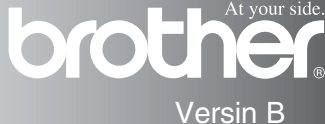

## brother

#### "EC" Declaration of Conformity

Manufacturer Brother Industries Ltd., 15-1, Naeshiro-cho, Mizuho-ku, Nagoya 467-8561, Japan

Plant Brother Corporation (Asia) Ltd., Brother Buji Nan Ling Factory, Gold Garden Ind., Nan Ling Village, Buji, Rong Gang, Shenzhen, China

Herewith declare that:

Products description : Laser Printer Product Name : DCP-8040, DCP-8045D

are in conformity with provisions of the Directives applied : Low Voltage Directive 73/23/EEC (as amended by 93/68/EEC) and the Electromagnetic Compatibility Directive 89/336/EEC ( as amended by 91/263/EEC and 92/31/EEC and 93/68/EEC).

Standards applied : Harmonized : Safety : EN60950:2000

> EMC : EN55022:1998 Class B EN55024:1998 / A1: 2001 EN61000-3-2: 2000 EN61000-3-3: 1995

Year in which CE marking was first affixed : 2004

Issued by

: Brother Industries, Ltd.

Date

: 2nd February, 2004

: Nagova, Japan

Place

:

Signature

Jakachis Macha

Takashi Maeda Manager Quality Management Group Quality Management Dept. Information & Document Company

#### EC Conformiteitsverklaring onder de richtlijn R & TTE

Producent Brother Industries, Ltd. 15-1, Naeshiro-cho, Mizuho-ku, Nagoya 467-8561, Japan

Fabriek

Brother Corporation (Asia) Ltd., Brother Buji Nan Ling Factory, Gold Garden Ind., Nan Ling Village, Buji, Rong Gang, Shenzhen, China

Verklaren hierbij dat:

| Productomschrijving | : Laser printer       |
|---------------------|-----------------------|
| Productnaam         | : DCP-8040, DCP-8045D |

zijn overeenkomstig de bepalingen van de geldende Richtlijnen: Richtlijn Lage Spanning 73/23/EEG (zoals gewijzigd bij 93/68/EEG) en de Richtlijn Elektromagnetische Compatibiliteit 89/336/EEG (zoals gewijzigd bij 91/263/EEG en 92/31/EEG en 93/68/EEG).

Toegepaste normen:

| Geharmoniseerd: | Veiligheid | : | EN60950:2000           |
|-----------------|------------|---|------------------------|
|                 | EMC        |   | EN55022:1998 klasse B  |
|                 |            |   | EN55024:1998 / A1:2001 |
|                 |            |   | EN61000-3-2:2000       |
|                 |            |   | EN61000-3-3:1995       |

Jaar waarin CE-certificatie voor het eerst was toegekend: 2004

| Uitgegeven door | : Brother Industries, Ltd. |
|-----------------|----------------------------|
| Datum           | : 2 februari 2004          |
| Plaats          | : Nagoya, Japan            |

## Veiligheidsmaatregelen

### Veilig gebruik van de DCP

Bewaar deze instructies zodat u ze later nog kunt naslaan.

### 

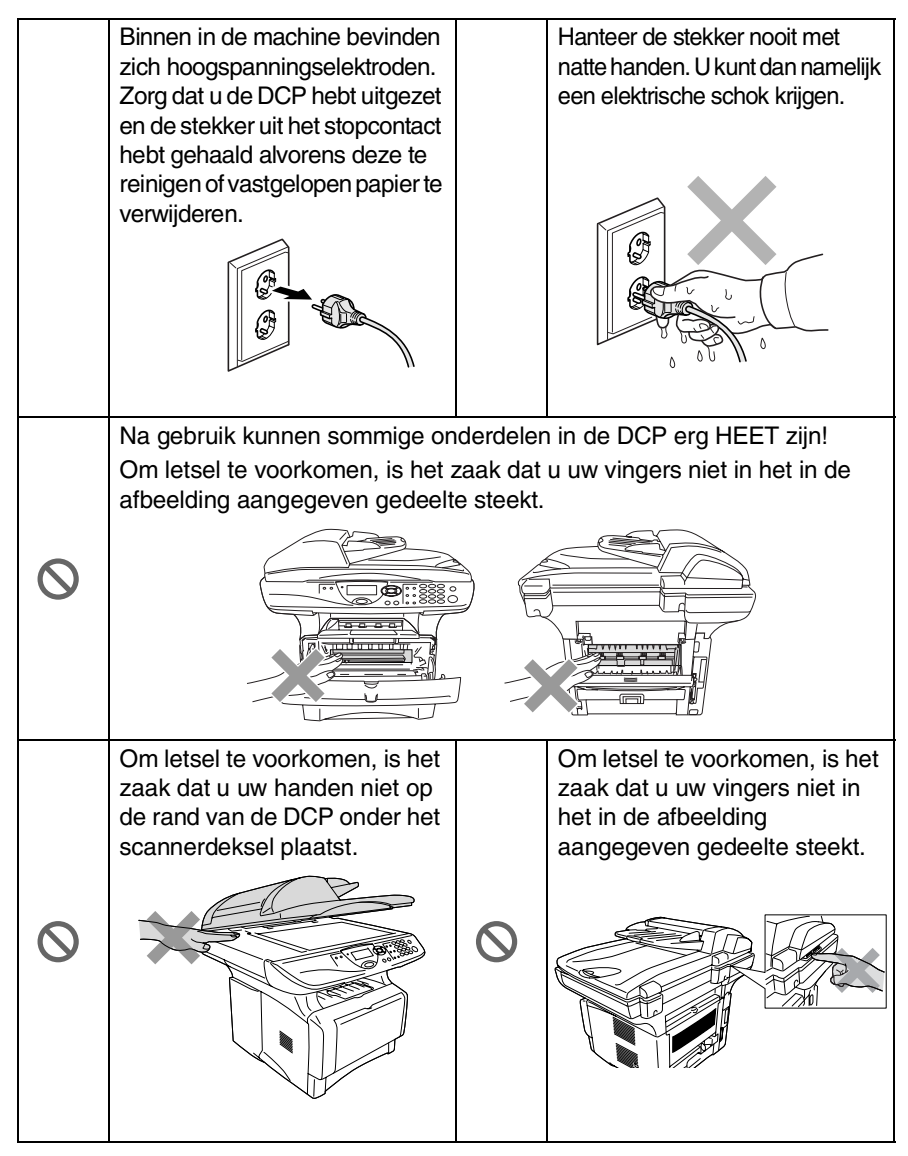

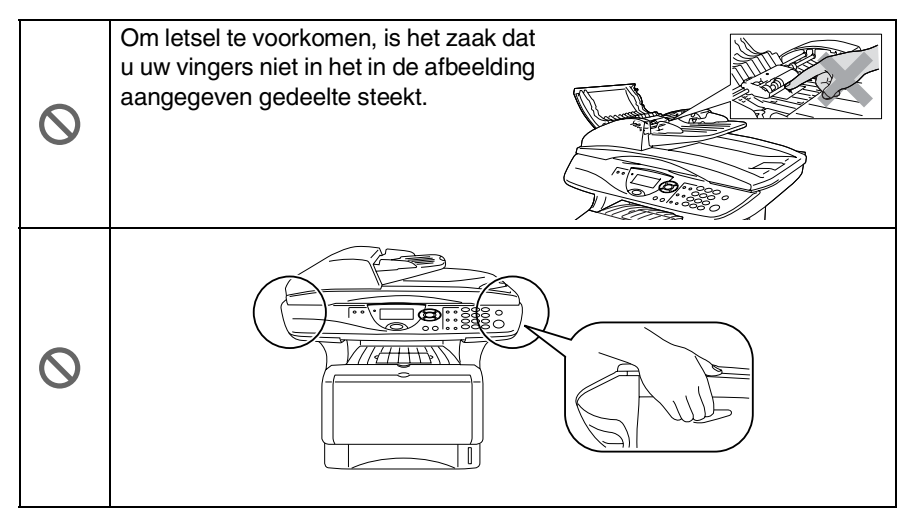

- Wanneer u de DCP verplaatst, neemt u deze vast aan de handgrepen onder de scanner. Draag de DCP NOOIT aan de onderkant.
- Installeer apparatuur met een netsnoer altijd nabij een makkelijk toegankelijk stopcontact.
- Gebruik dit product niet in de buurt van apparaten die water gebruiken, in een natte kelder of in de buurt van een zwembad.

#### Voorzichtig

Bliksem en spanningspieken kunnen dit product beschadigen! Bliksem kan elektrische schokken veroorzaken. Wij raden u aan om op de elektrische voeding een apparaat dat beschermt tegen spanningspieken te gebruiken, of om de elektrische voeding tijdens onweer uit te schakelen.

## Een geschikte plaats kiezen

Zet de DCP op een plat, stabiel oppervlak, bijvoorbeeld een bureau. Kies een trillingsvrije plaats. Plaats de DCP in de buurt van een telefoonaansluiting en een standaard geaard stopcontact. Kies een plaats waar de temperatuur tussen de 10° C en 32,5° C blijft.

#### Voorzichtig

- Plaats het apparaat niet in de buurt van verwarmingstoestellen, radiatoren, airconditioners, water, chemicaliën of koelkasten.
- Zorg dat de DCP niet wordt blootgesteld aan direct zonlicht, overmatige warmte, vocht of stof.
- Sluit de DCP niet aan op een stopcontact dat is voorzien van een wandschakelaar of een automatische timer.
- Bij een stroomonderbreking kunnen de gegevens in het geheugen van de DCP verloren gaan.
- Sluit de DCP niet aan op een stopcontact dat op dezelfde stroomkring zit als grote apparaten of andere apparatuur die de stroomtoevoer kan verstoren.
- Vermijd bronnen die storingen kunnen veroorzaken, zoals luidsprekers of de basisstations van draadloze telefoons.

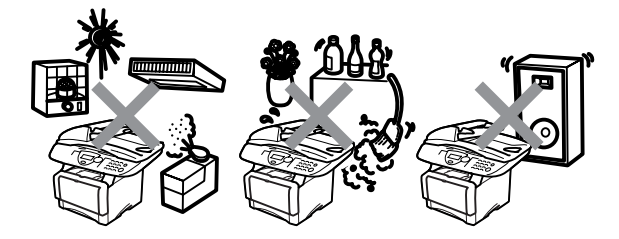

## Inhoudsopgave

| 1 |                                                   |                   |
|---|---------------------------------------------------|-------------------|
|   | Inleiding                                         | 1-1               |
|   | Gebruik van deze handleiding                      | 1-1               |
|   | Informatie opzoeken                               | 1-1               |
|   | In deze handleiding gebruikte symbolen            | 1-1               |
|   | Naam en functie van de onderdelen van de DCP      | 1-2               |
|   | Overzicht van het bedieningspaneel                | 1-6               |
|   | Status I ED's                                     | 1-8               |
|   | Originalen plaatsen en deze koniëren (en scannen) | 1_10              |
|   | De automatische documentinvoer gebruiken          | 1_10              |
|   | De alasnlaat gebruiken                            | 1_12              |
|   | De glasplaat gebluiken                            | 1-12              |
| 2 | Panier                                            | 2-1               |
|   | Omtront papier                                    | <u>-</u>          |
|   | Paniertypes on formaton                           |                   |
|   | Appender papiersagten                             | 2-1               |
|   |                                                   |                   |
|   | Depiercenceiteit in de popierledee                | <u>2-</u> 2       |
|   | Papiercapaciteit in de papierlades                | 2-3               |
|   | Papierspecificaties voor ledere papieriade        | 2-4               |
|   | Papier laden                                      | 2-5               |
|   | Papier of andere media in de papierade plaatsen.  | 2-5               |
|   | Papier of andere media in de papierade voor       | 07                |
|   | nanomalige invoer plaaisen (voor DCP-8040).       | 2-1               |
|   | Papier of andere media in de multifunctionele     |                   |
|   | papieriade plaatsen (MP-lade)                     |                   |
|   | (voor DCP-8045D)                                  | 2-9               |
|   | De automatische duplexfunctie gebruiken bij het   | ~                 |
|   | kopieren en afdrukken (voor DCP-8045D)            | 2-11              |
| 3 | Brogrammaran an hat saharm                        | 2_1               |
| J | Gebruikersvriendelijk programmeren                | <b>3-1</b><br>3_1 |
|   | Tabol mot overzicht van functios                  | 3_1               |
|   | Navigatiotooteon                                  |                   |
|   | Working van de teetsen                            | 2_11              |
| _ | Werking van de loeisen                            |                   |
| 4 | Aan de slag                                       |                   |
|   | Standaardinstellingen                             |                   |
|   | De papiersoort instellen                          |                   |
|   | Het papierformaat instellen                       | 4-3               |
|   | Het volume van de waarschuwingstoon instellen     | 4-4               |
|   | Toner sparen                                      | 4-4               |
|   | Slaanstand                                        |                   |
|   | Juupoluira                                        |                   |

| De scannerlamp uitschakelen                           | 4-5    |
|-------------------------------------------------------|--------|
| Stroombespaarstand                                    | 4-6    |
| De lade voor kopieermodus instellen                   | 4-7    |
| Het contrast van het LCD-scherm instellen             | 4-8    |
| Een lijst van systeeminstellingen afdrukken           | 4-8    |
| De taal voor de meldingen op het LCD-scherm           |        |
| instellen (alleen voor België)                        | 4-9    |
| Kopiëren                                              | 5-1    |
| De DCP als een copier gebruiken                       | 5-1    |
| Bedrukbaar gedeelte                                   | 5-1    |
| Tiideliike kopieerinstellingen                        | 5-2    |
| Een enkele kopie maken vanuit de ADF                  | 5-3    |
| Meerdere kopieën vanuit de ADF maken                  |        |
| Een of meerdere kopieën via de glasplaat              |        |
| De melding Geheugen vol                               | 5-5    |
| De kopieertoetsen gebruiken (tijdelijke instellingen) |        |
| Veraroten/Verkleinen                                  |        |
| Kwaliteit (type document)                             |        |
| Konieën sorteren bij gebruik van de automatische      |        |
| documentinyoer                                        | 5-9    |
| Contrast                                              | 5-10   |
| Lade selecteren                                       | 5-11   |
| Duplex/N in 1                                         | 5-12   |
| Duplex/N on 1 koniëren                                | 5-14   |
| N on 1 koniëren                                       | 5-14   |
| Poster                                                | 5-16   |
| Dupley (1 in 1) (DCP-8045D)                           | 5-17   |
| Duplex (2 in 1) on Duplex (4 in 1)                    | .5 17  |
| (voor de DCP-8045D)                                   | 5-19   |
| De standaardinstellingen voor het konjëren wiizigen   | 5-20   |
| Kwaliteit                                             | 5-20   |
| Contract                                              | 5-20   |
| Contrast                                              | . 5-20 |
| Belangrijke informatie                                | 6-1    |
| IEC 60825 specificatie                                | 6-1    |
| Laserdiode                                            | 6-1    |
| Waarschuwing                                          | 6-1    |
| Voor uw veiligheid                                    | 6-2    |
| Het apparaat loskoppelen                              | 6-2    |
| LAN-aansluiting                                       | 6-2    |
| Naleving van de International                         |        |
| Energy Star <sup>®</sup> normen                       | 6-2    |
|                                                       |        |

## 

| Radiostoring (alleen voor modellen                |
|---------------------------------------------------|
| van 220-240 volt)6-3                              |
| Belangrijke veiligheidsinstructies                |
| Handelsmerken6-6                                  |
|                                                   |
| Problemen oplossen en routineonderhoud            |
| Problemen oplossen                                |
| Foutmeldingen7-1                                  |
| Vastgelopen papier7-4                             |
| Het document is bovenaan de ADF vastgelopen7-4    |
| Het document is in de ADF vastgelopen7-4          |
| Vastgelopen papier7-5                             |
| Papier is vastgelopen in de duplexlade            |
| (voor DCP-8045D)7-9                               |
| Als u problemen met de DCP hebt                   |
| De afdrukkwaliteit verbeteren7-14                 |
| De DCP inpakken en vervoeren7-18                  |
| Routineonderhoud7-21                              |
| De scanner reinigen7-21                           |
| De printer reinigen7-22                           |
| De drumeenheid reinigen7-23                       |
| De tonercartridge vervangen                       |
| Hoe vervang ik de tonercartridge                  |
| De drumeenheid vervangen7-29                      |
| De levensduur van de drumeenheid controleren 7-32 |
| Paginateller7-32                                  |
| 0                                                 |
| O Optionele accessoires8-1                        |
| Geheugenkaart8-1                                  |
| De optionele geheugenkaart installeren            |
| Netwerkkaart (LAN)8-5                             |
| Voor de installatie                               |
| Stap 1: Installatie van de nardware               |
| Stap 2: De NC-9100n aansluiten op een Unsnielded  |
| TWISTED Pair TUBASE-T OF TUUBASE-TX               |
| Ethernet netwerk8-5                               |
|                                                   |
| 1E31-1UE138-10<br>Deviated #0                     |
| Papieriaue #28-11                                 |
| Verklarende woordenlijst V-1                      |

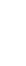

| S | Specificaties                                | S-1 |
|---|----------------------------------------------|-----|
|   | Omschrijving van het product                 | S-1 |
|   | Algemeen                                     | S-1 |
|   | Afdrukmedia                                  | S-2 |
|   | Kopiëren                                     | S-2 |
|   | Scanner                                      | S-3 |
|   | Printer                                      | S-4 |
|   | Interfaces                                   | S-4 |
|   | Vereisten voor de computer                   | S-5 |
|   | Verbruiksartikelen                           | S-6 |
|   | Netwerkkaart (LAN) (NC-9100h)                | S-7 |
|   | Optional External Wireless Print/Scan Server |     |
|   | (NC-2200w)                                   | S-8 |
| Ι | Index                                        | I-1 |

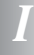

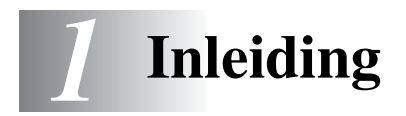

## Gebruik van deze handleiding

Dank u voor de aanschaf van een Digitale Copier Printer (DCP) van Brother. Deze DCP-8040 of DCP-8045D is eenvoudig in het gebruik, met een LCD-scherm waarop prompts verschijnen die u helpen bij het instellen en gebruiken van de diverse functies. Neem echter een paar minuten de tijd om deze handleiding te lezen, zodat u optimaal gebruik kunt maken van alle functies van de DCP.

#### Informatie opzoeken

De titels van alle hoofdstukken en subhoofdstukken staan in de inhoudsopgave. Informatie over specifieke kenmerken of functies kan worden opgezocht in de index achter in deze handleiding.

#### In deze handleiding gebruikte symbolen

In deze handleiding worden speciale symbolen gebruikt die u attenderen op belangrijke informatie, verwijzingen en waarschuwingen. Voor alle duidelijkheid zijn hier en daar speciale lettertypen gebruikt en LCD-schermen afgebeeld, zodat duidelijk wordt geïllustreerd op welke toetsen u moet drukken.

| Vet         | Vet gedrukte tekst identificeert specifieke toetsen op het bedieningspaneel van de DCP.                                                     |
|-------------|----------------------------------------------------------------------------------------------------|
| Cursief     | Cursief gedrukte tekst legt de nadruk op een belangrijk<br>punt of verwijst naar een verwant onderwerp.                                     |
| Courier New | Het lettertype Courier identificeert de meldingen op het<br>LCD-scherm van de DCP.<br>Dit lettertype geeft de tekst in het LCD-scherm weer. |

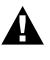

Waarschuwingen vestigen uw aandacht op maatregelen die u moet treffen om te voorkomen dat u zich verwondt of de DCP beschadigt.

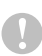

Deze waarschuwingen wijzen u op procedures die u moet volgen om te voorkomen dat de machine wordt beschadigd.

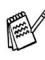

<sup>9</sup> Opmerkingen leggen uit hoe u op een bepaalde situatie moet reageren, of hoe de huidige bewerking met andere functies werkt.

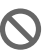

Dit symbool waarschuwt u voor niet-compatibele apparaten of voor bewerkingen die met de DCP niet kunnen worden uitgevoerd.

#### Naam en functie van de onderdelen van de DCP

#### Vooraanzicht

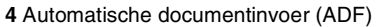

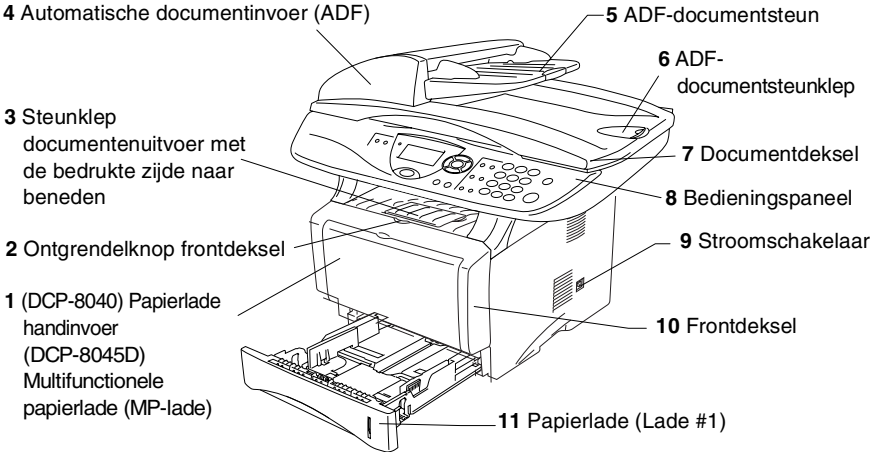

| Nr. | Naam                                                                                             | Omschrijving                                                    |
|-----|--------------------------------------------------------------------------------------------------|-----------------------------------------------------------------|
| 1   | (DCP-8040) Papierlade voor<br>handinvoer<br>(DCP-8045D) Multifunctionele<br>papierlade (MP-lade) | Hier plaatst u papier.                                          |
| 2   | Ontgrendelknop frontdeksel                                                                       | Druk hierop om het frontdeksel te openen.                       |
| 3   | Steunklep documentenuitvoer met de<br>bedrukte zijde naar beneden<br>(steunklep)                 | Vouw deze klep uit opdat bedrukt papier niet van de DCP glijdt. |
| 4   | Automatische documentinvoer (ADF)                                                                | Gebruik de ADF voor documenten die meerdere pagina's tellen.    |
| 5   | ADF-documentsteun                                                                                | Plaats het document hier om de ADF te gebruiken.                |

| Nr. | Naam                  | Omschrijving                                                               |
|-----|-----------------------|----------------------------------------------------------------------------|
| 6   | ADF-documentsteunklep | Vouw deze klep uit opdat gescande pagina's niet van de DCP glijden.        |
| 7   | Documentdeksel        | Maak dit open om het document op de glasplaat te leggen.                   |
| 8   | Bedieningspaneel      | Gebruik de toetsen en het scherm voor het beheren van de DCP.              |
| 9   | Stroomschakelaar      | Zet deze aan of uit.                                                       |
| 10  | Frontdeksel           | Open dit deksel om een<br>tonercartridge of drumeenheid te<br>installeren. |
| 11  | Papierlade (Lade #1)  | Hier plaatst u papier.                                                     |

#### Achteraanzicht

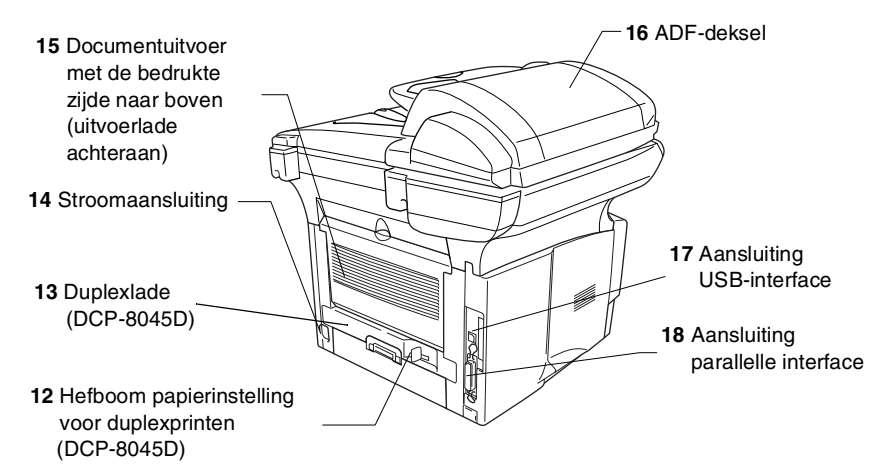

| Nr. | Naam                                                                           | Omschrijving                                                                                                 |
|-----|--------------------------------------------------------------------------------|----------------------------------------------------------------------------------------------------|
| 12  | Hefboom papierinstelling voor<br>duplexprinten<br>(DCP-8045D)                  | Stel met deze hefboom het papierformaat voor duplexprinten in.                                               |
| 13  | Duplexlade<br>(DCP-8045D)                                                      | Schuif deze uit voor het verwijderen van papier dat is vastgelopen in de DCP.                                |
| 14  | Stroomaansluiting                                                              | Sluit de stroomkabel hier aan.                                                                               |
| 15  | Documentuitvoer met de<br>bedrukte zijde naar boven<br>(uitvoerlade achteraan) | Open deze lade wanneer dikkere<br>papiersoorten in de MP-lade of papierlade<br>voor handinvoer is geplaatst. |
| 16  | ADF-deksel                                                                     | Open dit deksel om papier te verwijderen dat is vastgelopen in de ADF.                                       |
| 17  | Aansluiting USB-interface                                                      | Sluit de USB-kabel hier aan.                                                                                 |
| 18  | Aansluiting parallelle interface                                               | Sluit de parallelle kabel hier aan.                                                                          |

#### Binnenaanzicht (documentdeksel open)

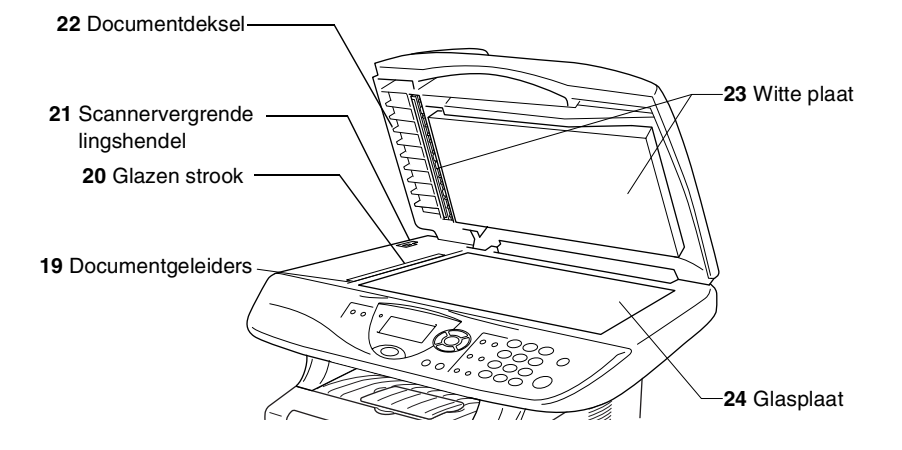

| Nr. | Naam                            | Omschrijving                                                                             |
|-----|---------------------------------|------------------------------------------------------------------------------------------|
| 19  | Documentgeleiders               | Gebruik deze om het document midden op de glasplaat te leggen.                           |
| 20  | Glazen strook                   | Deze wordt gebruikt om documenten vanuit de ADF te scannen.                              |
| 21  | Scannervergrende<br>lingshendel | Gebruik deze om de scanner te vergrendelen/ontgrendelen wanneer de DCP wordt verplaatst. |
| 22  | Documentdeksel                  | Maak dit open om het document op de glasplaat te leggen.                                 |
| 23  | Witte plaat                     | Reinig deze voor een goede kopieer- en scankwaliteit.                                    |
| 24  | Glasplaat                       | Hier plaatst u het document dat u wilt scannen.                                          |

## Overzicht van het bedieningspaneel

DCP-8040 en DCP-8045D hebben een gelijkaardig bedieningspaneel.

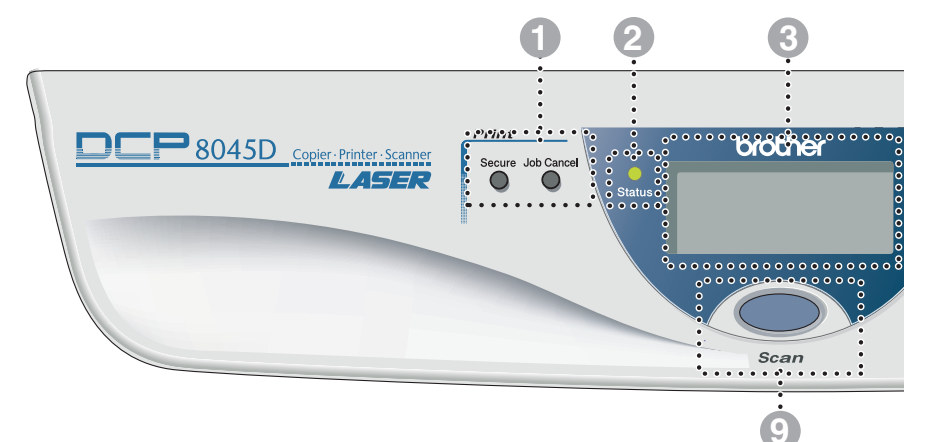

#### Afdruktoetsen:

#### Secure

Voor het afdrukken van in het geheugen opgeslagen gegevens. Voer eerst uw wachtwoord van 4 cijfers in.

#### Job Cancel

Gegevens in het printergeheugen wissen.

#### O - C - Status LED

#### (Light-Emitting Diode)

De LED knippert en verandert van kleur volgens de status van de DCP.

#### Liquid Crystal Display (LCD) met 5 lijnen

Op het LCD-scherm verschijnen prompts die u helpen bij het instellen en gebruiken van de diverse functies van de DCP.

#### 8 Navigatietoetsen:

#### Menu

Geeft toegang tot het programmamenu.

#### Set

Voor het opslaan van de instellingen in de DCP.

#### Clear/Back

( of )-

Verwijdert ingevoerde gegevens. Als u meermaals op deze toets drukt, verlaat u het menu.

## Druk op deze toets om vooruit of achteruit door de menuopties te bladeren.

Met deze toets kunt u ook het volume van de bel of de luidspreker in de faxmodus afstellen.

#### 🥌 of 🤝

Druk op deze toets om door de menu's en opties te bladeren.

U kunt deze toets tevens gebruiken om in de faxmodus door de namen te bladeren die bij de nummers in het geheugen zijn opgeslagen.

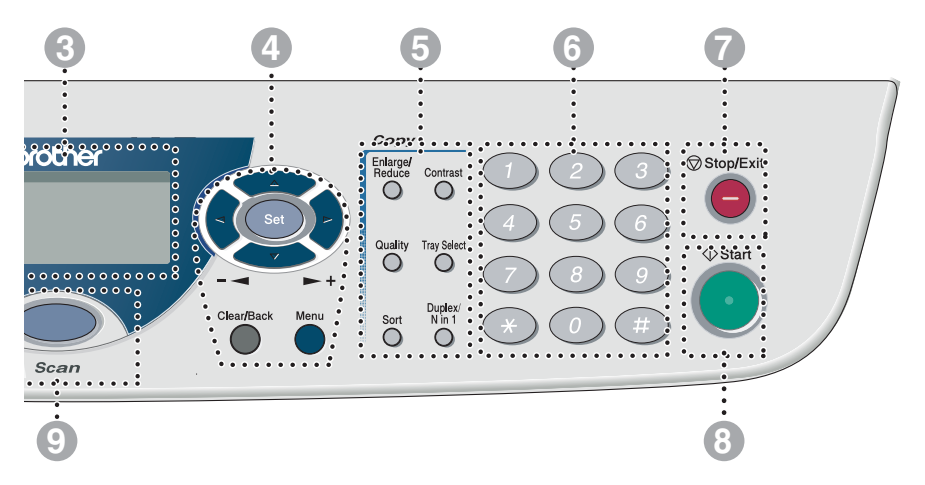

#### Kopieertoetsen (tijdelijke instellingen):

#### Enlarge/Reduce

Hiermee kunt u kopieën vergroten of verkleinen, afhankeliik van het door u geselecteerde percentage.

#### Contrast

Hiermee kunt u een lichtere of donkerder kopie maken van het document.

#### Quality

Hiermee kunt u de kopieerkwaliteit voor het document kiezen.

#### **Tray Select**

Hiermee selecteert u welke lade u wil gebruiken voor de volgende kopie.

#### Sort

Via de automatische documentinvoer kunnen meerdere kopieën worden gesorteerd.

N in 1 (voor DCP-8040)

Met deze toets kunt u 2 of 4 pagina's op 1 pagina kopiëren. Duplex/N in 1 (voor DCP-8045D)

Met Duplex kunt u beide zijden van een document kopiëren. Met N in 1 kunt u 2 of 4 pagina's op 1 pagina kopiëren.

#### Cijfertoetsen

Gebruik de cijfertoetsen om aan te geven hoeveel kopieën u wilt maken (maximaal 99).

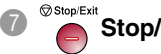

#### Stop/Exit

Met een druk op deze toets wordt het kopiëren of scannen gestopt, of de programmeermodus afgesloten.

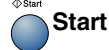

8

8

Begint het kopiëren of scannen.

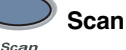

Hiermee start u de scanmodus.

#### Status LED's

De **Status** LED (Light Emitting Diode) knippert en verandert van kleur volgens de status van de DCP.

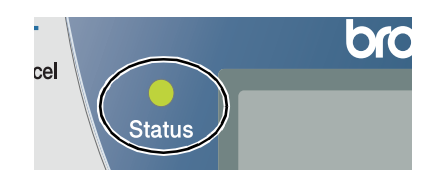

De weergegeven LED's in onderstaande tabel worden gebruikt in de illustraties van dit hoofdstuk.

| LED        |       |        | LED status |               |
|------------|-------|--------|------------|---------------|
| $\bigcirc$ |       |        |            | LED is uit.   |
|            |       | 0      |            | LED is aan.   |
|            | Groen | Geel   | Rood       |               |
|            |       | ,<br>, |            | LED knippert. |
|            | Groen | Geel   | Rood       |               |

| LED          | DCP status                  | Omschrijving                                                                                            |
|--------------|-----------------------------|----------------------------------------------------------------------------------------------------|
| $\bigcirc$   | Slaapstand                  | De schakelaar is uit of de DCP is in slaapstand of bespaarstand.                                        |
| -<br>Groen   | Opwarmen                    | De DCP warmt op voor het printen.                                                                       |
| Groen        | Klaar                       | De DCP kan nu printen.                                                                                  |
| - Ċ-<br>Geel | Gegevens<br>ontvangen       | De DCP ontvangt gegevens van de computer,<br>verwerkt gegevens in het geheugen of drukt<br>gegevens af. |
| Geel         | Gegevens in het<br>geheugen | Er zitten nog gegevens in het geheugen van de<br>DCP.                                                   |

| LED  | DCP status        | Omschrijving                                                                         |  |
|------|-------------------|--------------------------------------------------------------------------------------|--|
|      | Storing           | Volg de hieronder beschreven stappen.                                                |  |
|      |                   | 1. Zet de aan/uit-schakelaar uit.                                                    |  |
|      |                   | 2. Wacht enkele seconden, zet het toestel weer<br>aan en probeer opnieuw te printen. |  |
|      |                   | Wanneer u de storing niet kunt oplossen en u                                         |  |
| Rood |                   | dezelfde storingsmelding ziet wanneer u de                                           |  |
|      |                   | uw dealer of een Brother authorized service                                          |  |
|      |                   | center.                                                                              |  |
|      | Deksel open       | Het deksel is open. Sluit het deksel.                                                |  |
|      |                   | (Raadpleeg Foutmeldingen op pagina 7-1.)                                             |  |
|      | Toner leeg        | Vervang de tonercartridge. (Raadpleeg De                                             |  |
|      |                   | tonercartridge vervangen op pagina 7-24.)                                            |  |
|      | Papierstoring     | Plaats papier in de lade of verwijder                                                |  |
|      |                   | de LCD. (Raadpleeg Problemen oplossen en                                             |  |
|      |                   | routineonderhoud op pagina 7-1.)                                                     |  |
| Rood | Scanvergrendeling | Controleer of de scanvergrendeling is                                                |  |
|      |                   | ontgrendeld. (Raadpleeg <i>Scannervergrende</i>                                      |  |
|      | A                 |                                                                                      |  |
|      | Andere            | Controleer de melding op de LCD. (Raadpleeg                                          |  |
|      |                   | pagina 7-1.)                                                                         |  |
|      | Geheugen vol      | Het geheugen is vol. (Raadpleeg                                                      |  |
|      |                   | Foutmeldingen op pagina 7-1.)                                                        |  |

## Originelen plaatsen en deze kopiëren (en scannen)

U kunt kopiëren via de automatische documentinvoer, of via de glasplaat.

#### De automatische documentinvoer gebruiken

De automatische documentinvoer kan maximaal 50 vel bevatten en voert het papier vel voor vel in de DCP in. Gebruik standaardpapier  $(75 \text{ g/m}^2)$  in de automatische documentinvoer. Blader de stapel papier goed door en plaats de vellen zo in de automatische documentinvoer, dat ze elkaar lichtjes overlappen.

Temperatuur:20°C - 30°C

Vochtigheid: 50% - 70%

Gebruik GEEN gekruld, gekreukt, gevouwen of gescheurd papier, en ook geen papier met nietjes, paperclips, lijm of plakband. Gebruik GEEN karton, krantenpapier of stof. (Zie *De glasplaat gebruiken* op pagina 1-12 als u een dergelijk document wilt kopiëren of scannen.)

Zorg dat in inkt geschreven documenten helemaal droog zijn.

- Trek de steun van automatische documentinvoer uit.
- 2 Vouw de klep van de steun van de automatische documentinvoer uit.
- **3** Blader de stapel papier goed door en plaats de vellen zo in de automatische

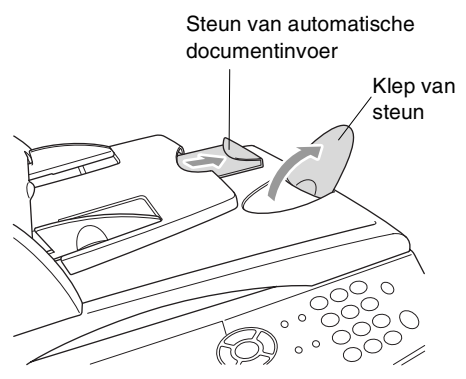

documentinvoer, dat ze elkaar lichtjes overlappen. Plaats de documenten **met de bedrukte zijde naar boven en de bovenste rand eerst** in de invoer. Plaats ze diep genoeg, totdat ze de invoerrol raken. 4 Stel de papiergeleiders af op de breedte van de documenten.

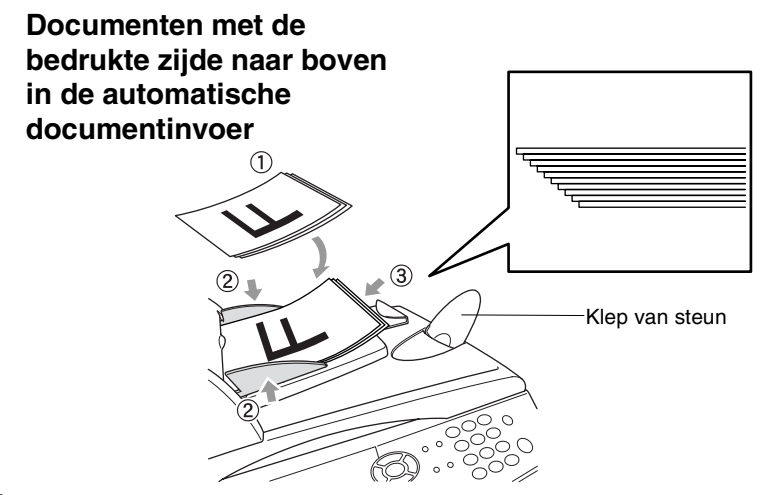

**5** Druk op **Start**. De DCP begint de eerste pagina te scannen.

### De glasplaat gebruiken

U kunt de glasplaat gebruiken om een document pagina voor pagina te kopiëren, of om pagina's van een boek te kopiëren. Als u de glasplaat wilt gebruiken, moet de automatische documentinvoer leeg zijn. U kunt meerdere kopieën maken, maar als u ze wilt sorteren moet u de automatische documentinvoer gebruiken.

1 Til het documentdeksel op.

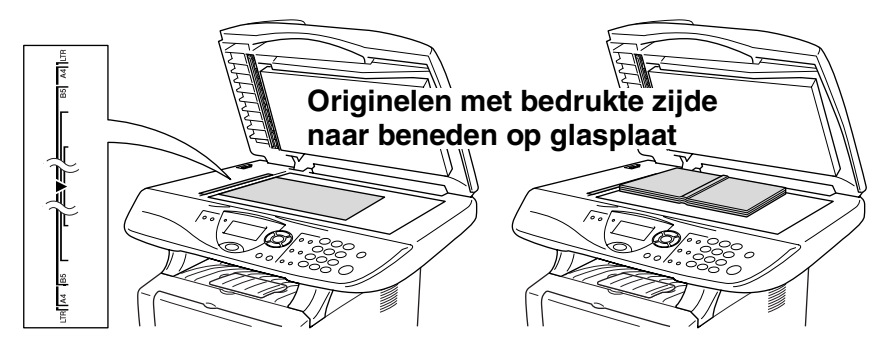

- **2** Gebruik de documentgeleiders aan de linkerkant om het document in het midden van de glasplaat te leggen, met de bedrukte zijde naar beneden. Sluit het documentdeksel.
- **3** Voer met de cijfertoetsen in hoeveel kopieën u wilt maken (maximaal 99).
- **4** Druk op **Start**.

De DCP begint het document te scannen.

Als u een boek of een lijvig document wilt scannen, laat het documentdeksel dan nooit dichtvallen en druk niet op het deksel, daar dit de DCP kan beschadigen.

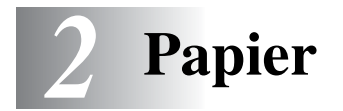

## **Omtrent papier**

#### Papiertypes en -formaten

De DCP laadt papier van de geïnstalleerde papierlade, lade voor handmatige invoer, multifunctionele papierlade of de optionele onderste lade.

| Type lade                             | Model                            |
|---------------------------------------|----------------------------------|
| Papierlade (Lade #1)                  | DCP-8040 en DCP-8045D            |
| Lade voor handmatige invoer           | DCP-8040                         |
| Multifunctionele papierlade (MP-lade) | DCP-8045D                        |
| Optionele onderste lade (Lade #2)     | Optie voor DCP-8040 en DCP-8045D |

#### Aanbevolen papiersoorten

| Normaal papier:      | Xerox Premier 80 g/m <sup>2</sup>  |  |
|----------------------|------------------------------------|--|
|                      | Xerox Business 80 g/m <sup>2</sup> |  |
|                      | Mode DATACOPY 80 g/m <sup>2</sup>  |  |
|                      | IGEPA X-Press 80 g/m <sup>2</sup>  |  |
| Gerecycleerd papier: | Xerox Recycled Supreme             |  |
| Transparanten:       | 3M CG 3300                         |  |
| Etiketten:           | Avery laser label L7163            |  |

- Voor u een grote hoeveelheid papier koopt, moet u het papier testen om zeker te zijn dat het papier geschikt is.
- Gebruik papier dat geschikt is voor kopiëren op normaal papier.
- Gebruik papier van 75 tot 90 g/m<sup>2</sup>.
- Gebruik neutraal papier. Gebruik geen zuurhoudend of alkalisch papier.
- Gebruik korrelig (long-grain) papier.
- Gebruik papier met een vochtgehalte van circa 5%.

#### Voorzichtig

Gebruik geen inkjetpapier. Dit kan een papierstoring veroorzaken en uw DCP beschadigen.

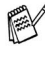

De afdrukkwaliteit is afhankelijk van gebruikte soort en merk papier.

Ga naar http://solutions.brother.com voor de meest recente aanbevelingen voor papier dat met de DCP-8040 en DCP-8045D kan worden gebruikt.

## Geschikt papier kiezen

We adviseren het papier te testen (vooral speciale papierformaten en papiersoorten) in de DCP alvorens u grote hoeveelheden papier koopt.

- Gebruik geen etiketbladen die al gedeeltelijk zijn opgebruikt. Dit kan immers uw DCP beschadigen.
- Gebruik geen gecoat papier, zoals papier met een vinyllaag.
- Gebruik geen voorbedrukt of erg gestructureerd papier of papier met een briefhoofd in reliëf.

Voor een optimaal printresultaat gebruikt u een aanbevolen papiersoort, vooral voor normaal papier en transparanten. Voor meer informatie over de papierspecificaties neemt u best contact op met uw vertegenwoordiger of met de verkoper van uw DCP.

- Gebruik etiketten of transparanten die geschikt zijn voor laserprinters.
- Voor de beste printkwaliteit gebruikt u best "long-grain" papier.
- Wanneer u speciaal papier gebruikt en het papier niet goed vanuit de papierlade kan worden ingevoerd, probeert u best het papier in te voeren vanaf de lade voor handinvoer of de multifunctionele papierlade.
- U kunt gerecycleerd papier gebruiken in de DCP.

### Papiercapaciteit in de papierlades

|                              | Papierformaat                     | Aantal vellen          |
|------------------------------|-----------------------------------|------------------------|
| Multifunctionele             | Breedte: 69.8 tot 220 mm          | 50 vellen              |
| papierlade (MP-lade)         | Hoogte: 116 tot 406.4 mm          | (80 g/m²)              |
| (DCP-8045D)                  |                                   |                        |
| Lade voor                    | Breedte: 69.8 tot 220 mm          | een vel                |
| handmatige invoer            | Hoogte: 116 tot 406.4 mm          |                        |
| (DCP-8040)                   |                                   |                        |
| Papierlade (Lade #1)         | A4, Letter, Legal, B5 (ISO),      | 250 vellen             |
|                              | B5 (JIS), Executive, A5, A6,      | (80 g/m <sup>2</sup> ) |
|                              | B6 (ISO)                          |                        |
| Optionele onderste           | A4, Letter, Legal, B5 (ISO),      | 250 vellen             |
| lade (Lade #2)               | B5 (JIS), Executive, A5, B6 (ISO) | (80 g/m²)              |
| Duplexprinten<br>(DCP-8045D) | A4, Letter, Legal                 | _                      |

#### Papierspecificaties voor iedere papierlade

| Model               |                                   | DCP-8040                                                                                                  | DCP-8045D                                                                                                    |  |
|---------------------|-----------------------------------|----------------------------------------------------------------------------------------------------|----------------------------------------------------------------------------------------------------|--|
| Papier-<br>soorten  | Multi-<br>functionele<br>lade     | NVT                                                                                                    | Normaal papier,<br>kwaliteitspapier,<br>gerecycleerd papier,<br>enveloppen*1, etiketten*2<br>en transparanten*2 |  |
|                     | Lade voor<br>handmatige<br>invoer | Normaal papier,<br>kwaliteitspapier,<br>gerecycleerd papier,<br>enveloppen, etiketten en<br>transparanten | NVT                                                                                                    |  |
|                     | Papierlade                        | Normaal papier, gerecycleerd papier en transparanten* <sup>2</sup>                                        |                                                                                                    |  |
|                     | Optionele<br>onderste lade        | Normaal papier, gerecycleerd papier en transparanten* <sup>2</sup>                                        |                                                                                                    |  |
| Papier-<br>gewicht  | Multi-<br>functionele<br>lade     | NVT                                                                                                    | 60 tot 161 g/m <sup>2</sup>                                                                                     |  |
|                     | Lade voor<br>handmatige<br>invoer | 60 tot 161 g/m <sup>2</sup>                                                                               | NVT                                                                                                    |  |
|                     | Papierlade                        | 60 tot 105 g/m <sup>2</sup>                                                                               |                                                                                                    |  |
|                     | Optionele<br>onderste lade        | 60 tot 105 g/m <sup>2</sup>                                                                               |                                                                                                    |  |
| Papier-<br>formaten | Multi-<br>functionele<br>lade     | NVT                                                                                                    | Breedte: 69.8 tot 220 mm<br>Hoogte: 116 tot 406.4 mm                                                            |  |
|                     | Lade voor<br>handmatige<br>invoer | Breedte: 69.8 tot 220 mm<br>Hoogte: 116 tot 406.4 mm                                                      | NVT                                                                                                    |  |
|                     | Papierlade                        | A4, Letter, Legal, B5 (ISO),<br>A6, B6 (ISO)                                                              | B5 (JIS), Executive, A5,                                                                                        |  |
|                     | Optionele<br>onderste lade        | A4, Letter, Legal, B5 (ISO), B5 (JIS), Executive, A5, B6 (ISO)                                            |                                                                                                    |  |

\*1 tot 3 enveloppen

\*2 tot 10 vellen

Wanneer u transparanten bedrukt, dient u iedere transparant uit de uitvoerlade te halen nadat deze door de DCP is uitgevoerd.

#### Papier of andere media in de papierlade plaatsen

1 Trek de papierlade helemaal uit de DCP.

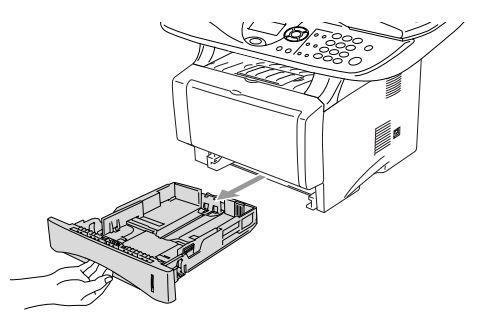

**2** Druk op de ontgrendeling van de papiergeleiders en verschuif deze voor het correcte papierformaat.

Controleer of de geleiders goed vastzitten.

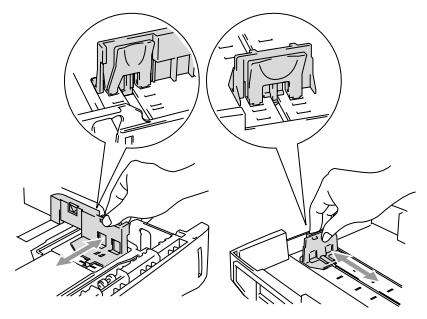

Voor het formaat Legal drukt u op de universele ontgrendeling en trekt u aan de achterkant van de papierlade.

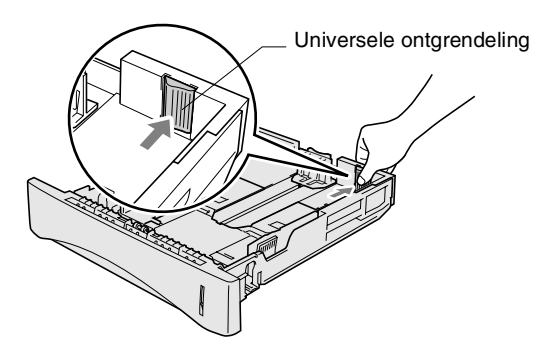

- **3** Blader de stapel papier goed door; dit om te voorkomen dat papier vastloopt of scheef wordt ingevoerd.
- **4** Plaats het papier in de lade.

Het papier moet vlak in de lade liggen, onder de maximum markering en de papiergeleider moet goed tegen de stapel liggen.

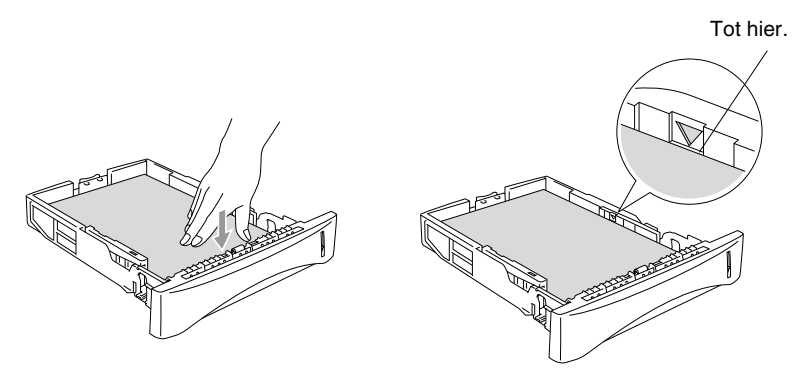

**5** Schuif de papierlade goed in de DCP en vouw de steunklep uit voor u de DCP gaat gebruiken.

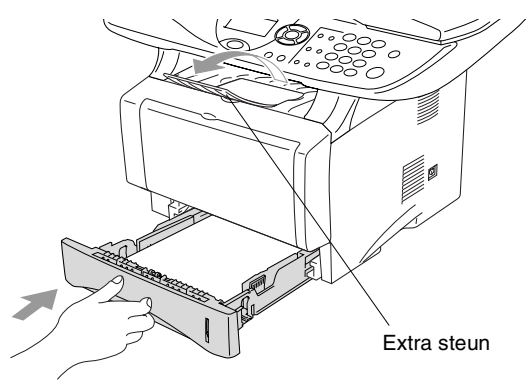

Wanneer u papier in de papierlade doet, dient u rekening te houden met het volgende:

- De te bedrukken zijde moet naar beneden zijn.
- Leg eerst de bovenzijde van het papier in de lade en duw het daarna voorzichtig helemaal in de lade.
- Als u Legal-papier wilt kopiëren, moet u ook de extra steun uittrekken.
- 2-6 PAPIER

#### Papier of andere media in de papierlade voor handmatige invoer plaatsen (voor DCP-8040)

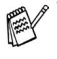

Wanneer u enveloppen en etiketten print, moet u altijd de papierlade voor handmatige invoer gebruiken.

1 Open de papierlade voor handmatige invoer. Verschuif de papiergeleiders voor het juiste papierformaat.

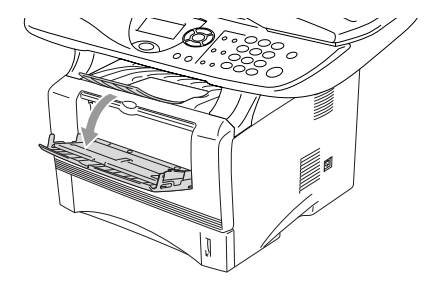

2 Leg het papier met beide handen in de papierlade voor handmatige invoer zodat de voorzijde van het papier de papierinvoerrol raakt. Houd het papier zo vast tot de DCP het papier automatisch even invoert en laat dan het papier los.

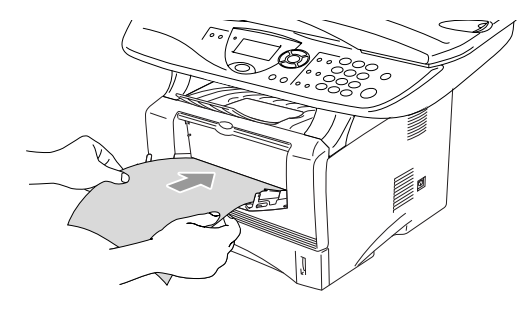

Wanneer u papier in de papierlade voor handmatige invoer doet, dient u rekening te houden met het volgende:

- De te bedrukken zijde moet naar boven zijn.
- Leg eerst de bovenzijde van het papier in de lade en duw het daarna voorzichtig helemaal in de lade.
- Het papier moet recht en in de juiste positie in de papierlade voor de handmatige invoer liggen. Anders wordt het papier niet goed ingevoerd en krijgt u een slechte afdruk of kan het papier vastlopen.
- Leg slechts een vel papier of envelop tegelijk in de papierlade voor handmatige invoer, anders kan het papier vastlopen.

#### Papier of andere media in de multifunctionele papierlade plaatsen (MP-lade) (voor DCP-8045D)

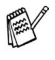

Wanneer u enveloppen en etiketten print, moet u altijd de multifunctionele papierlade gebruiken.

1 Open de MP-lade en laat deze voorzichtig neer.

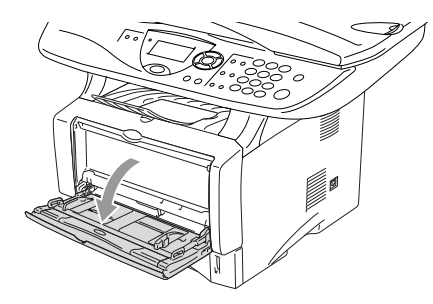

2 Trek aan de steunklep van de MP-lade en vouw deze uit.

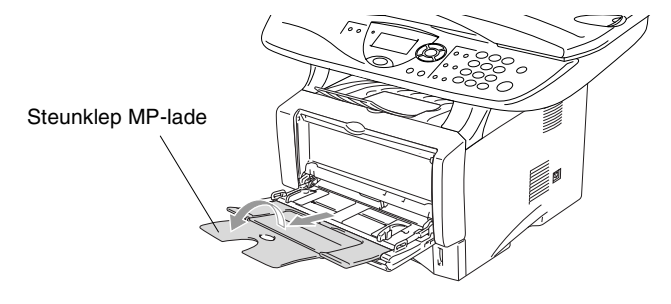

*3* Wanneer u papier in de MP-lade doet, moet het papier tot tegen de achterzijde van de lade zijn ingeschoven.

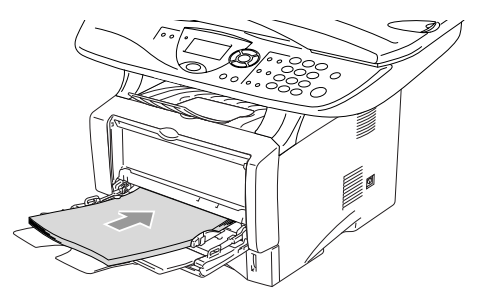

- Het papier moet recht en in de juiste positie in de MP-lade liggen. Anders wordt het papier niet goed ingevoerd en krijgt u een slechte afdruk of kan het papier vastlopen.
  - U kunt maximaal 3 enveloppen of 50 vellen 80 g/m<sup>2</sup> papier in de MP-lade doen.
- **4** Druk op de ontgrendeling van de papiergeleiders en verschuif deze voor het correcte papierformaat.

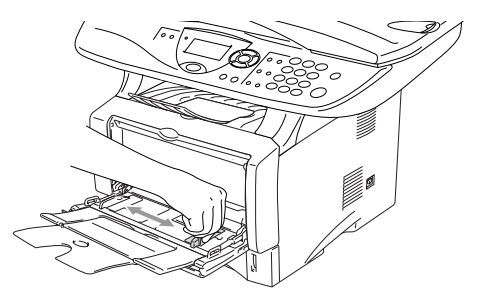

- Wanneer u papier in de MP-lade doet, dient u rekening te houden met het volgende:
  - De te bedrukken zijde moet naar boven zijn.
  - Tijdens het printen gaat de binnenste lade omhoog om papier in de DCP te laden.
  - Leg eerst de bovenzijde van het papier in de lade en duw het daarna voorzichtig helemaal in de lade.

## De automatische duplexfunctie gebruiken bij het kopiëren en afdrukken (voor DCP-8045D)

Als u voor het kopiëren of afdrukken de automatische duplexfunctie wilt gebruiken om het papier aan beide zijden te bedrukken, dan moet u de papierhendel afstellen op het papierformaat dat u gebruikt.

Deze functie is beschikbaar voor de formaten A4, Letter en Legal. (Raadpleeg *Duplex/N in 1* op pagina 5-12 en *Dubbelzijdig printen (duplexprinten)* in de softwarehandleiding op de cd-rom.)

- **1** Plaats papier in de papierlade of de multifunctionele papierlade.
- **2** Stel de hefboom van de papierinstelling voor duplexprinten, achteraan de DCP, in op het juiste papierformaat.

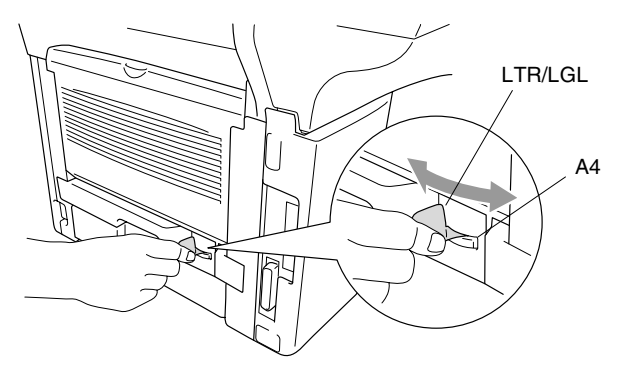

*3* Uw DCP kan nu dubbelzijdig printen.

# **3** Programmeren op het scherm

### Gebruikersvriendelijk programmeren

Uw DCP is zodanig ontworpen, dat zij eenvoudig te gebruiken is en met behulp van de navigatietoetsen en het LCD-scherm geprogrammeerd kan worden. Programmeren op het scherm is uiterst eenvoudig en helpt u alle functies van de DCP optimaal te benutten.

Tijdens het programmeren van uw DCP verschijnen op het LCD-scherm stap voor stap meldingen die u door de programmeringsprocedure leiden. U volgt gewoon de instructies op het LCD-scherm; ze helpen u de juiste functiemenu's, programmeringsopties en instellingen te selecteren.

#### Tabel met overzicht van functies

U zult uw DCP waarschijnlijk zonder deze gebruikershandleiding kunnen programmeren. Gebruik de tabel met het overzicht van de functies op pagina 3-4 voor uitleg bij de verschillende menuopties die beschikbaar zijn.

U kunt instellingen maken door op de toets **Menu** te drukken en het betreffende menunummer met behulp van de cijfertoetsen in te voeren. Bijvoorbeeld: als u de Kwaliteit wilt instellen op Foto, drukt u op **Menu**, 2, 1 en ( of ( om Foto te selecteren, waarna u op **Set** drukt.

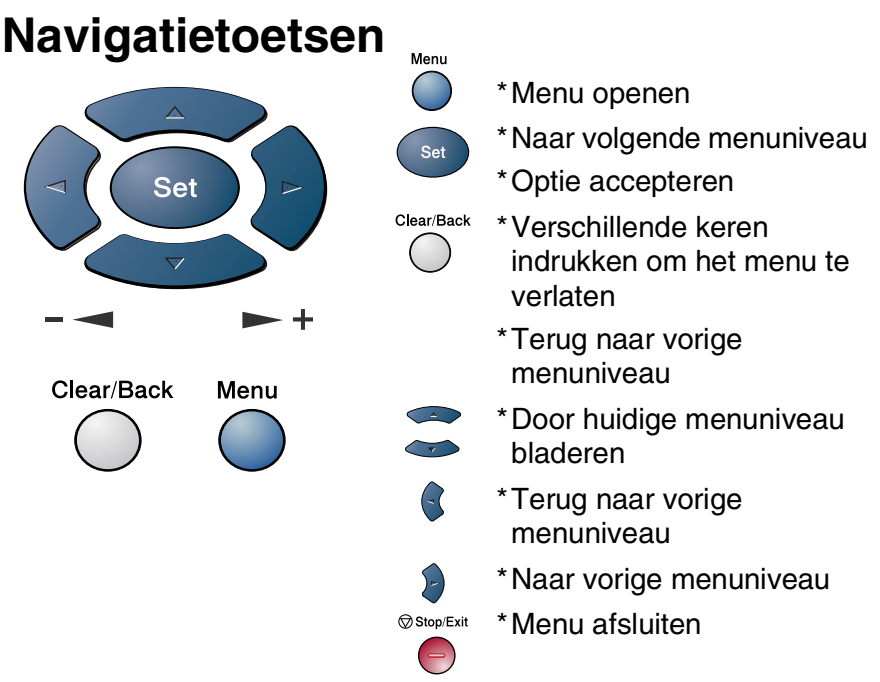

U opent de programmeermodus door op **Menu** te drukken. Als u de programmeermodus hebt geopend, geeft het LCD-scherm het volgende weer:

Druk op **1** voor het algemene instelmenu

\_\_OF\_\_

Druk op 2 voor het kopieermenu

\_\_OF\_\_

Druk op 3 voor het printermenu

-OF-

Druk op 4 voor het LAN-menu

(alleen wanneer de optionele LAN-kaart (NC-9100h) is geïnstalleerd.)

-OF-

Vervolgens stelt u een optie in door op **Set** te drukken wanneer de optie in kwestie op het LCD-scherm wordt weergegeven.

1.Standaardinst.

Kies ▲▼ & Set

2.Kopie 3.Printer

4.LAN

Het LCD-scherm geeft dan het volgende menuniveau weer.

Druk op 🗢 of 🤝 om naar de volgende menuselectie te gaan.

Druk op Set.

Nadat u een optie hebt geaccepteerd, wordt op het LCD-scherm de melding Geaccepteerd weergegeven.

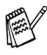

🙀 Gebruik 🖚 om achteruit door de menu's te bladeren als u per ongeluk te ver bent gegaan, of als dit toetsaanslagen bespaart. De huidige instelling is altijd de optie met "\*".
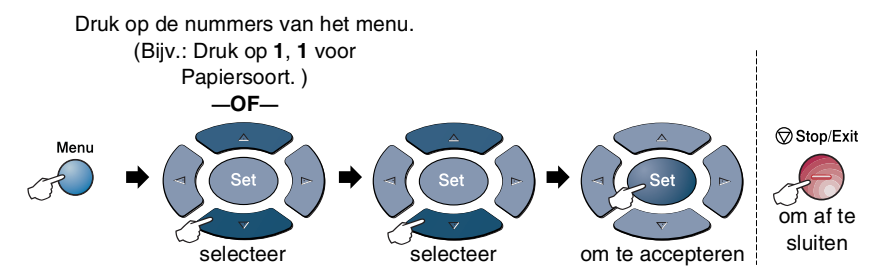

| Hoofdmenu        | Submenu         | Menuopties                                                                                                    | Opties                                                                                       | Omschrijving                                                                                                    | Pagina |
|------------------|-----------------|----------------------------------------------------------------------------------------------------|----------------------------------------------------------------------------------------------|----------------------------------------------------------------------------------------------------|--------|
| 1.Standaardinst. | 1.Papierscort   | 1.MP-bak<br>(DCP-8045D)                                                                                          | Dun papier<br><b>Normaal <del>X</del></b><br>Dik papier<br>Extra dik papier<br>Transparanten | Hiermee kunt u<br>instellen welke soort<br>papier er in de<br>multifunctionele<br>papierlade wordt<br>gebruikt. | 4-1    |
|                  |                 | 2.Bovenlade<br>(Dit menu wordt<br>alleen<br>weergegeven<br>als de optionele<br>tweede lade is<br>geïnstalleerd.) | Dun papier<br>Normaal <del>X</del><br>Dik papier<br>Extra dik papier<br>Transparanten        | Hiermee kunt u<br>instellen welke soort<br>papier er in<br>papierlade #1 wordt<br>gebruikt.                     | 4-1    |
|                  |                 | 3.Onderlade<br>(optie)                                                                                           | Dun papier<br><b>Normaal <del>X</del></b><br>Dik papier<br>Extra dik papier<br>Transparanten | Hiermee kunt u<br>instellen welke soort<br>papier er in<br>papierlade #2 wordt<br>gebruikt.                     | 4-1    |
|                  | 2.Papierformaat | 1.Bovenlade<br>(Dit menu wordt<br>alleen<br>weergegeven<br>als de optionele<br>tweede lade is<br>geïnstalleerd.) | A4 *<br>Letter<br>Legal<br>Executive<br>A5<br>A6<br>B5<br>B6                                 | Hiermee kunt u<br>instellen welk<br>papierformaat er in<br>papierlade #1 wordt<br>gebruikt.                     | 4-3    |
|                  |                 | 2.Onderlade<br>(optie)                                                                                           | A4 ★<br>Letter<br>Legal<br>Executive<br>A5<br>B5<br>B6                                       | Hiermee kunt u<br>instellen welk<br>papierformaat er in<br>papierlade #2 wordt<br>gebruikt.                     | 4-3    |

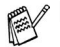

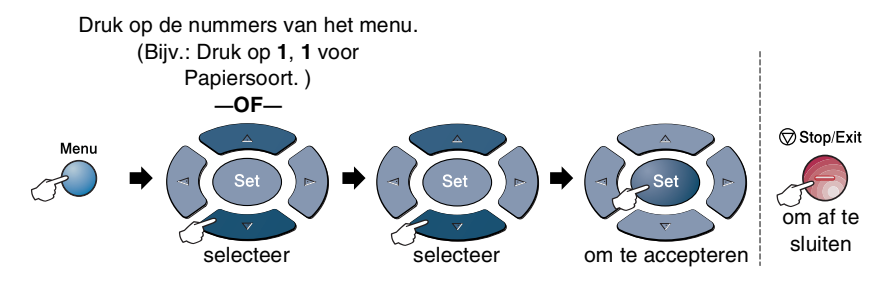

| Hoofdmenu                     | Submenu                                                                                                    | Menuopties        | Opties                                                                             | Omschrijving                                                                                    | Pagina |
|-------------------------------|----------------------------------------------------------------------------------------------------|-------------------|------------------------------------------------------------------------------------|-------------------------------------------------------------------------------------------------|--------|
| 1.Standaardinst.<br>(vervolg) | 3.Waarsch.<br>toon                                                                                                    | _                 | Laag<br><b>Half*</b><br>Hoog<br>Uit                                                | Hiermee stelt u het<br>volume van de<br>waarschuwingstoon<br>af.                                | 4-4    |
|                               | 4.Bespaarstand                                                                                                    | 1.Toner<br>sparen | Aan<br><b>Uit <del>X</del></b>                                                     | Verlengt de<br>gebruiksduur van de<br>tonercartridge.                                           | 4-4    |
|                               |                                                                                                    | 2.Slaapstand      | (00-99)<br>05Min*                                                                  | Bespaart stroom                                                                                 | 4-5    |
|                               |                                                                                                    | 3.Bespaarstand    | Aan<br><b>Uit <del>X</del></b>                                                     | Stroombespaarstand                                                                              | 4-6    |
|                               | 5. Kopie:<br>lade<br>(voor de<br>DCP-8040 is dit<br>menu niet<br>beschikbaar.)<br>(wanneer u een<br>optionele lade<br>#2 gebruikt, zie<br>pagina 3-10.) | _                 | Alleen lade 1<br>Alleen MP-lade<br><b>Auto</b> *                                   | Selecteert welke lade<br>wordt gebruikt voor<br>het kopiëren.                                   | 4-7    |
|                               | 5.LCD<br>Contrast<br>(DCP-8040)<br>6.LCD<br>Contrast<br>(DCP-8045D)<br>(wanneer u een<br>optionele lade<br>#2 gebruikt, zie<br>pagina 3-10.)            | _                 | - 0000 # +<br>- 000 # 0 +<br>- 00 # 00 # <del>*</del><br>- 0 # 000 +<br>- # 0000 + | Hiermee stelt u het<br>contrast van het<br>LCD-scherm af.                                       | 4-8    |
|                               | 6.Levensduur<br>(voor DCP-8040)<br>7.Levensduur<br>(voor DCP-8045D)<br>(wanneer u een<br>optionele lade<br>#2 gebruikt, zie<br>pagina 3-10.)            | _                 | _                                                                                  | U kunt controleren<br>hoe lang de drum<br>nog meegaat. Dit<br>wordt in procenten<br>aangegeven. | 7-32   |

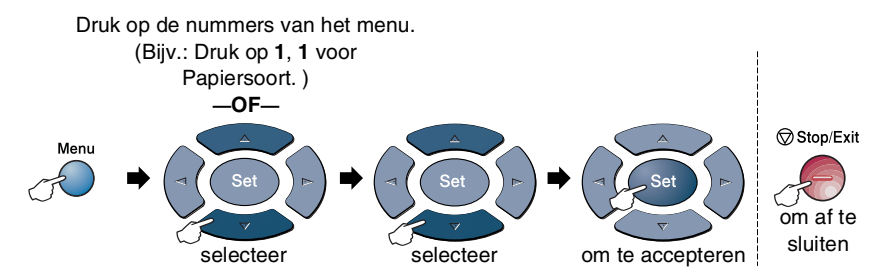

| Hoofdmenu                     | Submenu                                                                                                    | Menuopties | Opties                               | Omschrijving                                                                                      | Pagina |
|-------------------------------|----------------------------------------------------------------------------------------------------|------------|--------------------------------------|---------------------------------------------------------------------------------------------------|--------|
| 1.Standaardinst.<br>(vervolg) | 7.Paginateller<br>(voor DCP-8040)<br>8.Paginatell<br>(voor DCP-8045D)<br>(wanneer u een<br>optionele lade<br>#2 gebruikt, zie<br>pagina 3-10.)   | _          | Totaal<br>Kopie<br>Print<br>Lijst    | Hier kunt u<br>controleren hoeveel<br>pagina's de DCP tot<br>nu toe in totaal heeft<br>afgedrukt. | 7-32   |
|                               | 8.Systeeminst.<br>(voor DCP-8040)<br>9.Systeeminst.<br>(voor DCP-8045D)<br>(wanneer u een<br>optionele lade<br>#2 gebruikt, zie<br>pagina 3-10.) | _          | —                                    | Hiermee kunt u<br>lijsten afdrukken.                                                              | 4-8    |
|                               | 0.Taalkeuze<br>(alleen voor<br>België)                                                                                                    | -          | <b>Nederlands</b><br>Frans<br>Engels | Hiermee kunt u de<br>meldingen op het<br>LCD-scherm in een<br>andere taal<br>weergeven.           | 4-9    |

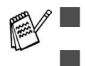

0.Het menu Taalkeuze is niet beschikbaar voor Nederland.

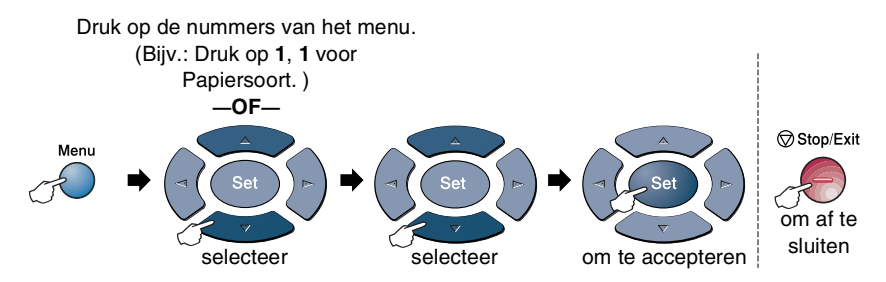

| Hoofdmenu | Submenu            | Menuopties         | Opties                                                 | Omschrijving                                                           | Pagina               |
|-----------|--------------------|--------------------|--------------------------------------------------------|------------------------------------------------------------------------|----------------------|
| 2.Kopie   | 1.Kwaliteit        |                    | Tekst<br>Foto<br><b>Auto <del>X</del></b>              | Selecteert de<br>kopieerresolutie voor<br>uw document.                 | 5-20                 |
|           | 2.Contrast         | _                  | +<br>+<br>+ <del>*</del><br>+<br>+                     | Stelt het contrast<br>voor de kopieën in.                              | 5-20                 |
| 3.Printer | 1.Emulatie         | _                  | <b>Auto <del>X</del></b><br>HP LaserJet<br>BR-Script 3 | Selecteert de emulatiemodus.                                           |                      |
| 2.Prin    | 2.Printopties      | 1.Interne<br>fonts | —                                                      | Print een lijst met de<br>interne fonts van de                         | de<br>Software-      |
|           | 2.Cor              | 2.Configuratie     | —                                                      | printerinstellingen.                                                   | handleiding<br>op de |
|           | 3.Reset<br>printer | _                  | _                                                      | Stelt de DCP<br>opnieuw in op de<br>standaard<br>fabrieksinstellingen. | CD-ROM               |

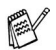

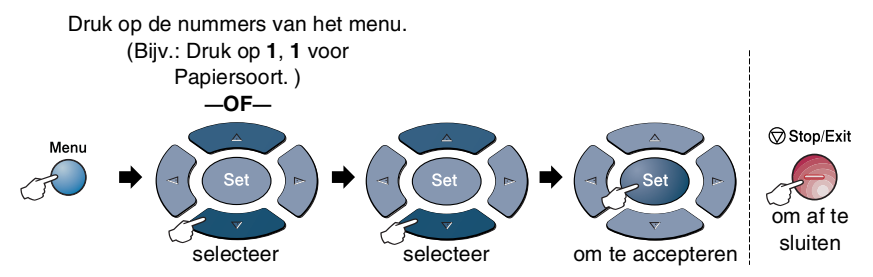

Wanneer u de optionele LAN-kaart (NC-9100h) hebt geïnstalleerd, geeft de LCD het volgende LAN-menu weer.

| Hoofdmenu        | Submenu           | Menuopties       | Opties                                                   | Omschrijving                                                           | Pagina                               |
|------------------|-------------------|------------------|----------------------------------------------------------|------------------------------------------------------------------------|--------------------------------------|
| 4.LAN<br>(optie) | 1.Setup<br>TCP/IP | 1.BOOT<br>Method | Autom. <del>X</del><br>Statisch<br>RARP<br>BOOTP<br>DHCP | Kies de<br>opstartmethode die<br>het beste aan uw<br>eisen voldoet.    |                                      |
|                  |                   | 2.IP Address     | [000-255].<br>[000-255].<br>[000-255].<br>[000-255]      | Voer het IP-adres in.                                                  |                                      |
|                  |                   | 3.Subnet<br>Mask | [000-255].<br>[000-255].<br>[000-255].<br>[000-255]      | Voer het<br>Subnet-masker in.                                          |                                      |
|                  |                   | 4.Gateway        | [000-255].<br>[000-255].<br>[000-255].<br>[000-255]      | Voer het adres van<br>de Gateway in.                                   | Zie de<br>gebruikers-<br>handleiding |
|                  |                   | 5.Host Name      | BRN_XXXXXX                                               | Voer de Host name<br>in.                                               |                                      |
|                  |                   | 6.WINS<br>Config | Autom. <del>X</del><br>Statisch                          | U kunt de WINS<br>configuratiemodus<br>kiezen.                         |                                      |
|                  |                   | 7.WINS<br>Server | Primary<br>Secondary                                     | Specificeert het<br>IP-adres van de<br>primary of secondary<br>server. |                                      |
|                  |                   | 8.DNS Server     | Primary<br>Secondary                                     | Specificeert het<br>IP-adres van de<br>primary of secondary<br>server. |                                      |

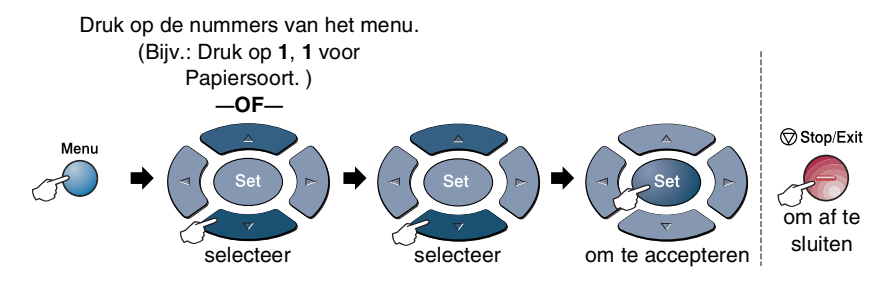

| Hoofdmenu                     | Submenu                        | Menuopties       | Opties                                           | Omschrijving                                                                | Pagina                               |
|-------------------------------|--------------------------------|------------------|--------------------------------------------------|-----------------------------------------------------------------------------|--------------------------------------|
| 4.LAN<br>(optie)<br>(vervolg) | 1.Setup<br>TCP/IP<br>(vervolg) | 9.APIPA          | Aan <del>X</del><br>Uit                          | Wijst automatisch het<br>IP-adres toe van het<br>link-local<br>adresbereik. |                                      |
|                               | 2.Setup<br>Misc.               | 1.Netware        | <b>Aan <del>X</del><br/>Uit</b>                  | Selecteer Aan om de<br>DCP in een Netware<br>netwerk te<br>gebruiken.       |                                      |
|                               |                                | 2.Net Frame      | Auto *<br>8023<br>ENET<br>8022<br>SNAP           | Voor het specificeren<br>van het type frame.                                |                                      |
|                               |                                | 3.AppleTalk      | <b>Aan <del>X</del><br/>Uit</b>                  | Selecteer Aan om de<br>DCP in een<br>Macintosh netwerk te<br>gebruiken.     | Zie de<br>gebruikers-<br>handleiding |
|                               |                                | 4.DLC/LLC        | Aan <del>X</del><br>Uit                          | Selecteer Aan om de<br>DCP in een DLC/LLC<br>netwerk te<br>gebruiken.       |                                      |
|                               |                                | 5.Net<br>Bios/IP | Aan <del>X</del><br>Uit                          | Selecteer Aan om de<br>DCP in een Net<br>BIOS/IP netwerk te<br>gebruiken.   |                                      |
|                               |                                | 6.Ethernet       | Auto *<br>100B-FD<br>100B-HD<br>10B-FD<br>10B-HD | Selecteert de<br>Ethernet link modus.                                       |                                      |

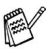

Wanneer u de optionele papierlade hebt, geeft de LCD deze opties weer.

| Hoofdmenu        | Submenu           | Menuopties | Opties                                  | Omschrijving                                                                                    | Pagina |
|------------------|-------------------|------------|-----------------------------------------|-------------------------------------------------------------------------------------------------|--------|
| 1.Standaardinst. | 5.Kopie:<br>lade  | —          | Alleen lade 1<br>Alleen lade 2<br>Auto* | Selecteer welke lade<br>wordt gebruikt voor<br>het kopiëren.                                    | 4-7    |
|                  | 6.LCD<br>Contrast | _          | +<br>+<br>+ <del>X</del><br>+           | Hiermee stelt u het<br>contrast van het<br>LCD-scherm af.                                       | 4-8    |
|                  | 7.Levensduur      | _          | _                                       | U kunt controleren<br>hoe lang de drum<br>nog meegaat. Dit<br>wordt in procenten<br>aangegeven. | 7-32   |
|                  | 8.Paginateller    | _          | Totaal<br>Kopie<br>Print<br>Lijst       | Hier kunt u controleren<br>hoeveel pagina's de<br>DCP tot nu toe in<br>totaal heeft afgedrukt.  | 7-32   |
|                  | 9.Systeeminst.    | _          | _                                       | Hiermee kunt u<br>lijsten afdrukken.                                                            | 4-8    |

(voor DCP-8040 met de optionele papierlade #2)

#### (voor DCP-8045D met de optionele papierlade #2)

| Hoofdmenu        | Submenu           | Menuopties | Opties                                                    | Omschrijving                                                                                      | Pagina |
|------------------|-------------------|------------|-----------------------------------------------------------|---------------------------------------------------------------------------------------------------|--------|
| 1.Standaardinst. | 5.Kopie:<br>lade  | _          | Alleen lade 1<br>Alleen lade 2<br>Alleen MP-lade<br>Auto* | Selecteer welke lade<br>wordt gebruikt voor<br>het kopiëren.                                      | 4-7    |
|                  | 6.LCD<br>Contrast | _          | +<br>                                                     | Hiermee stelt u het<br>contrast van het<br>LCD-scherm af.                                         | 4-8    |
|                  | 7.Levensduur      | _          | _                                                         | U kunt controleren<br>hoe lang de drum<br>nog meegaat. Dit<br>wordt in procenten<br>aangegeven.   | 7-32   |
|                  | 8.Paginateller    | _          | Totaal<br>Kopie<br>Print<br>Lijst                         | Hier kunt u<br>controleren hoeveel<br>pagina's de DCP tot<br>nu toe in totaal heeft<br>afgedrukt. | 7-32   |
|                  | 9.Systeeminst.    | —          | —                                                         | Hiermee kunt u<br>lijsten afdrukken.                                                              | 4-8    |

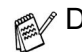

# Werking van de toetsen

U kunt de toetsen op het bedieningspaneel gebruiken om *tijdelijke* kopieerinstellingen te maken en de scanfuncties te gebruiken. De onderstaande tabel geeft een overzicht van de werking van de toetsen.

| Toetsen<br>(tijdelijke<br>instellingen) | Opties                                                                                |                              | Omschrijving                                                                                                    | Pagina                                            |
|-----------------------------------------|---------------------------------------------------------------------------------------|------------------------------|----------------------------------------------------------------------------------------------------|---------------------------------------------------|
| Secure                                  | _                                                                                     |                              | In het geheugen opgeslagen<br>gegevens kunnen alleen worden<br>afgedrukt als een viercijferig<br>wachtwoord is ingevoerd.                                           |                                                   |
| Job Cancel                              | -                                                                                     |                              | Gegevens in het geheugen wissen.                                                                                                    |                                                   |
| Scan                                    | Scan naar e-ma                                                                        | il                           | Een document in zwart-wit of kleur<br>als een bijlage naar uw e-mail<br>scannen.                                                                                    | Raadpleeg                                         |
|                                         | Scan naar beel                                                                        | d                            | Een plaatje (bijv. een kleurenfoto)<br>naar uw grafische toepassing<br>scannen en het daar weergeven<br>en bewerken.                                                | de<br>Software-<br>handleiding<br>op de<br>CD-BOM |
|                                         | Scan naar OCR                                                                         |                              | Een tekstdocument naar ScanSoft <sup>®</sup><br>scannen, waar OmniPage <sup>®</sup> het<br>omzet in bewerkbare tekst die in uw<br>tekstverwerker wordt weergegeven. |                                                   |
|                                         | Scan n. bestnd                                                                        | 1                            | Een document in zwart-wit of kleur<br>naar uw computer scannen en dit<br>als een bestand in de map van uw<br>keuze opslaan.                                         |                                                   |
| Enlarge/Reduce                          | 104%,141%,200%,Automatisch,<br>Custom,50%,70%,78%,83%,85%,<br>91% (Full Page),94%,97% |                              | Het formaat van de kopieën<br>vergroten of verkleinen.                                                                                                    | 5-7                                               |
| Contrast                                | +                                                                                     |                              | Het contrast bijstellen.                                                                                                    | 5-10                                              |
| Quality                                 | Auto, Tekst, Fot                                                                      | 0                            | Selecteren met welke resolutie uw<br>origineel gekopieerd moet<br>worden.                                                                                           | 5-9                                               |
| Tray Select<br>(For DCP-8040)           | #1 (XXX*),#2 (2                                                                       | XXX*),Auto                   | Aangeven welke lade er voor<br>alleen de volgende kopie gebruikt                                                                                                    | 5-11                                              |
| (For DCP-8045D)                         | #1 (XXX*),#2 (XX                                                                      | XX*),MP-bak,Auto             | moet worden.                                                                                                    | 5-11                                              |
| Sort                                    |                                                                                       |                              | Kopieën sorteren via de automatische documentinvoer.                                                                                                    | 5-9                                               |
| N in 1<br>(For DCP-8040)                | 2 in 1 (P),2 in 1 (L),<br>4 in 1 (P),4 in 1 (L),<br>Poster,Uit                        |                              | De indeling van de kopieën op de<br>afdrukmedia wijzigen.                                                                                                    | 5-14                                              |
| Duplex/N in 1<br>(For DCP-8045D)        | Form P1,<br>Form P2,<br>Form L1,<br>Form L2                                           | Enkelzijdig,<br>Dubbelzijdig |                                                                                                    | 5-12                                              |

- (XXX\*) is het ingestelde papierformaat.
- #2 (XXX\*) wordt weergegeven als de optionele papierlade is geïnstalleerd.

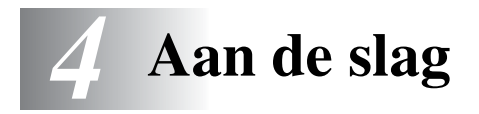

# Standaardinstellingen

#### De papiersoort instellen

Voor de beste afdrukkwaliteit is het zaak dat u de DCP instelt op de papiersoort die u gebruikt.

Voor DCP-8040

**1** Druk op **Menu**, **1**, **1**.

\_\_OF\_\_

Wanneer u de optionele papierlade gebruikt, drukt u op Menu, 1, 1, 1 om de papiersoort in te stellen voor Bovenlade of Menu, 1, 1, 2 om de papiersoort in te stellen voor Onderlade.

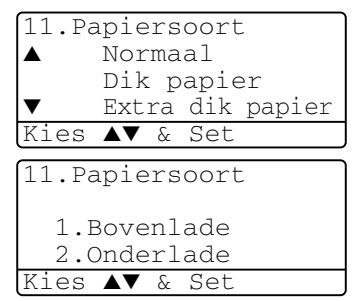

- 2 Druk op of om Dun papier, Normaal, Dik papier, Extra dik papier of Transparanten te selecteren.
- *3* Druk op **Set**.
- **4** Druk op **Stop/Exit**.

#### Voor DCP-8045D

**1** Druk op Menu, 1, 1, 1 om de papiersoort in te stellen voor MP-bak.

\_\_OF\_\_

Druk op **Menu**, **1**, **1**, **2** om de

papiersoort in te stellen voor Bovenlade.

—OF—

Wanneer u de optionele papierlade gebruikt, drukt u op Menu,

1, 1, 3 om de papiersoort in te stellen voor Onderlade.

```
2 Druk op  of  om
Dun papier, Normaal,
Dik papier,
Extra dik papier of
Transparanten te selecteren.
```

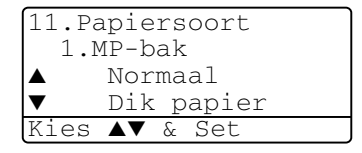

11.Papiersoort

3.Onderlade

Kies ▲▼ & Set

1.MP-bak 2.Bovenlade

- **3** Druk op **Set**.
- 4 Druk op Stop/Exit.
- U kunt voor Lade 1 en Lade 2 alleen Transparanten selecteren wanneer in Menu, 1, 2 A4, Letter of Legal is geselecteerd.

## Het papierformaat instellen

Voor het kopiëren kunnen acht verschillende papierformaten worden gebruikt: A4, Letter, Legal, Executive, A5, A6, B5 en B6. Als u de papiersoort in de DCP wijzigt, dient u ook de instelling voor Papierformaat te wijzigen, zodat de DCP de kopie op de pagina kan passen.

- **1** Druk op **Menu**, **1**, **2**.
- 2 Druk op of om A4, Letter, Legal, Executive, A5, A6, B5 of B6. te selecteren. Druk op Set.

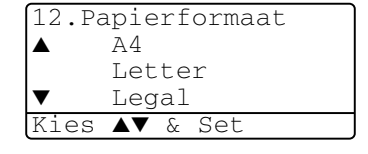

3 Druk op Stop/Exit.

#### Met optionele papierlade (LT-5000)

**1** Druk op **Menu**, **1**, **2**, **1** om het papierformaat in te stellen voor Bovenlade.

| 12.Papierformaat |  |
|------------------|--|
| 1.Bovenlade      |  |
| 2.Onderlade      |  |
| Kies ▲▼ & Set    |  |

-OF-

Druk op Menu, 1, 2, 2 om het

papierformaat in te stellen voor Onderlade.

2 Druk op of om A4, Letter, Legal, Executive, A5, A6, B5 en B6 te selecteren.

Druk op Set.

*3* Druk op **Stop/Exit**.

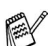

- Wanneer u de optionele papierlade gebruikt, kunt u het formaat A6 niet selecteren.
- Wanneer u Transparanten selecteert in Menu, 1, 1, kunt u alleen A4, Letter of Legal selecteren.

#### Het volume van de waarschuwingstoon instellen

U kunt het volume van de waarschuwingstoon wijzigen. De standaardinstelling is Half. Als de waarschuwingstoon is ingeschakeld, geeft de DCP een piepje telkens wanneer u op een toets drukt of een vergissing maakt.

- **1** Druk op **Menu**, **1**, **3**.
- 2 Druk op of om uw optie te selecteren (Laag, Half, Hoog of Uit). Druk op Set.
- *3* Druk op **Stop/Exit**.

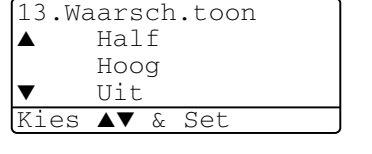

#### **Toner sparen**

Met deze functie kunt u toner sparen. Wanneer u Toner sparen op Aan zet, zijn de afdrukken iets lichter. De standaardinstelling is Uit.

- 1 Druk op Menu, 1, 4, 1.
- 2 Druk op rof rom Aan (of Uit) te selecteren.
- 3 Druk op Set.
- 4 Druk op Stop/Exit.

| 14.Be    | espaar      | stand  |  |
|----------|-------------|--------|--|
| 1.5      | Coner       | sparen |  |
| <b>A</b> | Aan         |        |  |
| ▼        | Uit         |        |  |
| Kies     | <b>▲▼</b> & | Set    |  |

## Slaapstand

Als u de slaaptijd instelt, wordt energie bespaard doordat de fuser binnen in de DCP wordt uitgeschakeld wanneer de machine inactief is. U kunt aangeven hoe lang de DCP inactief moet zijn voordat de machine overschakelt naar de slaapstand (van 00 tot 99 minuten). De timer wordt automatisch teruggesteld wanneer de DCP gegevens van de pc ontvangt of wanneer u een kopie gaat maken. De fabrieksinstelling is 05 minuten. Wanneer de DCP in de slaapstand staat, wordt op het LCD-scherm de melding Slaapstand weergegeven. Als de machine in de slaapstand staat en u wilt afdrukken of kopiëren, duurt het even voordat de fuser op temperatuur is gekomen.

- **1** Druk op **Menu**, **1**, **4**, **2**.
- **2** Voer met de kiestoetsen de tijd in waarbij de DCP inactief moet zijn voor deze in slaapstand gaat (00 tot 99).
- 3 Druk op Set.
- **4** Druk op **Stop/Exit**.

Wanneer u de slaapstand wil uitzetten, drukt u tegelijk op **Secure** en **Job Cancel** in stap 2.

#### De scannerlamp uitschakelen

De scannerlamp blijft 16 uur branden, daarna wordt hij automatisch uitgeschakeld zodat hij langer meegaat. U kunt de scannerlamp desgewenst handmatig uitschakelen door tegelijk op de toetsen

en **a** te drukken. De scannerlamp blijft uitgeschakeld totdat u de scanfunctie weer gebruikt.

Door het uitschakelen van de scannerlamp wordt bovendien stroom bespaard.

Houdt u er echter rekening mee, dat de lamp minder lang meegaat als hij vaak wordt uitgeschakeld. Sommige mensen doen de lamp liever uit als ze het kantoor verlaten of 's avonds laat thuis. Dit is niet nodig voor het normale dagelijkse gebruik.

#### Stroombespaarstand

Met deze functie bespaart u stroom. Als deze stand is geactiveerd (Aan) en wanneer de machine inactief is en de scannerlamp uit is, schakelt ze naar de circa 10 minuten automatisch over naar de energiebesparende stroombespaarstand.

- **1** Druk op **Menu**, **1**, **4**, **3**.
- 2 Druk op rof rom Aan (of Uit) te selecteren.
- *3* Druk op **Set** wanneer op het scherm uw keuze wordt weergegeven.
- **4** Druk op **Stop/Exit**.

| 14.Bespaarstand<br>3.Bespaarstand |   |
|-----------------------------------|---|
| ▲ Aan                             |   |
| ▼ Uit                             |   |
| Kies ▲▼ & Set                     | _ |

#### De lade voor kopieermodus instellen

Wanneer uw DCP een DCP-8040 is zonder optionele lade #2, hebt u deze instelling niet nodig.

#### DCP-8040

Met de standaardinstelling <code>Auto</code> kan \*<sup>1</sup>de DCP de optionele Lade 2 kiezen als het papier in Lade 1 op is, of \*<sup>2</sup>als het document het beste op het papier in Lade 2 past.

- Druk op Menu, 1, 5.
   Druk op pof point
  - Druk op rof rom om Alleen lade 1, Alleen lade 2 of Auto te selecteren.
- 3 Druk op Set.
- 4 Druk op Stop/Exit.

#### DCP-8045D

Met de standaardinstelling Auto kan \*<sup>1</sup>de DCP de optionele Lade 2 of de multifunctionele lade kiezen als het papier in Lade 1 op is, of \*<sup>2</sup>als het document het beste op het papier in Lade 2 past.

- **1** Druk op **Menu**, **1**, **5**.
- 2 Druk op 🥌 of 🥌 om

Alleen lade 1, Alleen MP-lade of Auto te selecteren.

—0F—

Wanneer u de optionele papierlade gebruikt. Druk op of om Alleen lade 1, Alleen lade 2, Alleen MP-lade, of Auto te selecteren.

**3** Druk op **Set**.

4 Druk op Stop/Exit.

\*<sup>1</sup> Kopieën worden alleen automatisch op het papier in Lade 2 afgedrukt als de papierinstelling voor Lade 2 hetzelfde is als die voor Lade 1.

\*<sup>2</sup> Bij gebruik van de automatische documentinvoer worden kopieën automatisch op het papier in Lade 2 afgedrukt als voor Lade 2 een andere papierinstelling is geselecteerd dan voor Lade 1 en het papierformaat in Lade 2 geschikter is voor het gescande origineel.

| 15.Kopie:lade |               |      |   |  |
|---------------|---------------|------|---|--|
|               | Alleen        | lade | 1 |  |
|               | Alleen        | lade | 2 |  |
| ▼             | Auto          |      |   |  |
| Kies          | <b>▲▼</b> & S | et   |   |  |

15.Kopie:lade Alleen lade 1 Alleen MP-lade Auto Kies **▲▼** & Set

15.Kopie:lade Alleen lade 1 ▲ Alleen lade 2 Alleen MP-lade Kies ▲▼ & Set

#### Het contrast van het LCD-scherm instellen

U kunt het contrast instellen zodat de LCD lichter of donkerder wordt.

(DCP-8040) Druk op Menu, 1, 5.
 (DCP-8045D) Druk op Menu, 1, 6.
 —OF—

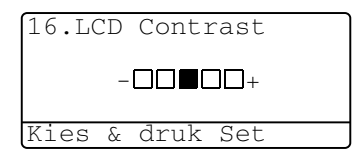

Wanneer u de optionele lade #2 gebruikt, drukt u op **Menu**, **1**, **6**.

2 Druk op ) om het contrast te verhogen. —OF—

Druk op **Set**.

3 Druk op Stop/Exit.

## Een lijst van systeeminstellingen afdrukken

U kunt een lijst van de instellingen afdrukken.

(DCP-8040) Druk op Menu, 1, 8.
 (DCP-8045D) Druk op Menu, 1, 9.

—OF—

Als de optionele tweede lade is geïnstalleerd, drukt u op **Menu**, **1**, **9**.

2 Druk op Start.

# De taal voor de meldingen op het LCD-scherm instellen (alleen voor België)

De meldingen op het LCD-scherm kunnen worden weergegeven in het Nederlands, Frans of Engels. De standaardtaal is Nederlands.

1 Druk op Menu, 1, 0. Op het LCD-scherm verschijnen afwisselend onderstaande meldingen:-

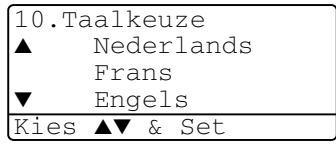

- **3** Druk op **Set** zodra de gewenste optie op het LCD-scherm staat.
- **4** Druk op **Stop/Exit**.

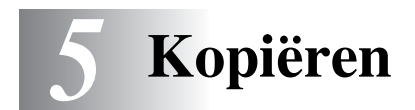

## De DCP als een copier gebruiken

U kunt de DCP ook als copier gebruiken en maximaal 99 kopieën per keer maken.

#### Bedrukbaar gedeelte

Het afdrukgebied van de DCP begint circa 2 mm van de zijranden en 3 mm van de boven- en onderrand van het papier.

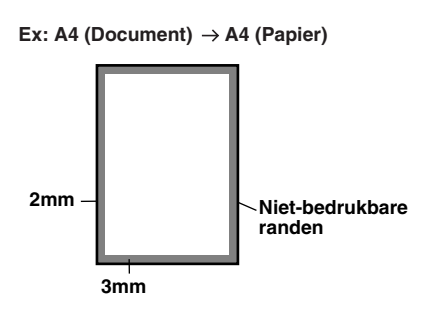

#### Tijdelijke kopieerinstellingen

U kunt de kwaliteit van uw kopieën verbeteren door met de kopieertoetsen tijdelijke instellingen te maken. **Enlarge/Reduce**, **Contrast**, **Quality**, **Tray Select**, **Sort** en

**N in 1** (voor de DCP-8040) of **Duplex/N in 1** (voor de DCP-8045D). Dit zijn *tijdelijke* instellingen en de DCP schakelt 1 minuut na het kopiëren weer over naar de standaardinstellingen. Als u deze tijdelijke instellingen opnieuw wilt gebruiken, moet u het volgende document binnen 1 minuut in de automatische documentinvoer of op de glasplaat plaatsen.

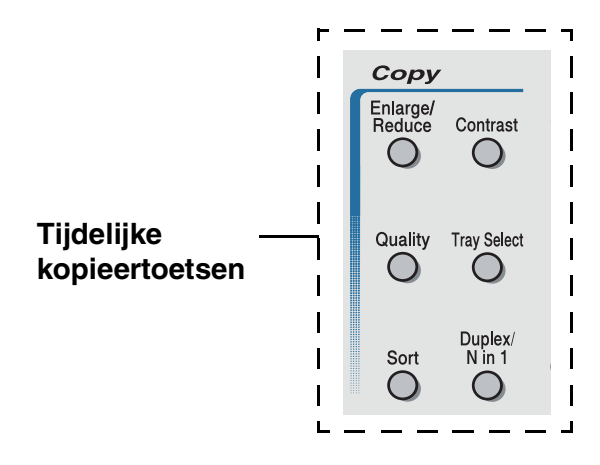

## Een enkele kopie maken vanuit de ADF

- **1** Plaats het document met de bedrukte zijde naar boven in de automatische documentinvoer.
- **2** Druk op **Start**.

Het papier mag tijdens het kopiëren **NIET** uit de machine worden getrokken.

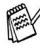

Als u wilt stoppen, drukt op **Stop/Exit** om het origineel uit te werpen.

## Meerdere kopieën vanuit de ADF maken

- **1** Plaats het document met de bedrukte zijde naar boven in de automatische documentinvoer.
- **2** Voer met de kiestoetsen in hoeveel exemplaren u wilt afdrukken (maximaal 99 exemplaren).
- 3 Druk op Start.

Om de kopieën te sorteren drukt u op de toets Sort.

#### Een of meerdere kopieën via de glasplaat

Via de glasplaat kunnen meerdere kopieën worden gemaakt. Meerdere kopieën worden gestapeld (alle kopieën van de eerste pagina, dan alle kopieën van de tweede pagina, enz). Druk op de toets tijdelijke kopieertoetsen om verdere instellingen te selecteren. (Raadpleeg De kopieertoetsen gebruiken (tijdelijke instellingen) op pagina 5-6.)

**1** Til het documentdeksel op.

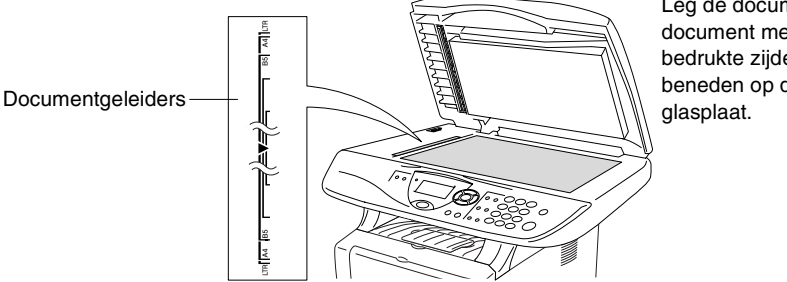

Leg de documenten document met de bedrukte zijde naar beneden op de

- 2 Gebruik de documentgeleiders aan de linkerkant om het document in het midden van de glasplaat te leggen, met de bedrukte zijde naar beneden. Sluit het documentdeksel.
- 3 Voer met de kiestoetsen in hoeveel kopieën u wil maken (maximaal 99 exemplaren).

Druk bijvoorbeeld op **3 8** als u 38 kopieën wilt maken.

**4** Druk op **Start**.

De DCP begint het document te scannen.

Als u meerdere kopieën wilt sorteren, dient u de automatische documentinvoer te gebruiken.

(Raadpleeg Een enkele kopie maken vanuit de ADF op pagina 5-3.)

## De melding Geheugen vol

Wanneer het bericht Geheugen vol wordt weergegeven, drukt u op Stop/Exit om de handeling te annuleren of op Start om de gescande pagina's te kopiëren. Voordat u

Geheugen vol Kopie:Druk Start Stop:Druk Stop

verdergaat, moet u geheugen vrijmaken door een aantal in het geheugen opgeslagen taken te wissen.

Wanneer dit foutbericht vaker verschijnt, is het misschien beter het geheugen uit te breiden. Voor meer informatie over geheugenuitbreiding Raadpleeg Geheugenkaart op pagina 8-1.

## De kopieertoetsen gebruiken (tijdelijke instellingen)

Gebruik de tijdelijke kopieertoetsen als u de instellingen alleen voor de volgende kopie wilt wijzigen.

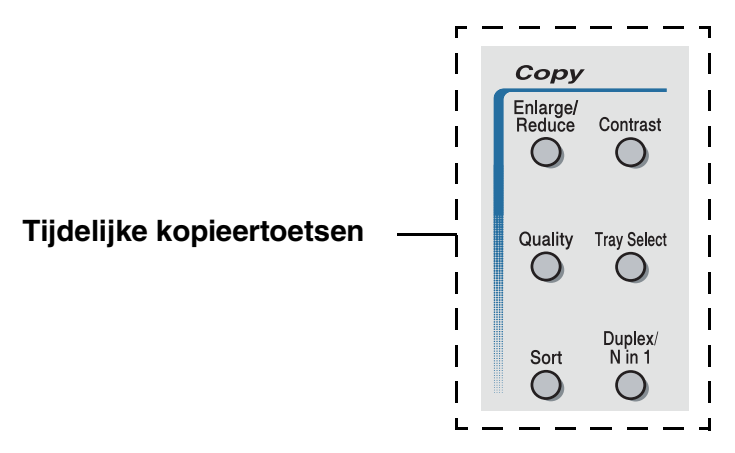

U kunt verschillende combinaties gebruiken. Het grote LCD-scherm geeft de huidige instellingen weer.

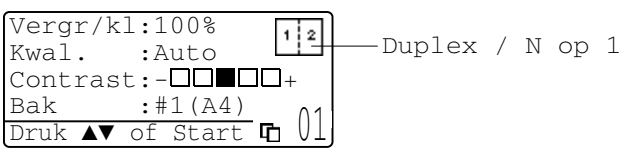

Voorbeeld van het LCD-scherm in kopieermodus

## Vergroten/Verkleinen

U kunt de volgende vergrotings-/verkleiningspercentages selecteren.

Bij Automatisch kan de DCP berekenen welk

verkleiningspercentage het meest geschikt is voor het papierformaat dat u gebruikt.

Met Custom (25-400%) kunt u een percentage tussen 25% en 400% instellen.

| Druk op        | 100%                         |  |
|----------------|------------------------------|--|
| Enlarge/Reduce | 104% (EXE $\rightarrow$ LTR) |  |
| Enlarge/       | 141% (A5 $\rightarrow$ A4)   |  |
| Reduce         | 200%                         |  |
| 19             | Automatisch                  |  |
|                | Custom (25 - 400%)           |  |
|                | 50%                          |  |
|                | 70% (A4 $\rightarrow$ A5)    |  |
|                | 78% (LGL $\rightarrow$ LTR)  |  |
|                | 83% (LGL $\rightarrow$ A4)   |  |
|                | 85% (LTR $\rightarrow$ EXE)  |  |
|                | 91% (Full Page)              |  |
|                | 94% (A4 $\rightarrow$ LTR)   |  |
|                | 97% (LTR $\rightarrow$ A4)   |  |

Auto wordt alleen weergegeven wanneer u een document in de automatische documentinvoer plaatst.

- 1 Plaats het document met de bedrukte zijde naar boven in de automatische documentinvoer, of met de bedrukte zijde naar beneden op de glasplaat.
- **2** Voer met de kiestoetsen in hoeveel exemplaren u wilt afdrukken (maximaal 99 exemplaren).
- *3* Druk op Enlarge/Reduce.
- 4 Druk op Enlarge/Reduce of

| $\mathcal{D}$ | • |
|---------------|---|

| Vergr/kl | :100%      |
|----------|------------|
| Kwal.    | :Auto      |
| Contrast | :+         |
| Bak      | :#1(A4) 01 |
|          | UI         |

5 Druk op 🖚 of 🕶 om het gewenste vergrotings- of verkleiningspercentage te selecteren.

Druk op Set.

\_\_OF\_\_

U kunt Custom (25-400%) selecteren en op Set drukken.

Gebruik de kiestoetsen om een

vergrotings-/verkleiningspercentage in te toetsen tussen 25% en 400% in te toetsen.

Druk op Set.

(Druk bijvoorbeeld op 5 3 als u 53% wilt intoetsen.)

6 Druk op Start.

#### \_\_OF\_\_

Druk op een andere tijdelijke kopieertoets voor meer instellingen.

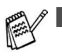

De speciale kopieeropties (2of1, 4of1 of Poster) zijn niet beschikbaar als u Enlarge/Reduce gebruikt

Automatisch is niet beschikbaar als u de glasplaat gebruikt.

## Kwaliteit (type document)

Hiermee kunt u de kopieerkwaliteit voor het document kiezen. De standaardinstelling is Auto en is geschikt voor documenten die zowel tekst als afbeeldingen bevatten. Tekst wordt gebruikt voor documenten die uitsluitend tekst bevatten. Foto wordt gebruikt voor het kopiëren van foto's.

- 1 Plaats het document met de bedrukte zijde naar boven in de automatische documentinvoer, of met de bedrukte zijde naar beneden op de glasplaat.
- **2** Voer met de kiestoetsen in hoeveel exemplaren u wilt afdrukken (maximaal 99 exemplaren).
- **3** Druk op **Quality**.
- 4 Druk op of on het type document te kiezen (Auto, Tekst of Foto).

Druk op Set.

**5** Druk op **Start**.

\_\_OF\_\_

Druk op een andere tijdelijke kopieertoets voor meer instellingen.

# Kopieën sorteren bij gebruik van de automatische documentinvoer

Als u meerdere kopieën wilt sorteren, dient u de automatische documentinvoer te gebruiken. De pagina's worden afgedrukt in de volgorde 123, 123, 123, enz.

- **1** Plaats het document met de bedrukte zijde naar boven in de automatische documentinvoer.
- **2** Voer met de kiestoetsen in hoeveel exemplaren u wilt afdrukken (maximaal 99 exemplaren).
- **3** Druk op **Sort**.
- **4** Druk op **Start**.

-OF-

Druk op een andere tijdelijke kopieertoets voor meer instellingen.

## Contrast

U kunt het contrast afstellen om kopieën donkerder of lichter te maken.

- 1 Plaats het document met de bedrukte zijde naar boven in de automatische documentinvoer, of met de bedrukte zijde naar beneden op de glasplaat.
- **2** Voer met de kiestoetsen in hoeveel exemplaren u wilt afdrukken (maximaal 99 exemplaren).
- 3 Druk op Contrast.
- 4 Druk op 🜒 om een kopie lichter te maken.

--OF---

Druk op **b** om een donkerdere kopie te maken.

Druk op Set.

**5** Druk op **Start**.

\_\_OF\_\_

Druk op een andere tijdelijke kopieertoets voor meer instellingen.

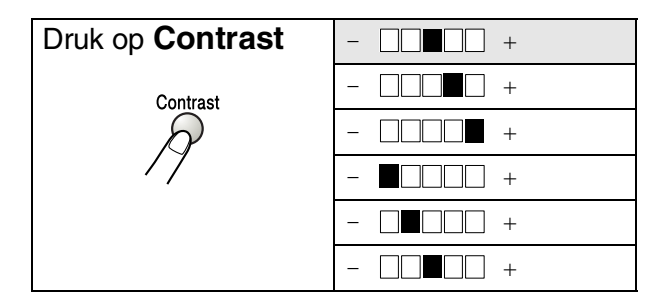

#### Lade selecteren

U kunt desgewenst voor alleen de volgende kopie een andere papierlade kiezen.

- 1 Plaats het document met de bedrukte zijde naar boven in de automatische documentinvoer, of met de bedrukte zijde naar beneden op de glasplaat.
- **2** Voer met de kiestoetsen in hoeveel exemplaren u wilt afdrukken (maximaal 99 exemplaren).
- 3 Druk op Tray Select.
- Druk op ( of ) om de lade te selecteren.
   Druk op Set.
- **5** Druk op **Start**.

-OF-

Druk op een andere tijdelijke kopieertoets voor meer instellingen.

(voor DCP-8040 met de optionele papierlade #2)

| Druk op Tray Select | Auto      |  |  |
|---------------------|-----------|--|--|
| Tray Select         | #1 (XXX)* |  |  |
| $\beta$             | #2 (XXX)* |  |  |
|                     |           |  |  |

(voor DCP-8045D met de optionele papierlade #2)

| Druk op Tray Select | Auto      |  |
|---------------------|-----------|--|
| Tray Select         | #1 (XXX)* |  |
| R                   | #2 (XXX)* |  |
|                     | MP-bak    |  |

\* XXX is het papierformaat dat u hebt ingesteld in Menu, 1, 2.

Voor de DCP-8040 geeft het LCD-scherm alleen de verschillende laden weer wanneer de optionele papierlade is geïnstalleerd.

## Duplex/N in 1

## 'Duplex' drukt documenten dubbelzijdig af.

| Tijdelijke toets                    | Niveau 1                      | Niveau 2 | Optie        | document $\rightarrow$ Afgewerkte lay-out                                                         |
|-------------------------------------|-------------------------------|----------|--------------|---------------------------------------------------------------------------------------------------|
| Druk op<br>Duplex/N in 1            | N op 1                        | —        | 2 op 1 P     | 1     2     →     1     2                                                                         |
| (DCP-8043D)<br>N in 1<br>(DCP-8040) |                               |          | 2 op 1 L     | $\begin{array}{c}1\\2\end{array} \rightarrow \begin{array}{c}1\\2\end{array}$                     |
| Duplex/<br>N in 1                   |                               |          | 4 op 1 P     | $1_2 \rightarrow 3_{3_4}^{1_2}$                                                                   |
|                                     |                               |          | 4 op 1 L     | $\begin{array}{c}1\\2\end{array} \rightarrow \begin{array}{c}1\cdot3\\2\cdot4\end{array}$         |
|                                     | Duplex(1 op 1)<br>(DCP-8045D) | Form P1  | _            | $1_2 \rightarrow 1_2$                                                                             |
|                                     |                               | Form P2  | Enkelzijdig  | $1_2 \rightarrow 2_{\overline{c}}$                                                                |
|                                     |                               |          | Dubbelzijdig | $\begin{bmatrix} 1 \\ 2 \end{bmatrix} \rightarrow \begin{bmatrix} 1 \\ 2 \end{bmatrix}$           |
|                                     |                               | Form L1  | Enkelzijdig  | $1_2 \rightarrow 1_2$                                                                             |
|                                     |                               |          | Dubbelzijdig | $ \begin{array}{c} 1 \\ 1 \\ 2 \end{array} \rightarrow \begin{array}{c} 1 \\ 2 \\ 2 \end{array} $ |
|                                     |                               | Form L2  | _            |                                                                                                   |

| Tijdelijke<br>toets                 | Niveau 1                       | Niveau 2 | Optie   | document $ ightarrow$ Afgewerkte lay-out                                                                   |
|-------------------------------------|--------------------------------|----------|---------|----------------------------------------------------------------------------------------------------|
| Druk op<br>Duplex/N in 1            | Duplex (2 op 1)<br>(DCP-8045D) | _        | Form P1 | $\begin{bmatrix} 1 \\ 2 \end{bmatrix} \rightarrow \begin{bmatrix} 1 \\ 2 \\ 3 \end{bmatrix}$               |
| (DCP-8043D)<br>N in 1<br>(DCP-8040) |                                |          | Form P2 | $1_2 \rightarrow \frac{1_1^2}{\epsilon_1^2}$                                                               |
| Duplex/<br>N in 1                   |                                |          | Form L1 | $1_2 \rightarrow 1_3$                                                                                      |
|                                     |                                |          | Form L2 | $1_2 \rightarrow \frac{1}{\epsilon}$                                                                       |
|                                     | Duplex (4 op 1)<br>(DCP-8045D) | _        | Form P1 | $\begin{bmatrix} 1 \\ 2 \end{bmatrix} \rightarrow \begin{bmatrix} 1 \\ 2 \\ 3 \\ 5 \end{bmatrix}$          |
|                                     |                                |          | Form P2 | $1_2 \rightarrow \frac{12}{94}$                                                                            |
|                                     |                                |          | Form L1 | $\begin{array}{c}1\\2\end{array}\rightarrow\end{array}\begin{array}{c}1\\2\\5\end{array}$                  |
|                                     |                                |          | Form L2 | $\begin{array}{c}1\\2\end{array}\rightarrow\begin{array}{c}\overbrace{5]:4}{1:3}\\\hline\\5]:4\end{array}$ |
|                                     | Poster                         | —        |         | 1 →                                                                                                    |
|                                     | Uit                            | —        | -       | —                                                                                                    |

#### N op 1 kopiëren

U kunt papier besparen door twee of vier pagina's op één vel te kopiëren. Controleer of het papierformaat is ingesteld op A4, Letter of Legal.

- 1 Plaats het document met de bedrukte zijde naar boven in de automatische documentinvoer, of met de bedrukte zijde naar beneden op de glasplaat.
- **2** Voer met de kiestoetsen in hoeveel kopieën u wilt maken (maximaal 99).
- **3** Druk op Duplex/N in 1. Druk op Set om N op 1 te selecteren.
- 4 Druk op of of om 2 op 1 P, 2 op 1 L, 4 op 1 P of 4 op 1 L te selecteren. Druk op Set.
- **5** Als u klaar bent om te kopiëren gaat u naar stap 7.

```
__OF__
```

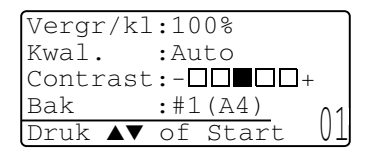

Druk op of om Kwal., Contrast of Bak te selecteren.

Druk op Set.

- 6 Druk op of on een nieuwe instelling te selecteren. Druk op Set.
- 7 Druk op Start.

Als u de automatische documentinvoer gebruikt, kan de DCP originelen scannen en daar kopieën van afdrukken.

\_\_OF\_\_

Als u de glasplaat gebruikt, zal de DCP de pagina scannen. Leg het volgende origineel op de glasplaat.

- 8 Selecteer 1 en druk op Set of 1 om de volgende pagina te kopiëren.
- **9** Herhaal stap 7 en 8 voor elke pagina die u in deze indeling gebruikt.

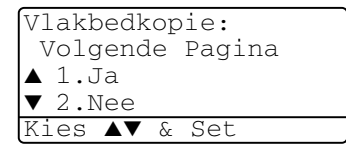

- 10 Wanneer alle pagina's van het document zijn gescand, selecteert u 2 en drukt u op Set of 2 om af te drukken.
  - P betekent Portrait (staand) en L betekent Landscape (liggend).
    - U kunt bovendien de functies N in 1 en Duplex combineren. (Raadpleeg Duplex (2 in 1) en Duplex (4 in 1) (voor de DCP-8045D) op pagina 5-19.)
    - Voor 2 op 1 P, 2 op 1 L, 4 op 1 P of 4 op 1 L kunt u de functie vergroten/verkleinen niet gebruiken.

#### Poster

U kunt van een foto een kopie op posterformaat maken. U moet de glasplaat gebruiken.

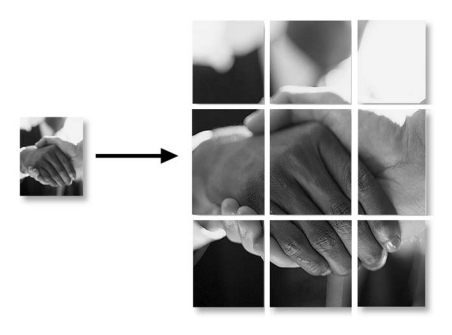

- 1 Leg het origineel met de bedrukte zijde naar beneden op de glasplaat.
- 2 Druk op Duplex/N in 1 op rot of rot om Poster te selecteren.

Druk op Set.

3 Druk op Start.

De DCP begint het origineel te scannen en zal de pagina's die samen de poster vormen afdrukken.

Bij kopieën op posterformaat kunt u slechts één kopie maken en kan het vergrotings- of verkleiningspercentage niet worden gewijzigd.

#### Duplex (1 in 1) (DCP-8045D)

Een dubbelzijdige kopie maken van een enkelzijdig document

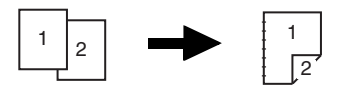

- 1 Plaats het document met de bedrukte zijde naar boven in de automatische documentinvoer, of met de bedrukte zijde naar beneden op de glasplaat.
- **2** Voer met de kiestoetsen in hoeveel exemplaren u wilt afdrukken (maximaal 99 exemplaren).
- **3** Druk op Duplex/N in 1 en of om on Duplex (1 op 1) te selecteren.

Druk op Set.

4 Druk op of om Form P2 of Form L1 te selecteren. Druk op Set.

\_\_OF\_\_

Druk op  $\iff$  of  $\iff$  om Form P1 of Form L2 te selecteren, en ga dan naar stap 6.

Druk op Set.

- 5 Druk op of om Enkelzijdig te selecteren voor het document (Als u de glasplaat gebruikt of het aantal hebt gewijzigd in stap 2, krijgt u deze optie niet te zien). Druk op Set.
- 6 Druk op **Start** om het document te scannen.

Wanneer u het document in de ADF hebt geplaatst, begint de DCP met afdrukken.

\_\_OF\_\_

Als u het document op de glasplaat hebt geplaatst, gaat u naar stap 7.

7 Leg het volgende document op de glasplaat.

Selecteer **1** en druk op **Set** of **1** om de volgende pagina te kopiëren.

8 Wanneer alle pagina's van het document zijn gescand, selecteert u 2 en drukt u op Set of 2 om af te drukken.

#### Een dubbelzijdige kopie maken van een dubbelzijdig document

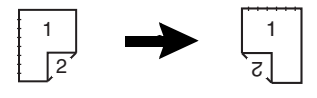

- **1** Plaats het document met de bedrukte zijde naar boven in de automatische documentinvoer.
- 2 Druk op Duplex/N in 1 en of om on Duplex (1 op 1) te selecteren. Druk op Set.
- 3 Druk op of om Form P2, Form L1 te selecteren. Druk op Set.
- 4 Druk op of om Dubbelzijdig te selecteren voor het document.

Druk op Set.

- **5** Druk op **Start**.
- **6** Zorg ervoor dat u de documenten in de automatische documentinvoer geplaatst hebt, zoals getoond op het LCD-scherm en druk op **Start**.
- 7 Wanneer alle pagina's van het document zijn gescand aan een zijde, legt u het document met de andere zijde naar boven in de ADF.

Druk op Start.

#### Duplex (2 in 1) en Duplex (4 in 1) (voor de DCP-8045D)

- 1 Plaats het document met de bedrukte zijde naar boven in de automatische documentinvoer, of met de bedrukte zijde naar beneden op de glasplaat.
- 2 Voer met de kiestoetsen in hoeveel exemplaren u wilt afdrukken (maximaal 99 exemplaren).
- 3 Druk op Duplex/N in 1 en 🗪 of 🥣 om Duplex (2 op 1) of Duplex (4 op 1) te selecteren. Druk op Set.
- 4 Druk op 🖚 of 🕶 om Form P1, Form P2, Form L1 of Form L2 te selecteren.

Druk op Set.

**5** Druk op **Start** om het document te scannen.

Wanneer u het document in de ADF hebt geplaatst, begint de DCP met afdrukken.

\_\_OF\_\_

Als u het document op de glasplaat hebt geplaatst, gaat u naar stap 6.

6 Leg het volgende document op de glasplaat.

Selecteer 1 en druk op Set of 1 om de volgende pagina te kopiëren.

7 Wanneer alle pagina's van het document zijn gescand, selecteert u 2 en drukt u op Set of 2 om af te drukken.
# De standaardinstellingen voor het kopiëren wijzigen

U kunt de kopieerinstellingen afstellen zoals in het onderstaande schema wordt aangegeven. Deze instellingen blijven van kracht totdat u ze weer wijzigt.

| Submenu     | Menuopties | Opties | Fabrieksinstellingen |
|-------------|------------|--------|----------------------|
| 1.Kwaliteit | —          | Tekst  | Auto                 |
|             |            | Foto   |                      |
|             |            | Auto   |                      |
| 2.Contrast  | —          | +      | +                    |
|             |            | +      |                      |
|             |            | +      |                      |
|             |            | +      |                      |
|             |            | +      |                      |

# Kwaliteit

- **1** Druk op **Menu**, **2**, **1**.
- 2 Druk op of om Tekst, Foto of Auto te selecteren.

Druk op Set.

| 21.Kt | valiteit |
|-------|----------|
|       | Auto     |
|       | Tekst    |
| ▼     | Foto     |
| Kies  | ▲▼ & Set |

3 Druk op Stop/Exit.

# Contrast

U kunt het contrast instellen zodat het beeld lichter of donkerder wordt.

- **1** Druk op **Menu**, **2**, **2**.
- 2 Druk op om het beeld lichter te maken.

| 22.Co | ont | trast |     |  |
|-------|-----|-------|-----|--|
|       | _   |       | ]_+ |  |
| Kies  | δc  | druk  | Set |  |

—OF—

Druk op **)** om het beeld donkerder te maken. Druk op **Set**.

3 Druk op Stop/Exit.

# **6** Belangrijke informatie

# IEC 60825 specificatie

Dit apparaat is een Class I laserproduct, zoals bepaald in IEC 60825. Het onderstaande label is bijgevoegd in de landen waar dit noodzakelijk is.

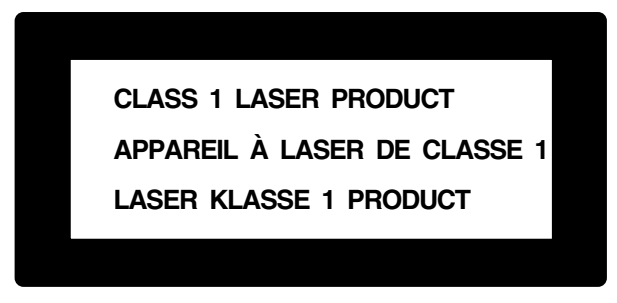

Deze machine heeft een Class 3B laserdiode die onzichtbare laserstraling in de scannerunit straalt. De scannerunit mag in geen geval worden geopend.

#### Laserdiode

| Golflengte: | 760 - 810 nm |
|-------------|--------------|
| Vermogen:   | 5 mW max.    |
| Categorie:  | Class 3B     |

#### Waarschuwing

Het gebruik van sturingen, aanpassingen of toepassingen en procedures die afwijken van deze uit deze handleiding kunnen gevaarlijke blootstelling aan straling veroorzaken.

## Voor uw veiligheid

Voor een veilige werking moet de meegeleverde stekker in een normaal stopcontact worden gestoken dat via het huishoudelijk net geaard is.

Het feit dat dit apparaat naar tevredenheid werkt, betekent niet per se dat de voeding is geaard en dat de installatie volkomen veilig is. Het is in uw eigen belang dat u in geval van twijfel omtrent de aarding een bevoegd elektricien raadpleegt.

# Het apparaat loskoppelen

Dit product moet worden geïnstalleerd in de nabijheid van een goed bereikbare wandcontactdoos. In geval van nood moet u het netsnoer uit het wandcontact trekken om het apparaat compleet uit te schakelen.

#### LAN-aansluiting

Waarschuwing: Dit apparaat alleen aansluiten op LAN-verbindingen die niet kunnen blootstaan aan overspanningen.

# Naleving van de International ENERGY STAR<sup>®</sup> normen

Het doel van het International ENERGY STAR<sup>®</sup> programma is het bevorderen van de ontwikkeling en verspreiding van energie-efficiënte kantoorapparatuur.

Brother Industries, Ltd. is een partner in het ENERGY STAR<sup>®</sup>-programma en verklaart dat dit product voldoet aan de richtlijnen van ENERGY STAR<sup>®</sup> inzake energiebesparing.

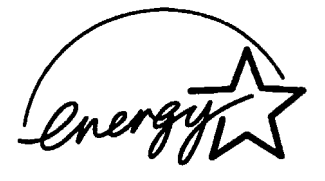

# Radiostoring (alleen voor modellen van 220-240 volt)

Dit product voldoet aan EN55022(CISPR Publication 22)/Klasse B. Voor dit product gebruikt wordt, moet u ervoor zorgen dat u de volgende interfacekabels gebruikt.

- 1 Een afgeschermde parallelle interfacekabel met twisted pair bedrading en met de markering "IEEE 1284 compatibel". De kabel mag niet langer zijn dan 1,8 meter.
- 2 Een USB-kabel. De kabel mag niet langer zijn dan 2,0 meter.

# Belangrijke veiligheidsinstructies

- **1** Lees alle instructies door.
- 2 Bewaar ze, zodat u ze later nog kunt naslaan.
- **3** Volg alle waarschuwingen en instructies die op het apparaat worden aangegeven.
- **4** Zet de DCP uit en haal de stekker uit het stopcontact voordat u de machine gaat reinigen. Gebruik geen vloeibare reinigingsmiddelen of aërosols. Gebruik een vochtige doek om het apparaat schoon te maken.
- **5** Gebruik het apparaat niet in de buurt van water.
- 6 Zet het apparaat niet op een onstabiel oppervlak, stelling of tafel. Het apparaat kan dan namelijk vallen, waardoor het ernstig kan worden beschadigd.
- 7 Gleuven en openingen in de behuizing en de achter- en onderkant zijn voor de ventilatie: om zeker te zijn van de betrouwbare werking van het apparaat en om het te beschermen tegen oververhitting, mogen deze openingen beslist nooit worden afgesloten of afgedekt. De openingen mogen beslist nooit worden afgedekt door het apparaat op een bed, een bank of een kleed of op een soortgelijk oppervlak te zetten. Zet het apparaat nooit in de buurt van of boven een radiator of verwarmingsapparatuur. Het apparaat mag nooit in een kast worden ingebouwd, tenzij voldoende ventilatie aanwezig is.
- 8 Dit apparaat moet worden aangesloten op een spanningsbron zoals op het etiket staat aangegeven. Als u niet zeker weet welke soort stroom geleverd wordt, neem dan contact op met uw wederverkoper of het plaatselijke elektriciteitsbedrijf.

Gebruik alleen het netsnoer dat is geleverd bij de DCP.

9 Dit apparaat is voorzien van een 3-draads geaard snoer en een geaarde stekker. Deze stekker past alleen in een geaard stopcontact. Dit is een veiligheidsmaatregel. Kan de stekker niet in uw stopcontact worden gebruikt, raadpleeg dan een elektricien en vraag hem uw oude stopcontact te vervangen. Het is absoluut noodzakelijk dat een geaarde stekker en een geaard stopcontact worden gebruikt.

- **10** Plaats nooit iets op het netsnoer. Zet het apparaat niet op een plaats waar mensen over de snoeren kunnen lopen.
- **11** Wacht totdat de DCP de pagina's heeft uitgeworpen alvorens ze aan te raken.
- **12** Trek de stekker uit de wandcontactdoos en raadpleeg een geautoriseerde servicemonteur wanneer het volgende zich voordoet:
  - Wanneer het netsnoer defect of uitgerafeld is.
  - Wanneer vloeistof in het apparaat is gemorst.
  - Wanneer het apparaat is blootgesteld aan regen of water.
  - Wanneer het apparaat niet normaal functioneert, ondanks het naleven van de bedieningsinstructies. Alleen de instellingen aanpassen die zijn aangegeven in de bedieningshandleiding. Onvakkundig aanpassen van andere instellingen kunnen schade veroorzaken en eisen vaak uitvoerige reparaties door een vakbekwaam monteur.
  - Als het apparaat is gevallen of als de behuizing is beschadigd.
  - Als het apparaat duidelijk anders gaat presteren, waarbij reparatie nodig blijkt.
- **13** Om uw apparaat te beveiligen tegen stroompieken en schommelingen, adviseren wij het gebruik van een overstroombeveiliging.
- **14** Om het risico van brand, stroomstoot of lichamelijk letsel te reduceren, leest u aandachtig volgende maatregelen:
  - Gebruik dit product niet in de buurt van apparaten die water gebruiken, in een natte kelder of in de buurt van een zwembad.
  - Gebruik alleen het netsnoer dat is aangegeven in deze handleiding.

# Handelsmerken

Het Brother-logo is een wettig gedeponeerd handelsmerk van Brother Industries, Ltd.

Brother is een wettig gedeponeerd handelsmerk van Brother Industries, Ltd.

Multi-Function Link is een wettig gedeponeerd handelsmerk van Brother International Corporation.

© Copyright 2004 Brother Industries, Ltd. Alle rechten voorbehouden.

Windows, Microsoft en Windows NT zijn wettig gedeponeerde handelsmerken van Microsoft in de VS en andere landen.

Macintosh, QuickDraw, iMac en iBook zijn handelsmerken of wettig gedeponeerde handelsmerken Apple Computer, Inc.

Postscript en Postscript Level 3 zijn geregistreerde handelsmerken van Adobe Systems Incorporated.

PaperPort en OmniPage zijn wettig gedeponeerde handelsmerken van ScanSoft, Inc.

Presto! PageManager is een wettig gedeponeerd handelsmerk van NewSoft Technology Corporation.

Elk bedrijf wiens software in deze handleiding wordt vermeld, heeft een softwarelicentieovereenkomst die specifiek bedoeld is voor de desbetreffende programma's.

Alle andere merknamen en productnamen die in deze handleiding worden gebruikt, zijn wettig gedeponeerde handelsmerken van de desbetreffende bedrijven.

# 7 Problemen oplossen en routineonderhoud

# Problemen oplossen

#### Foutmeldingen

Zoals met alle verfijnde kantoorproducten het geval kan zijn, kan het gebeuren dat u problemen krijgt met deze machine. In dergelijke gevallen kan de DCP het probleem doorgaans zelf identificeren en wordt een foutmelding weergegeven. De onderstaande lijst geeft een overzicht van de meest voorkomende foutmeldingen.

| FOUTMELDINGEN                                               |                                                                                                    |                                                                                                    |
|-------------------------------------------------------------|----------------------------------------------------------------------------------------------------|----------------------------------------------------------------------------------------------------|
| FOUTMELDING                                                 | OORZAAK                                                                                                    | WAT TE DOEN                                                                                                    |
| Drum bijna<br>leeg                                          | De drum is aan het einde van zijn<br>gebruiksduur.                                                                                                    | Gebruik de drum tot u<br>afdrukproblemen krijgt en plaats dan<br>een nieuwe drum.                                                                                                    |
|                                                             | De drumteller is niet gereset.                                                                                                    | <ol> <li>Open het frontdeksel en druk op<br/>Clear/Back.</li> <li>Druk op 1 om te resetten.</li> </ol>                                                                                                    |
| Document<br>nazien                                          | De documenten zijn niet goed geplaatst of het<br>document dat via de ADF is gescand, is<br>langer dan 90 cm.                                              | Raadpleeg <i>Vastgelopen papier</i> op<br>pagina 7-4.                                                                                                    |
| Papier nazien<br>Cassette1<br>nazien<br>Cassette2<br>nazien | De DCP heeft geen papier meer of het papier<br>is niet goed in de papierlade geplaatst.<br>— <b>OF</b> —<br>Het papier is vastgelopen in de DCP.          | Vul papier bij in de papierlade of<br>MP-lade.<br>—OF—<br>Verwijder het papier en leg het<br>opnieuw in de lade.<br>Raadpleeg Vastgelopen papier op<br>pagina 7-5 en Papier is vastgelopen<br>in de duplexlade (voor DCP-8045D)<br>op pagina 7-9. |
| Check papier<br>MP                                          | Er is geen papier meer in de MP-lade.                                                                                                    | Vul papier bij. (Raadpleeg Papier of<br>andere media in de multifunctionele<br>papierlade plaatsen (MP-lade) (voor<br>DCP-8045D) op pagina 2-9.)                                                                                                  |
| Papierform.<br>fout                                         | Wanneer u deze fout ziet, komt het papier in de<br>papierlade niet overeen met het formaat dat u<br>hebt ingesteld in <b>Menu</b> , <b>1</b> , <b>2</b> . | Plaats het correcte papierformaat of<br>verander de standaardinstelling.<br>(Raadpleeg <i>De papiersoort instellen</i><br>op pagina 4-1).                                                                                                    |
| Scanslot<br>nazien                                          | Het scanslot is gesloten.                                                                                                    | Zet de scannervergrendeling los en druk op <b>Stop/Exit</b> .                                                                                                    |

| FOUTMELDINGEN                  |                                                                                                    |                                                                                                    |
|--------------------------------|----------------------------------------------------------------------------------------------------|----------------------------------------------------------------------------------------------------|
| FOUTMELDING                    | OORZAAK                                                                                                    | WAT TE DOEN                                                                                                    |
| Afkoelen<br>Ogenblikje<br>aub  | De temperatuur van de drumeenheid of de<br>tonercartridge is te hoog. De DCP<br>onderbreekt de huidige afdruktaak en gaat in<br>afkoelmodus. Tijdens het afkoelen hoort u de<br>koelventilator draaien. Op de display van de<br>DCP ziet u Afkoelen en Ogenblikje aub. | Het afkoelen duurt circa 20 minuten.                                                                                                    |
| Kap open<br>Kap sluiten<br>aub | Het frontdeksel is niet goed gesloten.                                                                                                    | Sluit het frontdeksel voor de<br>drumeenheid.                                                                                                    |
| DX-hendel<br>fout              | De hefboom van de papierinstelling voor<br>duplexprinten is niet correct ingesteld voor<br>het papierformaat.                                                                                                    | Zet de hefboom in de correcte<br>stand. (Raadpleeg <i>De automatische<br/>duplexfunctie gebruiken bij het<br/>kopiëren en afdrukken (voor<br/>DCP-8045D)</i> op pagina 2-11.)                                                                                                    |
| Face Up Open                   | De uitvoerlade met de bedrukte zijde naar boven, is open.                                                                                                    | Sluit de uitvoerlade.                                                                                                    |
| Fuser is open                  | Het fuserdeksel is open.                                                                                                    | Sluit het deksel. (Raadpleeg<br><i>Vastgelopen papier</i> op pagina 7-5.)                                                                                                    |
| Machinefout<br>XX              | De DCP heeft een mechanisch probleem.                                                                                                    | Neemt contact op met Brother of met uw dealer.                                                                                                    |
| Geen<br>duplexlade             | U probeerde duplex te printen terwijl het<br>duplexdeksel open was.                                                                                                    | Installeer de duplexlade correct.<br>(Raadpleeg <i>Papier is vastgelopen in de duplexlade (voor DCP-8045D)</i><br>op pagina 7-9.)                                                                                                    |
| Geheugen vol                   | U kunt geen gegevens in het geheugen<br>opslaan.                                                                                                    | (Bezig met kopiëren)<br>Druk op <b>Stop/Exit</b> en wacht tot de<br>andere processen zijn afgewerkt en<br>probeer opnieuw.<br><b>OF</b><br>Breid het geheugen uit. (Raadpleeg<br><i>Geheugenkaart</i> op pagina 8-1.)<br>(Bezig met afdrukken)<br>Verminder de printresolutie.<br>(Raadpleeg <i>Afdrukkwaliteit</i> in de<br>softwarehandleiding op de cd-rom.)<br><b>OF</b><br>Verwijder de gegevens in het<br>geheugen. (Raadpleeg <i>De melding<br/>Geheugen vol</i> op pagina 5-5.)<br><b>OF</b><br>Breid het geheugen uit. (Raadpleeg<br><i>Geheugenkaart</i> op pagina 8-1.) |

| FOUTMELDING         OORZAAK         WAT TE DOEN           Papierstoring         Het papier is vastgelopen in de DCP.         Raadpleeg Vastgelopen papier op<br>pagina 7-5 en Papier is vastgelopen<br>in de duplexlade (voor DCP-8045D)<br>op pagina 7-9.           Open deksel         Een vel, een stuk papier of een papierklem zit<br>vast in de DCP.         Open het frontdeksel. Wanneer u<br>vastgelopen papier of een ander<br>voorwerp ziet, dient u dit voorzichtig<br>te verwijderen en het frontdeksel<br>sluiten. Wanneer dit bericht niet<br>verdwijnt, dient u het frontdeksel<br>sluiten. Wanneer de DCP niet zelf kan<br>resetten en terugkeren naar de<br>datum- en tijdnotatie, geeft de<br>display Machinefout XX weer.<br>Neemt contact op met Brother of<br>met uw dealer.           Toner op         Er is geen tonercartridge geïnstalleerd.<br>-OF-<br>De toner is op en de machine kan niet meer<br>printen.         Installeer de tonercartridge.<br>-OF-<br>Vervang de tonercartridge.<br>(Raadpleeg <i>De tonercartridge<br/>vervangen</i> op pagina 7-24.)           Tonerniv.<br>laag         Als op het LCD-scherm Tonerniv. laag<br>wordt weergegeven, kunt u nog steeds<br>printen. ook al is de toner bina leeg en         Bestel een nieuwe tonercartridge. | FOUTMELDINGEN     |                                                                                                    |                                                                                                    |
|----------------------------------------------------------------------------------------------------|-------------------|----------------------------------------------------------------------------------------------------|----------------------------------------------------------------------------------------------------|
| Papierstoring       Het papier is vastgelopen in de DCP.       Raadpleeg Vastgelopen papier op pagina 7-5 en Papier is vastgelopen in de duplexlade (voor DCP-8045D) op pagina 7-9.         Open deksel       Een vel, een stuk papier of een papierklem zit vast in de DCP.       Open het frontdeksel. Wanneer u vastgelopen papier of een ander voorwerp ziet, dient u dit voorzichtig te verwijderen en het frontdeksel te sluiten. Wanneer dit bericht niet verdwijnt, dient u het frontdeksel te sluiten. Wanneer de DCP niet zelf kan resetten en terugkeren naar de datum- en tijdnotatie, geeft de display Machinefout XX weer. Neemt contact op met Brother of met uw dealer.         Toner op       Er is geen tonercartridge geïnstalleerdOF-       -OF-         De toner is op en de machine kan niet meer printen.       Installeer de tonercartridge. (Raadpleeg <i>De tonercartridge vervangen</i> op pagina 7-24.)         Tonerniv.       Als op het LCD-scherm Tonerniv. 1aag wordt weergegeven, kunt u nog steeds orinten. ook al is de toner bina leeg en       Bestel een nieuwe tonercartridge.                                                                                                    | FOUTMELDING       | OORZAAK                                                                                                    | WAT TE DOEN                                                                                                    |
| Open dekselEen vel, een stuk papier of een papierklem zit<br>vast in de DCP.Open het frontdeksel. Wanneer u<br>vastgelopen papier of een ander<br>voorwerp ziet, dient u dit voorzichtig<br>te verwijderen en het frontdeksel te<br>sluiten. Wanneer dit bericht niet<br>verdwijnt, dient u het frontdeksel te<br>sluiten. Wanneer de DCP niet zelf kan<br>resetten en terugkeren naar de<br>datum- en tijdnotatie, geeft de<br>display Machinefout XX weer.<br>Neemt contact op met Brother of<br>met uw dealer.Toner opEr is geen tonercartridge geïnstalleerd.<br>—OF—<br>De toner is op en de machine kan niet meer<br>printen.Installeer de tonercartridge.<br>—OF—<br>Vervang de tonercartridge.<br>(Raadpleeg <i>De tonercartridge<br/>vervangen</i> op pagina 7-24.)Tonerniv.<br>laagAls op het LCD-scherm Tonerniv. 1aag<br>wordt weergegeven, kunt u nog steeds<br>orinten. ook al is de toner bina leeg en<br>de toner en bina leeg en<br>de tonercartridge.Bestel een nieuwe tonercartridge.                                                                                                    | Papierstoring     | Het papier is vastgelopen in de DCP.                                                                                                    | Raadpleeg Vastgelopen papier op<br>pagina 7-5 en Papier is vastgelopen<br>in de duplexlade (voor DCP-8045D)<br>op pagina 7-9.                                                                                                    |
| Toner op       Er is geen tonercartridge geïnstalleerd.<br>-OF-<br>De toner is op en de machine kan niet meer<br>printen.       Installeer de tonercartridge.<br>-OF-<br>Vervang de tonercartridge.<br>(Raadpleeg <i>De tonercartridge vervangen</i> op pagina 7-24.)         Tonerniv.<br>laag       Als op het LCD-scherm Tonerniv.<br>wordt weergegeven, kunt u nog steeds<br>printen. ook al is de toner bina leeg en       Bestel een nieuwe tonercartridge.                                                                                                    | Open deksel       | Een vel, een stuk papier of een papierklem zit<br>vast in de DCP.                                                                                                    | Open het frontdeksel. Wanneer u<br>vastgelopen papier of een ander<br>voorwerp ziet, dient u dit voorzichtig<br>te verwijderen en het frontdeksel te<br>sluiten. Wanneer dit bericht niet<br>verdwijnt, dient u het frontdeksel<br>nog eens te openen en te sluiten.<br>Wanneer de DCP niet zelf kan<br>resetten en terugkeren naar de<br>datum- en tijdnotatie, geeft de<br>display Machinefout XX weer.<br>Neemt contact op met Brother of<br>met uw dealer. |
| Tonerniv.       Als op het LCD-scherm Tonerniv. laag       Bestel een nieuwe tonercartridge.         laag       wordt weergegeven, kunt u nog steeds       printen. ook al is de toner bina leeg en                                                                                                    | Toner op          | Er is geen tonercartridge geïnstalleerd.<br>— <b>OF</b> —<br>De toner is op en de machine kan niet meer<br>printen.                                                        | Installeer de tonercartridge.<br>— <b>OF</b> —<br>Vervang de tonercartridge.<br>(Raadpleeg <i>De tonercartridge</i><br><i>vervangen</i> op pagina 7-24.)                                                                                                    |
| informeert de machine u dat de toner bijna op                                                                                                    | Tonerniv.<br>laag | Als op het LCD-scherm Tonerniv. laag<br>wordt weergegeven, kunt u nog steeds<br>printen, ook al is de toner bijna leeg en<br>informeert de machine u dat de toner bijna op | Bestel een nieuwe tonercartridge.                                                                                                    |

# Vastgelopen papier

Afhankelijk van de plaats waar het papier is vastgelopen, volgt u de betreffende instructies om het probleem op te lossen.

#### Het document is bovenaan de ADF vastgelopen.

- Verwijder alle papier uit de ADF dat niet is vastgelopen.
- **2** Open het ADF-deksel.
- **3** Trek het vastgelopen document rechts uit.
- 4 Sluit het ADF-deksel.
- 5 Druk op Stop/Exit.

#### Het document is in de ADF vastgelopen.

- Verwijder alle papier uit de ADF dat niet is vastgelopen.
- 2 Til het documentdeksel op.
- **3** Trek het vastgelopen document rechts uit.
- 4 Sluit het documentdeksel.
- 5 Druk op Stop/Exit.
- —0F—
  - **1** Haal de ADF-steun uit de ADF.
  - **2** Trek het vastgelopen document rechts uit.
  - *3* Druk op **Stop/Exit**.

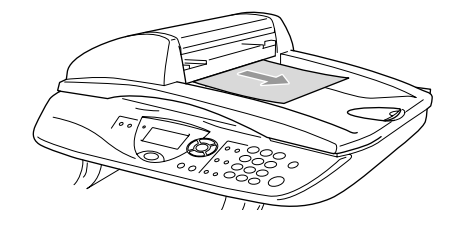

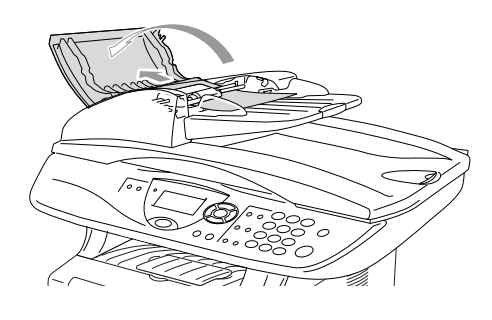

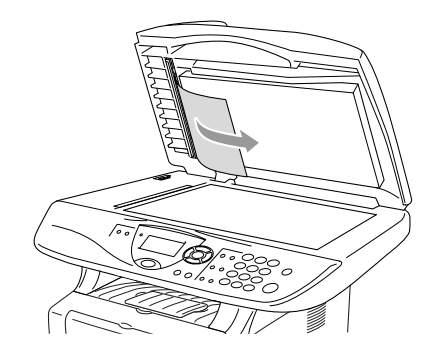

# Vastgelopen papier

Om vastgelopen papier te verwijderen, volgt u onderstaande stappen.

## 

Wanneer u de DCP pas hebt gebruikt, zijn sommige onderdelen in de DCP erg heet. Wanneer u het frontdeksel of de papierlade achteraan de DCP opent, mag u nooit de onderdelen aanraken die in onderstaande illustratie gearceerd zijn.

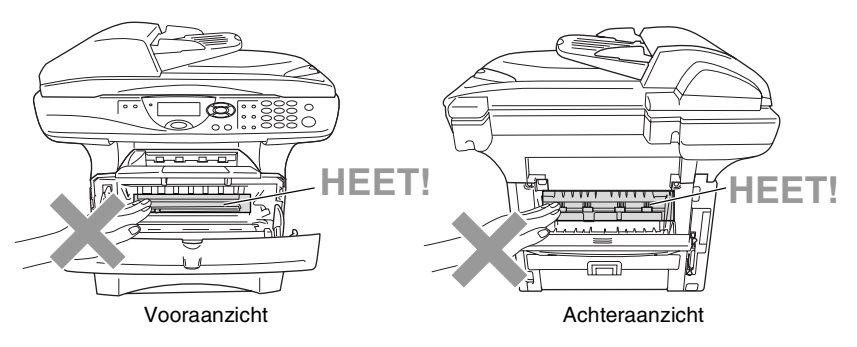

Verwijder het vastgelopen papier als volgt.

Wanneer het vastgelopen papier helemaal is verwijderd met behulp van onderstaande tips, kunt u de papierlade eerst installeren en daarna het frontdeksel sluiten. De DCP gaat automatisch verder met printen.

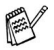

Als het papier vastloopt wanneer u de optionele onderlade gebruikt, moet u controleren of de bovenste papierlade correct is geïnstalleerd.

Haal alle papier uit de papierlade en leg de stapel recht wanneer u nieuw papier plaatst. Hierdoor vermijdt u dat meerdere vellen tegelijk in de DCP worden ingevoerd en dat het papier vastloopt.

- 1 Trek de papierlade helemaal uit de DCP.
- 2 Trek het vastgelopen papier uit de DCP.

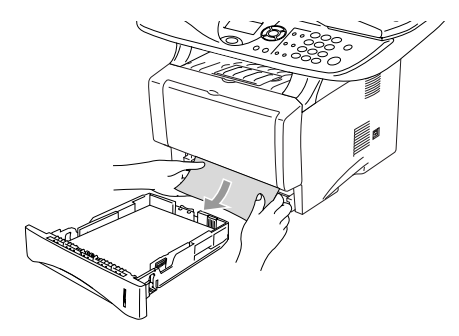

- 3 Druk op de ontgrendelknop en open het frontdeksel.
- 4 Verwijder de drumeenheid. Trek het vastgelopen papier uit de DCP. Wanneer u de drumeenheid niet gemakkelijk kan verwijderen, mag u dit in geen geval forceren. U kunt beter het vastgelopen papier uit de papierlade proberen trekken.

Als het vastgelopen papier niet gemakkelijk kan worden verwijderd, draait u het tandwiel in uw richting zodat u het papier voorzichtig eruit kunt trekken.

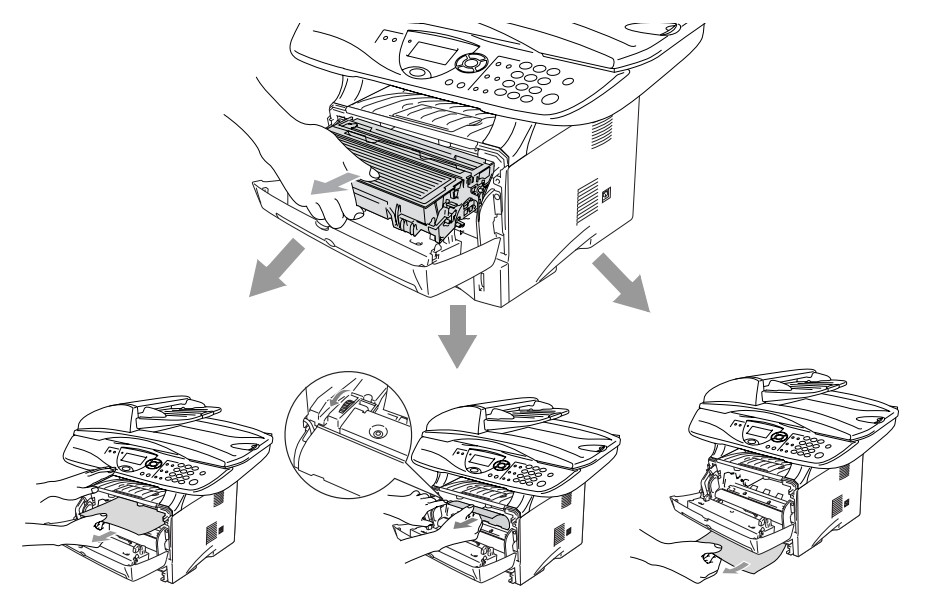

#### 

Om te vermijden dat de DCP wordt beschadigd door statische elektriciteit, mag u de elektroden (zie onderstaande illustratie) niet aanraken.

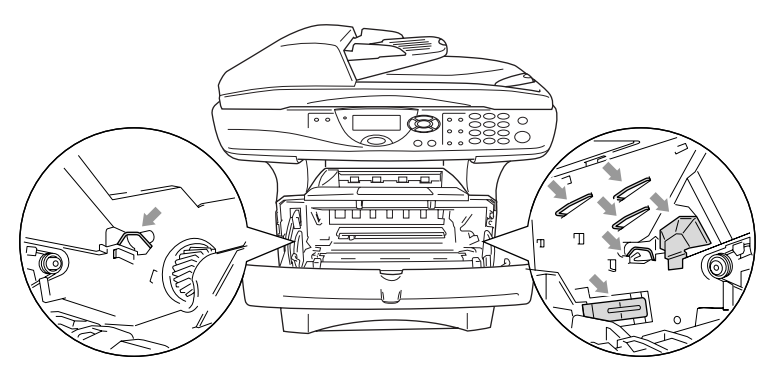

**5** Open de uitvoerlade achteraan. Trek het vastgelopen papier uit de fusereenheid. Wanneer het vastgelopen papier kan worden verwijderd, gaat u naar stap 7.

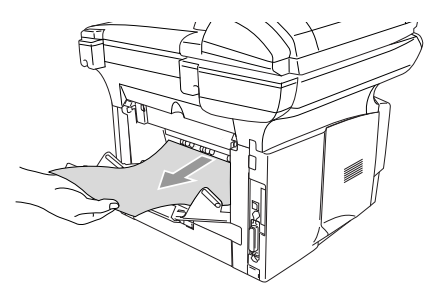

Wanneer u het papier achteraan uit de DCP moet trekken, kan de fuser vuil worden door tonerpoeder en kunnen de volgende afdrukken vuil zijn. Print enkele testpagina's tot de fuser weer schoon is.

#### 

Wanneer u de DCP pas hebt gebruikt, zijn sommige onderdelen in de DCP erg **HEET!** Wacht tot de DCP is afgekoeld voor u de interne onderdelen van de DCP aanraakt.

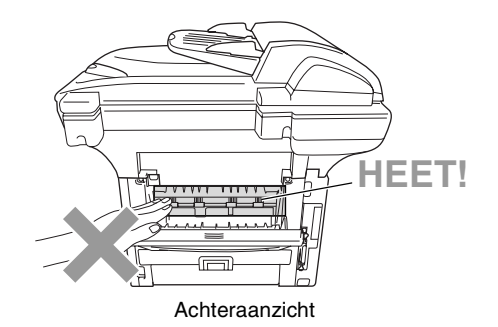

**6** Open de klep waar u het vastgelopen papier kunt verwijderen (het fuserdeksel). Trek het vastgelopen papier uit de fuser.

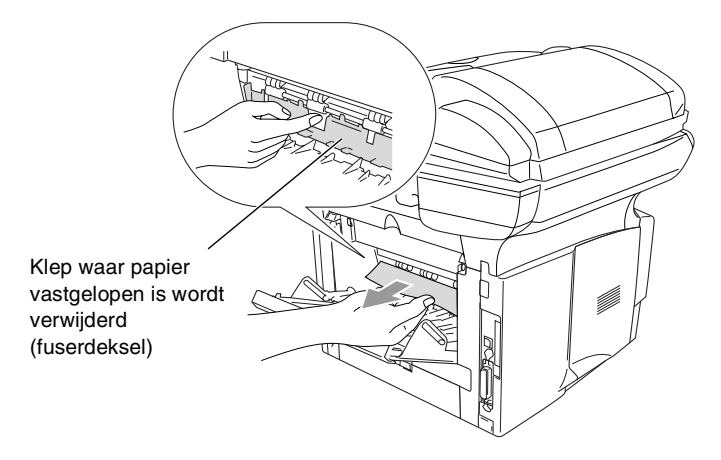

7 Sluit het deksel. Sluit de uitvoerlade achteraan.

8 Duw de ontgrendeling naar beneden en neem de tonercartridge uit de drumeenheid. Verwijder eventueel vastgelopen papier in de drumeenheid.

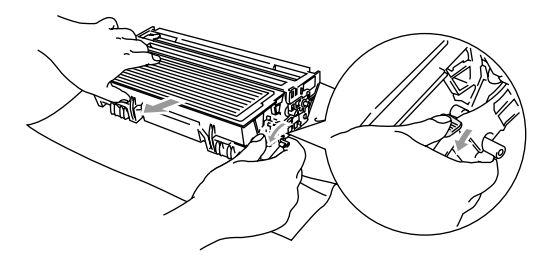

- **9** Installeer de drumeenheid weer in de DCP.
- 10 Installeer de papierlade in de DCP.
- **11** Sluit het frontdeksel.

#### Papier is vastgelopen in de duplexlade (voor DCP-8045D)

1 Trek de duplexlade en de papierlade uit de DCP.

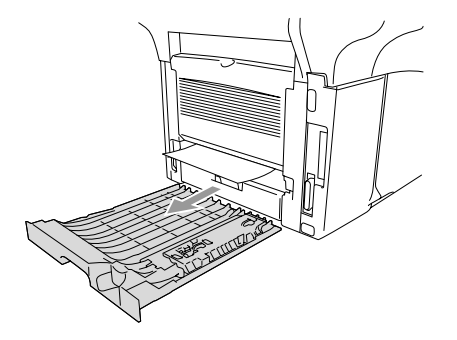

2 Trek het vastgelopen papier uit de DCP.

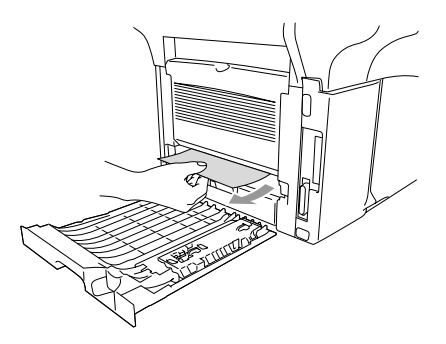

**3** Schuif de duplexlade en de papierlade weer in de DCP.

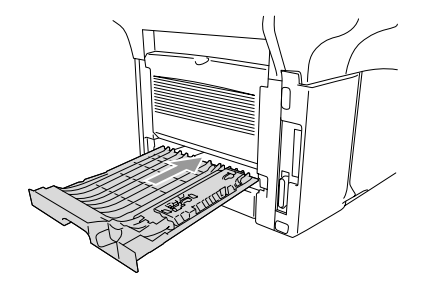

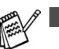

- Het bericht Jam Duplex wordt weergegeven wanneer u een vel papier uit de uitvoerlade met de bedrukte zijde naar beneden hebt verwijderd en slechts een zijde is bedrukt.
  - Wanneer de hefboom voor de papierinstelling voor duplexprinten niet correct is ingesteld voor het papierformaat, kan het papier vastlopen en is de afdruk niet correct op het blad gepositioneerd. (Raadpleeg *De automatische duplexfunctie gebruiken bij het kopiëren en afdrukken (voor DCP-8045D)* op pagina 2-11.)

# Als u problemen met de DCP hebt

Als de kopie er goed uitziet, heeft het probleem waarschijnlijk niet met de DCP te maken. Controleer onderstaande tabel en volg de instructies.

| PROBLEEM                                                                                                    | SUGGESTIES                                                                                                    |  |
|----------------------------------------------------------------------------------------------------|----------------------------------------------------------------------------------------------------|--|
| Problemen met het afdrukken of ontvangen van faxen                                                                           |                                                                                                    |  |
| Tekst staat te dicht op elkaar,<br>en horizontale strepen op de<br>pagina, of de boven- en<br>onderkant van tekst ontbreekt. | Als de kopie er slecht uitziet, moet u de scanner reinigen. Blijft het<br>probleem zich voordoen, bel dan Brother of uw leverancier en maak een<br>afspraak voor een servicebeurt.                                                                                                    |  |
| Slechte afdrukkwaliteit.                                                                                                    | Raadpleeg De afdrukkwaliteit verbeteren op pagina 7-14.                                                                                                    |  |
| Verticale zwarte strepen                                                                                                    | De primaire coronadraad van de DCP is waarschijnlijk vuil. Reinig de primaire coronadraad (Raadpleeg <i>De drumeenheid reinigen</i> op pagina 7-23.)                                                                                                    |  |
| Problemen met de kopieerkwa                                                                                                  | aliteit                                                                                                    |  |
| Verticale strepen op de kopieën.                                                                                             | Soms ziet u verticale strepen op uw kopieën. Dit betekent dat de<br>scanner of de primaire printcorona vuil is. Reinig beide onderdelen.<br>(Raadpleeg <i>De scanner reinigen</i> op pagina 7-21 en <i>De drumeenheid</i><br><i>reinigen</i> op pagina 7-23.)                                                                                                    |  |
| Problemen met de printer                                                                                                    |                                                                                                    |  |
| De DCP print niet.                                                                                                    | <ul> <li>Controleer de volgende punten:</li> <li>De DCP is aangesloten en de stroomschakelaar is Aan. (Zie de Handleiding voor snelle installatie.)</li> <li>De tonercartridge en drumeenheid zijn correct geïnstalleerd. (Raadpleeg <i>De drumeenheid vervangen</i> op pagina 7-29.)</li> <li>De interfacekabel is goed aangesloten tussen de DCP en de computer. (Raadpleeg de handleiding voor snelle installatie.)</li> <li>Controleer of het LCD-scherm een foutmelding weergeeft. (Raadpleeg <i>Foutmeldingen</i> op pagina 7-1.)</li> </ul> |  |
| De DCP print onverwacht of<br>print "rommel".                                                                                | Reset DCP of zet deze uit en weer aan. Controleer de instellingen in uw toepassing en controleer of deze kan samenwerken met uw DCP.                                                                                                    |  |
| De DCP print de eerste<br>pagina's correct, maar dan<br>ontbreekt tekst op enkele<br>pagina's.                               | Uw computer herkent het signaal "buffer vol" van de printer niet. Sluit de DCP-kabel correct aan.                                                                                                    |  |
| De DCP kan geen volle<br>pagina's van een document<br>printen.<br>Geheugen vol bericht wordt<br>weergegeven.                 | Verlaag de printresolutie. Maak uw document minder complex en<br>probeer opnieuw. Verlaag de grafische kwaliteit of verminder het aantal<br>lettertypen in uw toepassing.                                                                                                    |  |
| Mijn kop- en voetteksten<br>worden op het scherm<br>weergegeven, maar worden<br>niet afgedrukt.                              | De meeste laserprinters hebben een kleine marge die buiten het<br>afdrukbereik valt. Meestal zijn dit de eerste en laatste twee lijnen en kunt<br>u op een blad 62 lijnen printen. Pas de boven- en ondermarge voor uw<br>document aan.                                                                                                    |  |

| PROBLEEM                                                                                                    | SUGGESTIES                                                                                                    |
|----------------------------------------------------------------------------------------------------|----------------------------------------------------------------------------------------------------|
| Problemen met het scannen                                                                                                    |                                                                                                    |
| Tijdens het scannen treden er<br>TWAIN-fouten op.                                                                                                    | Zorg dat de TWAIN-driver van Brother als primaire bron is geselecteerd.<br>Klik in PaperPort <sup>®</sup> in het bestandsmenu op de scanopdracht en<br>selecteer de Brother TWAIN-driver.                                                                                                    |
| Problemen met software                                                                                                    |                                                                                                    |
| Onmogelijk software te<br>installeren of te printen.                                                                                                    | Voer het programma <b>MFL-Pro Suite Repair and Install</b> uit vanaf de CD-ROM. Dit programma herstelt de software en installeert deze opnieuw.                                                                                                    |
| Kan '2 op 1 of 4 op 1'<br>afdrukken niet uitvoeren.                                                                                                    | Controleer of de instellingen voor het papierformaat in de toepassing en<br>de printerdriver hetzelfde zijn.                                                                                                    |
| Kan niet afdrukken wanneer<br>Adobe Illustrator wordt<br>gebruikt.                                                                                                    | Gebruik een lagere resolutie.                                                                                                    |
| Bij het gebruik van ATM<br>lettertypen ontbreken<br>sommige tekens of worden ze<br>vervangen door andere<br>tekens.                                                                                   | Wanneer u Windows <sup>®</sup> 98/98SE/Me gebruikt, selecteert u<br>'Printerinstellingen' in het 'Start' menu. Selecteer de eigenschappen van<br>de 'Brother DCP-8040 of DCP-8045D (USB) Printer'. Klik op 'Spool<br>Setting' op het tabblad 'Details'. Selecteer 'RAW' in het 'Spool Data<br>Format.'                                                                                                    |
| De foutmelding "Kan niet<br>afdrukken naar LPT1" of<br>"LPT1 in gebruik" wordt<br>weergegeven.<br>Er wordt gemeld dat de DCP<br>bezig is, of dat er geen<br>verbinding met DCP kan<br>worden gemaakt. | <ol> <li>Controleer of de machine aanstaat (netsnoer aangesloten en<br/>stroomschakelaar aan) en dat deze direct is aangesloten op de<br/>computer met de IEEE-1284 bi-directionele parallelle kabel. De kabel<br/>mag niet door een ander randapparaat gaan (zoals een Zip Drive,<br/>externe CD-ROM Drive, of Switch box).</li> <li>Op het LCD-scherm van de DCP mag geen foutmelding staan.</li> <li>Controleer of andere apparaatdrivers, die ook communiceren via de<br/>parallelle poort, automatisch worden geactiveerd wanneer u de<br/>computer opstart (zoals drivers voor Zip Drives, externe CD-ROM<br/>Drive, enz. Controleer het volgende: (Load=, Run=commandoregels<br/>in het win.ini bestand of de Statup Group).</li> <li>Vraag aan de fabrikant van uw computer of de BIOS-instellingen voor<br/>de parallelle poort zijn ingesteld voor een bi-directionele machine;<br/>(Parallel Port Mode – ECP).</li> </ol> |
| Er wordt gemeld dat er geen<br>verbinding met de DCP kan<br>worden gemaakt.                                                                                                    | Als de DCP niet op de pc is aangesloten en u de Brother-software<br>opstart, wordt telkens wanneer u Windows® start gemeld dat er geen<br>verbinding met de DCP kan worden gemaakt. U kunt deze melding<br>negeren of als volgt uitschakelen. Dubbelklik op de meegeleverde<br>cd-rom op "\tool\WarnOFF.REG".<br>De scantoets op het bedieningspaneel van de DCP werkt pas nadat u<br>de pc met de DCP erop aangesloten opnieuw hebt opgestart. Als u de<br>melding weer wilt inschakelen, dubbelklikt u op de meegeleverde<br>cd-rom op "\tool\WarnON.REG".                                                                                                    |

| PROBLEEM                                                                                        | SUGGESTIES                                                                                                    |  |
|-------------------------------------------------------------------------------------------------|----------------------------------------------------------------------------------------------------|--|
| Problemen met het papier                                                                        |                                                                                                    |  |
| De DCP voert geen papier in.<br>Het LCD-scherm geeft<br>Papier nazien of<br>Papierstoring weer. | Controleer of het bericht Papier nazien of Papierstoring op het<br>LCD-scherm is weergegeven. Wanneer de lade leeg is, vult u papier bij.<br>Als er papier in de lade zit, moet u nagaan of het correct is geplaatst.<br>Wanneer het papier gekruld is, moet u het strekken. Soms moet u het<br>papier uit de lade halen, de stapel omdraaien en weer in de lade<br>plaatsen. Plaats minder papier in de lade en probeer opnieuw.<br>Controleer of de papierlade voor handmatige invoer of de MP-lade niet<br>zijn geselecteerd in de printerdriver. |  |
| De DCP voert geen papier in vanuit de papierlade voor handmatige invoer.                        | Schuif het papier goed in en voer vel per vel in. Controleer of de<br>papierlade voor handmatige invoer of de MP-lade is geselecteerd in de<br>printerdriver.                                                                                                    |  |
| Hoe voer ik enveloppen in?                                                                      | U kunt enveloppen invoeren via de papierlade voor handmatige invoer<br>of de MP-lade. Uw toepassing moet zo zijn ingesteld dat u het<br>betreffende envelopformaat kunt printen. Dit stelt u meestal in via het<br>menu Papierinstellingen of Documentinstellingen in uw toepassing. Zie<br>het handboek bij uw software.                                                                                                    |  |
| Welk papier kan ik gebruiken?                                                                   | U kunt normaal papier, enveloppen, transparanten en etiketten<br>gebruiken die geschikt zijn voor laserprinters. (Voor informatie over<br>papier raadpleeg <i>Bedieningstoetsen voor de printer</i> in de<br>softwarehandleiding op de cd-rom.)                                                                                                    |  |
| Hoe los ik problemen met<br>vastgelopen papier op?                                              | Raadpleeg Vastgelopen papier op pagina 7-5.                                                                                                    |  |
| Problemen met de afdrukkwa                                                                      | liteit                                                                                                    |  |
| De afgedrukte pagina's zijn<br>gekruld.                                                         | Dun of dik papier dat buiten de standaard valt, kan dit probleem<br>veroorzaken. Controleer of u het juiste papiertype hebt geselecteerd.<br>(Raadpleeg <i>De papiersoort instellen</i> op pagina 4-1 en <i>Soort papier</i> in de<br>softwarehandleiding op de cd-rom.)                                                                                                    |  |
| De afgedrukte pagina's zijn<br>vlekkerig.                                                       | U hebt de verkeerde papiersoort ingesteld voor het papier dat u<br>gebruikt— <b>OF</b> —Het gebruikte papier is te dik of te gestructureerd.<br>(Raadpleeg <i>De papiersoort instellen</i> op pagina 4-1 en <i>Soort papier</i> in de<br>softwarehandleiding op de cd-rom.)                                                                                                    |  |
| De afdrukken zijn te licht.                                                                     | Zet de toner-bespaarstand uit in het tabblad Geavanceerde instellingen van de printerdriver. (Raadpleeg <i>Toner-bespaarstand</i> in de softwarehandleiding op de cd-rom.)                                                                                                    |  |
| Problemen met het netwerk                                                                       |                                                                                                    |  |
| Ik kan niet via het netwerk<br>printen.                                                         | Controleer of de DCP aan, on-line en klaar is om te printen. Druk op de toets Test. De huidige instellingen van de NC-9100h worden afgedrukt. Controleer of de kabels en de netwerkaansluitingen goed zijn. Probeer, indien mogelijk, de DCP aan te sluiten op een andere poort van de hub en gebruik een andere kabel. Controleer of de LED's actief zijn. De NC-9100h heeft een tweekleurige LED voor de probleemdiagnose.                                                                                                    |  |

#### In dit deel vindt u informatie over volgende onderwerpen:

| Voorbeelden van slechte afdrukkwaliteit                                           | Advies                                                                                                    |
|-----------------------------------------------------------------------------------|----------------------------------------------------------------------------------------------------|
| ABCDEFGH<br>abcdefghilk<br>A B C D<br>a b c d e<br>0 1 2 3 4<br>Vage afdruk       | Controleer de omgeving van de printer. Factoren, zoals vochtigheid,<br>hoge temperatuur enz. kunnen deze storing veroorzaken. (Raadpleeg<br><i>Een geschikte plaats kiezen</i> op pagina v.)<br>Wanneer de hele pagina te licht is, kan de functie <b>Toner-bespaarstand</b><br>aan zijn. Zet de <b>Toner-bespaarstand</b> uit in het tabblad Eigenschappen<br>van de driver.<br>— <b>OF</b> —<br>Wanneer de DCP niet is aangesloten op een computer, zet u de<br>toner-bespaarstand uit in de DCP zelf. (Raadpleeg <i>Toner sparen</i> op<br>pagina 4-4.)<br>Installeer een nieuwe tonercartridge. (Raadpleeg <i>De tonercartridge<br/>vervangen</i> op pagina 7-24.)<br>Installeer een nieuwe drumeenheid. (Raadpleeg <i>De drumeenheid<br/>vervangen</i> op pagina 7-29.) |
| ABCDEFGH<br>abcdedghilk<br>A B C D<br>a b c de<br>0 1 2 3 4<br>Grijze achtergrond | Controleer of het papier dat u gebruikt geschikt is voor de printer.<br>(Raadpleeg <i>Omtrent papier</i> op pagina 2-1.)<br>Controleer de omgeving van de printer – hoge temperaturen en een<br>hoge vochtigheid kunnen leiden tot grijze achtergronden.<br>(Raadpleeg <i>Een geschikte plaats kiezen</i> op pagina v.)<br>Gebruik een nieuwe tonercartridge. (Raadpleeg <i>De tonercartridge<br/>vervangen</i> op pagina 7-24.)<br>Gebruik een nieuwe drumeenheid. (Raadpleeg <i>De drumeenheid<br/>vervangen</i> op pagina 7-29.)                                                                                                    |
| B<br>B<br>B<br>Beeldschaduw                                                       | Controleer of u geschikt papier gebruikt. Gestructureerd of erg dik<br>papier kan dit probleem veroorzaken.<br>Controleer of u in de printerdriver de geschikte papiersoort hebt<br>gekozen. (Raadpleeg <i>Omtrent papier</i> op pagina 2-1.)<br>Gebruik een nieuwe drumeenheid. (Raadpleeg <i>De drumeenheid</i><br><i>vervangen</i> op pagina 7-29.)                                                                                                    |
| ABCERFCH<br>abcRitighlik<br>A B C D<br>a bic d e<br>0 1234<br>Tonervlekken        | Controleer of u geschikt papier gebruikt. Gestructureerd papier kan dit<br>probleem veroorzaken. (Raadpleeg <i>Omtrent papier</i> op pagina 2-1.)<br>De drumeenheid is misschien beschadigd. Installeer nieuwe<br>drumeenheid. (Raadpleeg <i>De drumeenheid vervangen</i> op pagina 7-29.)                                                                                                    |
| Ongelijkmatige afdruk                                                             | Controleer of u geschikt papier gebruikt. (Raadpleeg <i>Omtrent papier</i> op<br>pagina 2-1.)<br>Selecteer <b>Dik papier</b> in de printerdriver of gebruik dunner papier.<br>Controleer de omgeving van de printer. Omgevingsfactoren, zoals hoge<br>vochtigheid, kunnen dergelijke storingen veroorzaken. (Raadpleeg <i>Een</i><br><i>geschikte plaats kiezen</i> op pagina v.)                                                                                                    |
| Volledig zwart                                                                    | U kunt het probleem eventueel oplossen door de primaire corona in de drum te reinigen. Hiervoor gebruikt u het blauwe lipje. Zorg ervoor dat u het blauwe lipje terug in de oorspronkelijke stand zet ( $\blacktriangle$ ). (Raadpleeg <i>De drumeenheid reinigen</i> op pagina 7-23.) De drumeenheid is misschien beschadigd. Installeer nieuwe drumeenheid. (Raadpleeg <i>De drumeenheid vervangen</i> op pagina 7-29.)                                                                                                    |

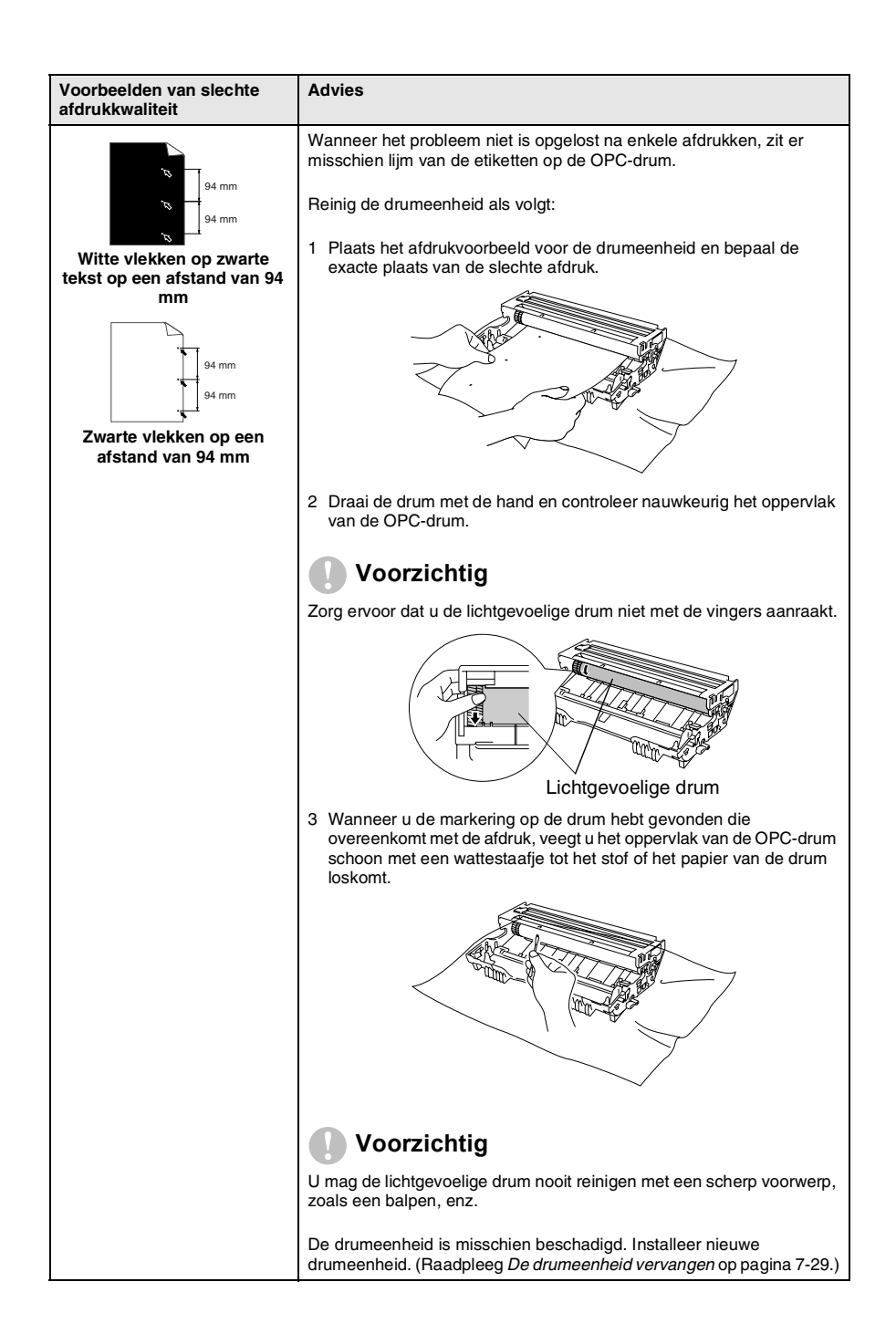

| Voorbeelden van slechte<br>afdrukkwaliteit                                                                                                    | Advies                                                                                                    |
|----------------------------------------------------------------------------------------------------|----------------------------------------------------------------------------------------------------|
| ABCDEFGH<br>abcdefghijk<br>ABCD<br>abcde<br>01234<br>Zwarte tonerresten op de<br>pagina                                                                           | De drumeenheid is misschien beschadigd. Installeer nieuwe<br>drumeenheid. (Raadpleeg <i>De drumeenheid vervangen</i> op pagina 7-29.)<br>Controleer of u geschikt papier gebruikt. (Raadpleeg <i>Omtrent papier</i> op<br>pagina 2-1.)<br>Wanneer u etiketten voor laserprinters gebruikt, kan de lijm soms op de<br>OPC-drum blijven kleven. Reinig de drumeenheid.<br>(Raadpleeg <i>De drumeenheid reinigen</i> op pagina 7-23.)<br>Gebruik geen papier met klemmen of nietjes. Deze beschadigen<br>immers het drumoppervlak.<br>Wanneer de uitgepakte drumeenheid wordt blootgesteld aan direct<br>zonlicht of kunstlicht, kan de drum worden beschadigd. |
| <del>- ∆BCDEFGH</del><br>abcdefghijk<br>- <del>A B C D</del><br>abcde<br><del>01234</del><br>Witte lijnen op de pagina                                            | Controleer of u geschikt papier gebruikt. Gestructureerd of erg dik<br>papier kan dit probleem veroorzaken.<br>Controleer of u in de printerdriver de geschikte papiersoort hebt<br>gekozen.<br>Misschien verdwijnt het probleem vanzelf. Probeer verschillende<br>afdrukken te maken om dit probleem op te lossen, vooral wanneer de<br>printer lange tijd niet is gebruikt.<br>De drumeenheid is misschien beschadigd. Installeer nieuwe<br>drumeenheid. (Raadpleeg <i>De drumeenheid vervangen</i> op pagina 7-29.)                                                                                                    |
| Lijnen op de pagina                                                                                                    | Reinig de binnenkant van de printer en de primaire corona in de<br>drumeenheid. (Raadpleeg <i>De drumeenheid reinigen</i> op pagina 7-23.)<br>De drumeenheid is misschien beschadigd. Installeer nieuwe<br>drumeenheid. (Raadpleeg <i>De drumeenheid vervangen</i> op pagina 7-29.)                                                                                                    |
| ABCDEFGH<br>abdufghijk<br>A B C D<br>a b c d e<br>0 1 2 3 4<br>Verticale zwarte lijnen op het<br>blad<br>De afgedrukte pagina's<br>hebben verticale tonervlekken. | <ul> <li>Reinig de primaire corona van de drumeenheid.</li> <li>Controleer of het reinigingslipje van de primaire corona in de oorspronkelijke stand is (▲).</li> <li>De drumeenheid is misschien beschadigd. Installeer een nieuwe drumeenheid. (Raadpleeg <i>De drumeenheid vervangen</i> op pagina 7-29.)</li> <li>De tonercartridge is misschien beschadigd. Plaats een nieuwe tonercartridge. (Raadpleeg <i>De tonercartridge vervangen</i> op pagina 7-24.)</li> <li>Controleer of er geen stukje papier in de printer op het scannervenster zit.</li> <li>De fixeereenheid is misschien beschadigd. Neem contact op met de klantendienst.</li> </ul>  |
| ABCDEFCH<br>abdwgbijk<br>ABCD<br>abcde<br>01234<br>Witte verticale lijnen op de<br>pagina                                                                         | Het probleem kan worden opgelost door het scannervenster te reinigen<br>met een zachte doek. (Raadpleeg <i>De printer reinigen</i> op pagina 7-22.)<br>De tonercartridge is misschien beschadigd. Plaats een nieuwe<br>tonercartridge. (Raadpleeg <i>De tonercartridge vervangen</i> op pagina<br>7-24.)                                                                                                    |
| ABCDEFGH<br>Abcdergnijk<br>A B C D<br>a b c d e<br>0 1 2 3 4<br>Pagina schuin                                                                                     | Controleer of het papier goed in de papierlade zit en of de geleiders niet<br>te strak of te los tegen het papier liggen.<br>Stel de papiergeleiders correct in.<br>Wanneer u de papierlade voor handmatige invoer (of de MP-lade)<br>gebruikt. (Raadpleeg <i>Papier laden</i> op pagina 2-5.)<br>Er zit teveel papier in de papierlade.<br>Controleer de papiersoort en de papierkwaliteit. (Raadpleeg <i>Omtrent papier</i> op pagina 2-1.)                                                                                                    |

| Voorbeelden van slechte<br>afdrukkwaliteit                              | Advies                                                                                                    |
|-------------------------------------------------------------------------|----------------------------------------------------------------------------------------------------|
| ABCDEFGH<br>abcdefghijk<br>ABCD<br>abcde<br>01234<br>Krul of golf       | Controleer de papiersoort en de papierkwaliteit. Door hoge<br>temperaturen en een hoge vochtigheid kan het papier gaan krullen.<br>Als u de printer niet vaak gebruikt, is het papier misschien te lang in de<br>papierlade blijven zitten. Draai de stapel papier in de papierlade om.<br>Blader het papier en draai het 180° in de papierlade.<br>Probeer te printen via de rechte uitvoerbaan. (Raadpleeg <i>Papier laden</i><br>op pagina 2-5.) |
| ABCDEFGH<br>abcdefghijk<br>ABCD<br>abcde<br>01234<br>Plooien of kreuken | Controleer of het papier correct is geladen.<br>Controleer de papiersoort en de papierkwaliteit. (Raadpleeg <i>Omtrent papier</i> op pagina 2-1.)<br>Probeer te printen via de rechte uitvoerbaan. (Raadpleeg <i>Papier laden</i> op pagina 2-5.)<br>Draai de papierstapel in de lade om of draai het papier in de invoerlade 180°.                                                                                                    |

De drumeenheid is een verbruiksartikel en moet af en toe worden vervangen.

# De DCP inpakken en vervoeren

Als u de DCP gaat transporteren, moet u de machine in het oorspronkelijke verpakkingsmateriaal inpakken. Als u de DCP niet correct inpakt, kan de garantie vervallen.

- 1 Zet de stroomschakelaar van de DCP uit.
- 2 Haal het netsnoer van de DCP uit het stopcontact.

#### De scanner vergrendelen

**3** Zet de scannerhefboom omhoog om de scanner te vergrendelen. Deze hefboom zit links van de glasplaat.

Scannervergrendelingshendel

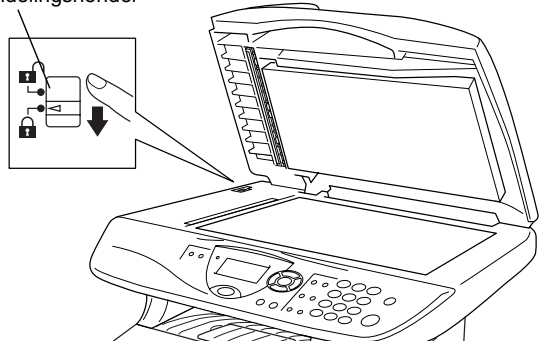

#### Voorzichtig

Schade aan de DCP die is veroorzaakt omdat de scanner niet was vergrendeld voor het verplaatsen en transporteren, kan de garantie doen vervallen.

**4** Open het frontdeksel.

**5** Verwijder de drumeenheid en de tonercartridge. Laat de tonercartridge in de drumeenheid zitten.

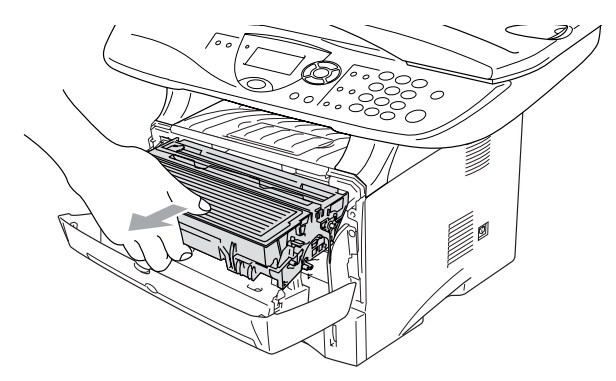

**6** Doe de drumeenheid en tonereenheid in de plastic tas en sluit de tas.

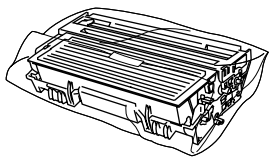

- 7 Sluit het frontdeksel. Klap de steun in van de uitvoerlade met bedrukte zijde naar beneden.
- 8 Verpak de DCP in de plastic tas en doe deze in de originele doos met het originele verpakkingsmateriaal.

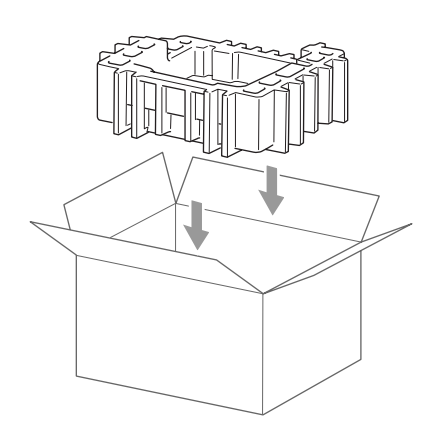

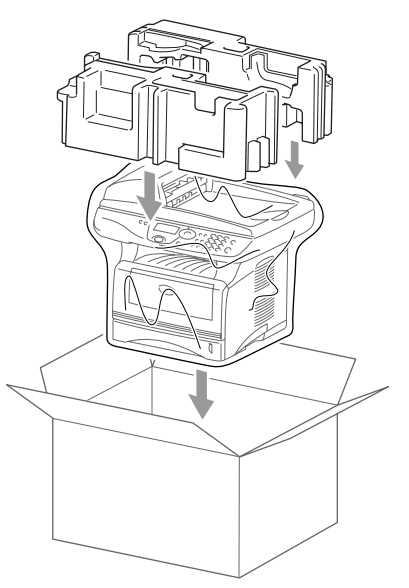

**9** Plaats de drumkit en de tonercartridge, het netsnoer en het gedrukte materiaal zoals hieronder aangegeven in de kartonnen doos:

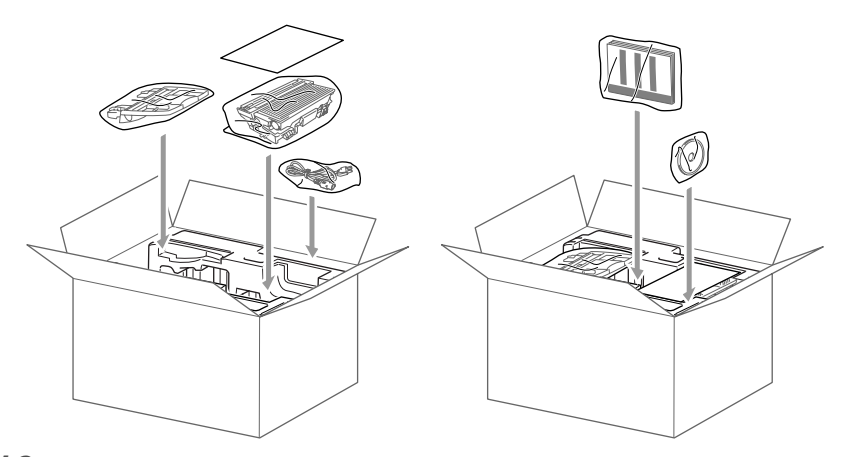

10 Sluit de doos en maak deze dicht met verpakkingstape.

# Routineonderhoud

### De scanner reinigen

Zet de stroomschakelaar van de DCP uit en open het documentdeksel. Reinig de glasplaat en de glazen strook met een droge doek en de witte plaat met isopropylalcohol op een pluisvrije doek.

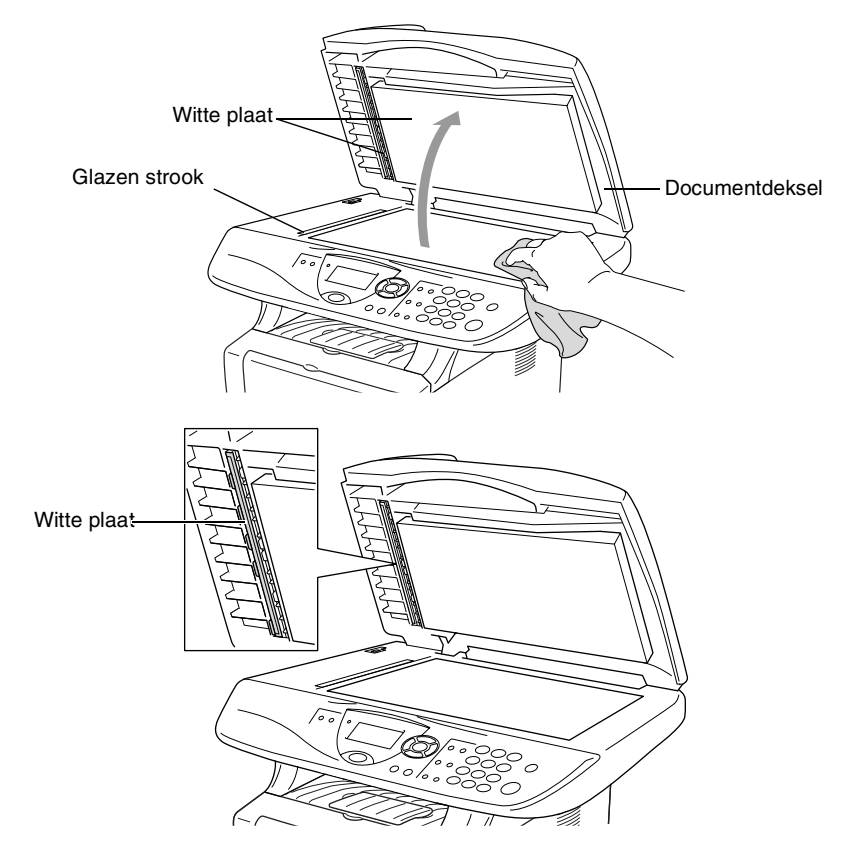

#### De printer reinigen

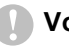

#### Voorzichtig

- Gebruik *nooit* isopropylalcohol om het bedieningspaneel schoon te maken. Het paneel kan barsten.
- Gebruik geen schoonmaakalcohol om het venster van de laserscanner te reinigen.
- Raak het scannervenster *nooit* aan met de vingers.
- De drumeenheid bevat toner, u moet deze dus voorzichtig hanteren. Wanneer u toner morst op uw handen of kledij, dient u de vlekken onmiddellijk te verwijderen met koud water.
  - 1 Zet de stroomschakelaar van de DCP uit en open het frontdeksel.
  - **2** Verwijder de drumeenheid met de tonercartridge.

#### 

Wanneer u de DCP pas hebt gebruikt, zijn sommige onderdelen in de machine erg **HEET!** Wanneer u het frontdeksel van de DCP opent, mag u nooit de onderdelen aanraken die in onderstaande illustratie gearceerd zijn.

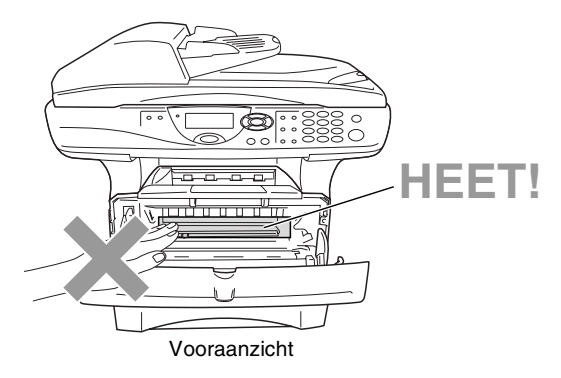

**3** Reinig het scannervenster voorzichtig met een droge, zachte doek. Gebruik *nooit* isopropylalcohol.

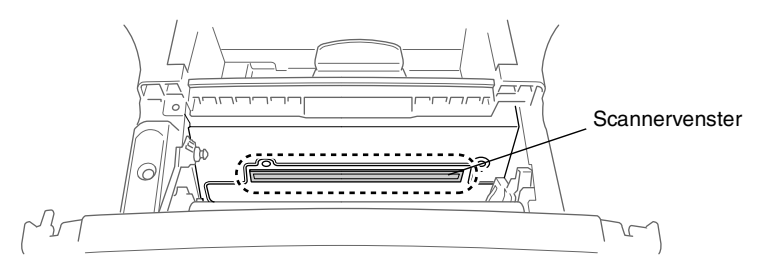

# De drumeenheid reinigen

U plaatst de drumeenheid met de toner best op een doek of een groot vel papier opdat er geen toner zou gemorst worden.

- **1** Reinig de primaire corona in de drumeenheid door het blauwe lipje een paar keer van rechts naar links te schuiven.
- 2 Zet het blauwe lipje in de oorspronkelijke stand en vergrendel deze (▼).

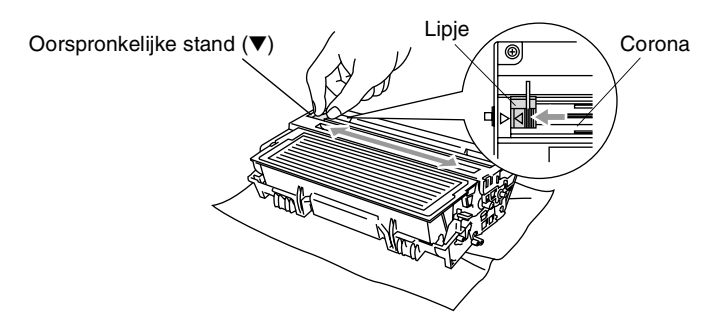

#### Voorzichtig

Wanneer het blauwe lipje niet in de oorspronkelijke stand is  $(\mathbf{\nabla})$ , kunnen verticale strepen voorkomen op de geprinte pagina's.

- **3** Installeer de drumeenheid met de tonercartridge opnieuw in de DCP. (Raadpleeg *De drumeenheid vervangen* op pagina 7-29.)
- **4** Sluit het frontdeksel.
- 5 Sluit de stroom *eerst* aan en dan het telefoonsnoer.

#### De tonercartridge vervangen

De DCP kan tot 6.700 pagina's printen met een "hoge capaciteit" tonercartridge. Wanneer de tonercartridge bijna leeg is, geeft het LCD-scherm Tonerniv. laag weer. De DCP wordt geleverd met een standaard tonercartridge die na circa 3.500 pagina's moet worden vervangen. Het werkelijke aantal pagina's hangt af van het type document dat u meestal print (b.v. standaard brief of gedetailleerde tekeningen).

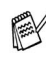

We adviseren een nieuwe tonercartridge klaar te houden wanneer u het bericht Tonerniv. laag ziet.

Verwijder de lege tonercartridge conform de plaatselijk geldende reglementeringen. Gooi toner niet weg bij het huishoudelijk afval. Dicht de tonercartridge goed af, zodat geen toner uit de cartridge kan worden gemorst. Voor meer informatie over het verwijderen van toner neemt u contact op met de afvalmaatschappij.

We adviseren de DCP te reinigen telkens wanneer u de tonercartridge vervangt.

# Hoe vervang ik de tonercartridge

# A WAARSCHUWING

Wanneer u de DCP pas hebt gebruikt, zijn sommige onderdelen in de machine erg HEET! Raak nooit de onderdelen aan die in onderstaande illustratie grijs zijn gekleurd.

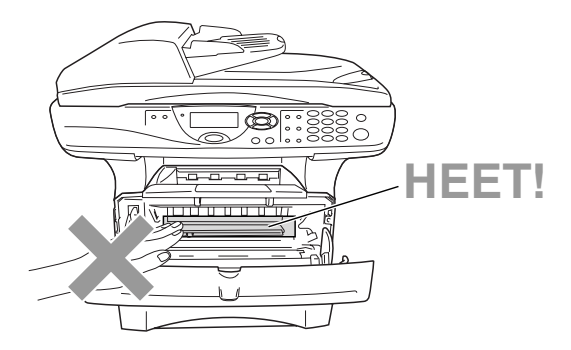

#### 1 Open het frontdeksel en verwijder de drumeenheid.

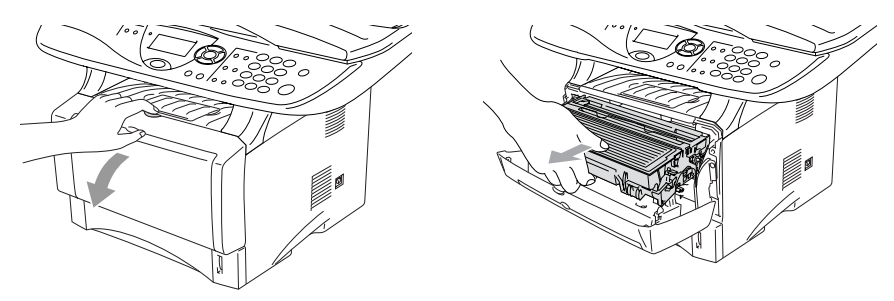

#### Voorzichtig

- Zet de drumeenheid op een doek of een groot blad papier opdat geen toner wordt gemorst.
- Om te vermijden dat de DCP wordt beschadigd door statische elektriciteit, mag u de hieronder getoonde elektroden nooit aanraken.

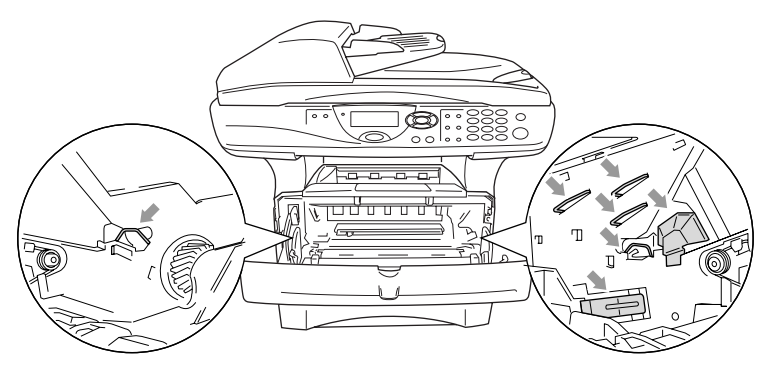

**2** Druk de vergrendeling naar beneden en trek de tonercartridge uit de drumeenheid.

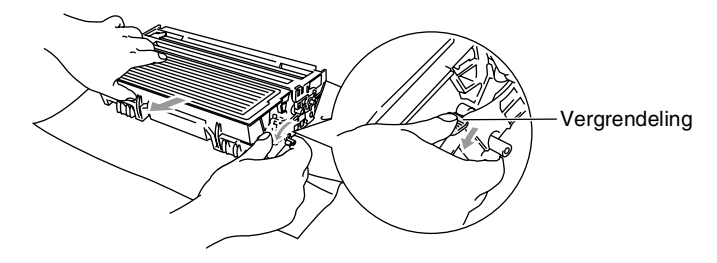

#### Voorzichtig

Wees voorzichtig bij het hanteren van de tonercartridge. Wanneer u toner morst op uw handen of kledij, dient u de vlekken onmiddellijk te verwijderen met koud water.

**3** Pak de nieuwe tonercartridge uit. Doe de lege tonercartridge in de aluminium tas en verwijder deze conform de geldende reglementeringen.

#### Voorzichtig

- Pak de nieuwe tonercartridge uit net voor u deze in de DCP installeert. Wanneer een tonercartridge te lang uit de verpakking blijft, gaat de toner minder lang mee.
- De multifunctionele machines van Brother zijn ontworpen om te werken met toner van een bepaalde specificatie en leveren optimale prestaties indien gebruikt met originele tonercartridges van Brother. Brother kan deze optimale prestaties niet garanderen indien toner of tonercartridges van andere specificaties worden gebruikt. Het gebruik van cartridges anders dan originele cartridges van Brother en van cartridges die met toner van andere merken zijn gevuld, wordt derhalve afgeraden. Indien enig deel van deze machine wordt beschadigd als gevolg van het gebruik van toner of tonercartridges anders dan originele Brother-producten, dan worden de reparaties die nodig zijn als gevolg daarvan niet door de garantie gedekt omdat deze producten incompatibel en ongeschikt zijn voor deze machine.

4 Schud de tonercartridge vijf tot zes keer heen en weer om de toner gelijkmatig te verdelen in de cartridge.

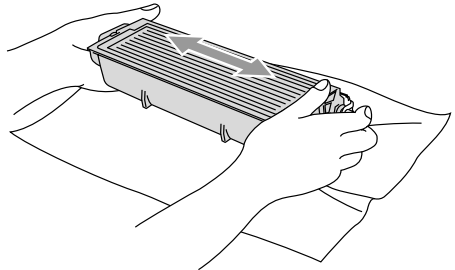

**5** Verwijder het beschermplaatje.

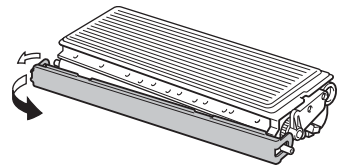

6 Schuif de nieuwe tonercartridge in de drumeenheid tot hij vastklikt. Als u de cartridge correct hebt geplaatst, gaat de vergrendeling automatisch omhoog.

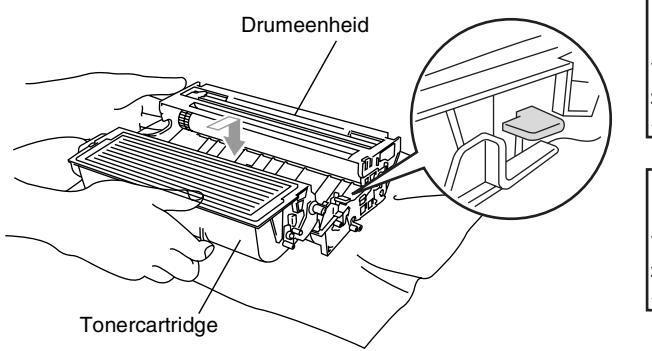

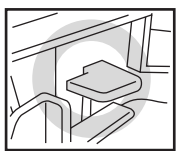

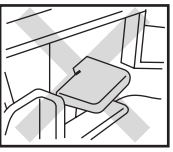

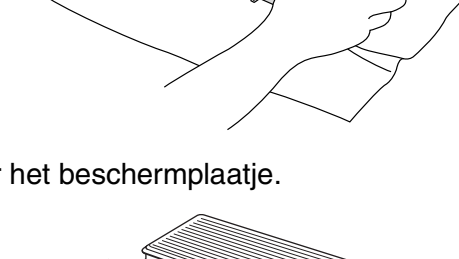

7 Reinig de primaire corona in de drumeenheid door het blauwe lipje een paar keer van rechts naar links te schuiven. Zet het blauwe lipje terug in de oorspronkelijke stand (▼) voor u de drumeenheid met de tonercartridge opnieuw installeert.

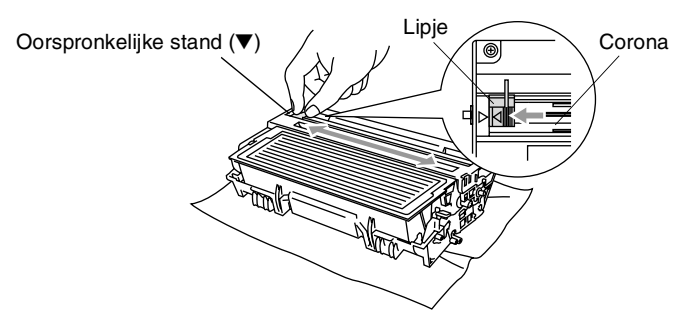

*8* Installeer de drumeenheid met de tonercartridge en sluit het frontdeksel.

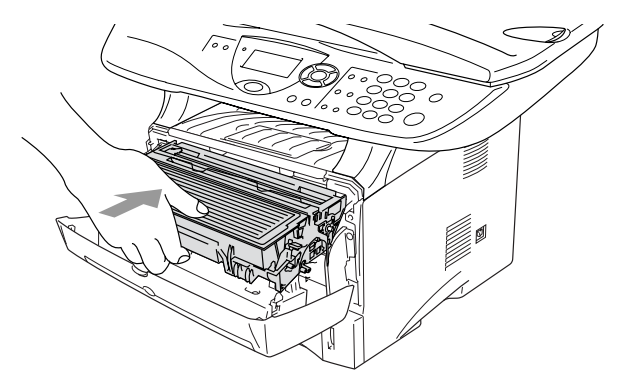

# De drumeenheid vervangen

De DCP gebruikt een drumeenheid om afbeeldingen op papier te zetten. Wanneer het LCD-scherm de melding Drum bijna leeg weergeeft, is de drumeenheid aan het einde van de gebruiksduur en dient u een nieuwe aan te schaffen.

Ook wanneer het LCD-scherm Drum bijna leeg weergeeft, kunt u nog een tijdje printen zonder de drumeenheid te vervangen. Wanneer de afdrukkwaliteit echter sterk achteruitgaat (ook voor Drum bijna leeg is weergegeven), dient u de drumeenheid te vervangen. Wanneer u de drumeenheid vervangt, dient u de DCP te reinigen. (Raadpleeg *De drumeenheid reinigen* op pagina 7-23.)

#### Voorzichtig

Wanneer u de drumeenheid verwijdert, dient u voorzichtig te zijn. De drumeenheid bevat immers toner. Wanneer u toner morst op uw handen of kledij, dient u de vlekken onmiddellijk te verwijderen met koud water.

Het aantal pagina's dat u met een drumeenheid kunt afdrukken, kan heel wat lager liggen dan de aangegeven aantallen. We kunnen niet alle factoren controleren die de gebruiksduur van de drumeenheid bepalen. Daarom kunnen we een minimum aantal pagina's niet garanderen.

#### 

Wanneer u de DCP pas hebt gebruikt, zijn sommige onderdelen in de DCP erg **HEET!** Wees dus voorzichtig.

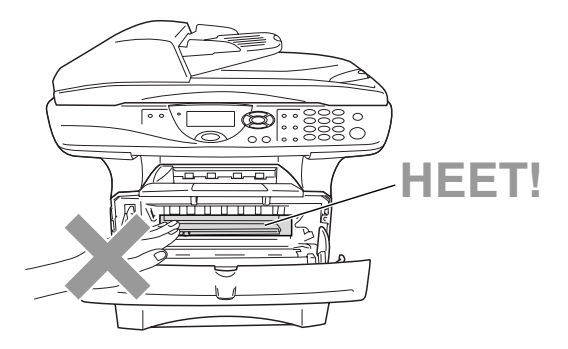
### Volg deze stappen om de drumeenheid te vervangen:

- 1 Druk op de ontgrendelknop en open het frontdeksel.
- 2 Verwijder de oude drumeenheid met de tonercartridge. Plaats deze op een doek of een vel papier opdat geen toner wordt gemorst.

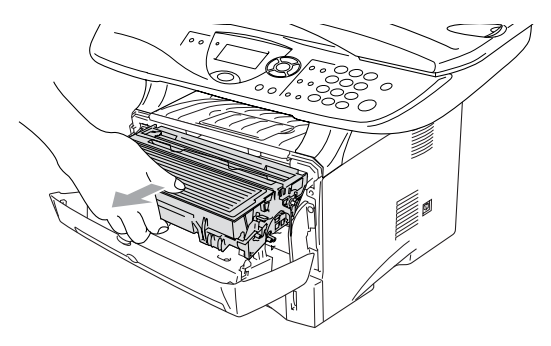

### Voorzichtig

Om te vermijden dat de printer wordt beschadigd door statische elektriciteit, mag u de hieronder getoonde elektroden nooit aanraken.

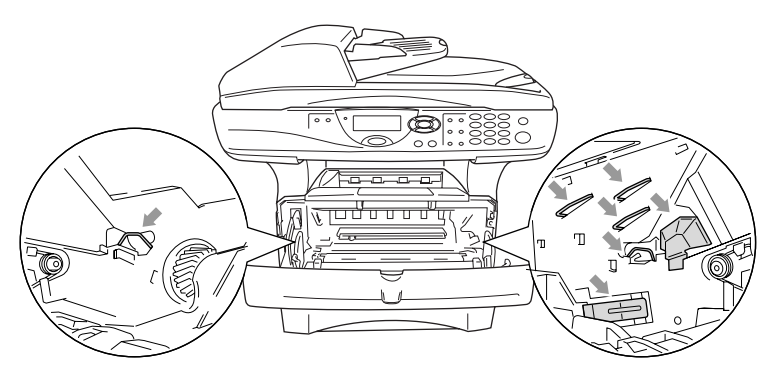

**3** Druk de vergrendeling naar beneden en trek de tonercartridge uit de drumeenheid. (Raadpleeg *De tonercartridge vervangen* op pagina 7-24.)

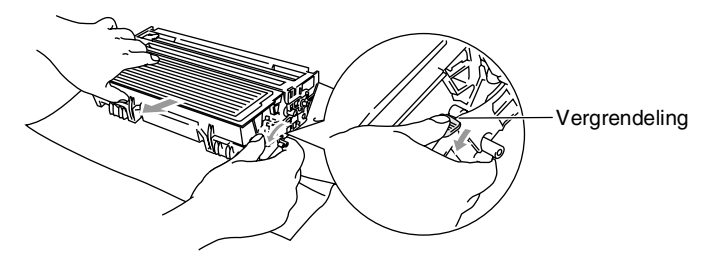

- Verwijder de lege drumeenheid conform de plaatselijk geldende reglementeringen. Gooi toner niet weg bij het huishoudelijk afval. Dicht de drumeenheid goed af, zodat geen toner kan worden gemorst. Voor meer informatie over het verwijderen van toner neemt u contact op met de afvalmaatschappij.
- **4** Pak de nieuwe drumeenheid pas uit wanneer u deze gaat installeren. Doe de oude drumeenheid in de plastic tas en verwijder deze conform de geldende reglementeringen.
- **5** Plaats de tonercartridge in de nieuwe drumeenheid. (Raadpleeg *De tonercartridge vervangen* op pagina 7-24.)
- 6 Installeer de nieuwe drumeenheid en laat het frontdeksel open.
- 7 Druk op Clear/Back.
- 8 Druk op 1. Wacht tot het LCD-scherm Geaccepteerd weergeeft en sluit het frontdeksel.

| Drum | vervangen?      |
|------|-----------------|
|      | 1.Ja            |
| ▼    | 2.Nee           |
| Kies | <b>▲▼</b> & Set |

# Voorzichtig

Wanneer u toner morst op uw handen of kledij, dient u de vlekken onmiddellijk te verwijderen met koud water.

# De levensduur van de drumeenheid controleren

U kunt zien hoelang de drum nog meegaat.

1 (DCP-8040) Druk op Menu, 1, 6. —OF—

Als de optionele tweede lade is geïnstalleerd, drukt u op **Menu**, **1**, **7**. (DCP-8045D) Druk op **Menu**, **1**, **7**.

```
17.Levensduur
Resterend:100%
```

2 Het LCD-scherm geeft gedurende 5 seconden de resterende

levensduur van de drum in % weer.

Ook wanneer de resterende levensduur 0% is, kunt u de drumeenheid blijven gebruiken tot u problemen krijgt met de afdrukkwaliteit.

# Paginateller

U kunt zien hoeveel pagina's de DCP in totaal heeft gekopieerd of afgedrukt, en een lijst weergeven van het totale aantal pagina's dat verwerkt is.

1 (DCP-8040) Druk op **Menu**, 1, 7. —**OF**—

Als de optionele tweede lade is geïnstalleerd, drukt u op **Menu**, **1**, **8**.

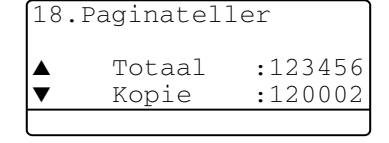

(DCP-8045D) Druk op Menu, 1, 8.

2 Het LCD-scherm geeft het aantal pagina's voor Totaal en Kopie.

```
Druk op 🗢 om Print en Lijst te zien.
```

3 Druk op Stop/Exit.

# **8** Optionele accessoires

# Geheugenkaart

De geheugenkaart wordt op de hoofdbesturingskaart in de DCP geïnstalleerd. Wanneer u extra geheugen plaatst, verhoogt u het prestatievermogen van de printer en de copier.

| Model                              | Optioneel geheugen          |  |  |
|------------------------------------|-----------------------------|--|--|
| DCP-8040 (32 MB standaardgeheugen) | 32 MB TECHWORKS 12457-0001  |  |  |
| DCP-8045 (32 MB standaardgeheugen) | 64 MB TECHWORKS 12458-0001  |  |  |
|                                    | 128 MB TECHWORKS 12459-0001 |  |  |

De DIMM-modules moeten voldoen aan deze specificaties:

| Туре            | 100 pin en 32 bit output |
|-----------------|--------------------------|
| CAS Lantency:   | 2 of 3                   |
| Klokfrequentie: | 100 MHz of beter         |
| Capaciteit:     | 32, 64, 128 MB           |
| Hoogte:         | 35mm of minder           |
| Pariteit:       | GEEN                     |
| DRAM type:      | SDRAM 4 Bank             |
|                 |                          |

Niet alle DIMM's zijn geschikt voor de DCP. Voor de laatste informatie van Brother, surf naar:

http://solutions.brother.com

# De optionele geheugenkaart installeren

# 

Het oppervlak van het moederbord NOOIT aanraken binnen de 15 minuten na het uitzetten van de stroom.

1 Zet de DCP uit, haal de stekker uit het stopcontact en koppel vervolgens de interfacekabel los.

# 

Zet de stroomschakelaar van de DCP uit alvorens u de geheugenkaart installeert (of verwijdert).

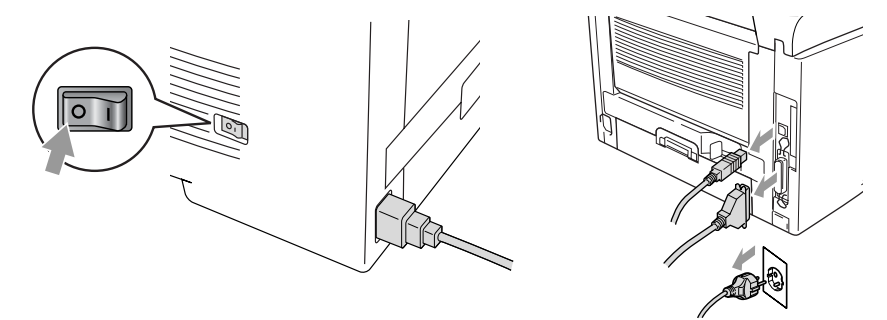

**2** Verwijder het zijpaneel. Maak de twee schroeven los en verwijder de metalen beschermplaat.

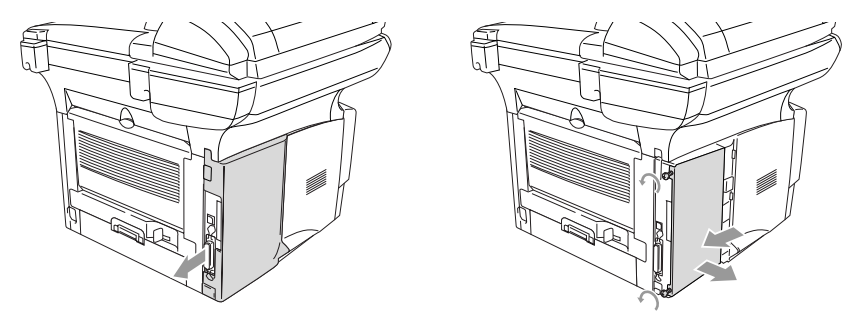

3 Pak de DIMM uit en houdt deze vast aan de randen.

# 

DIMM-kaarten kunnen zelfs door erg kleine hoeveelheden statische elektriciteit worden beschadigd. Raak de geheugenchips op de kaart niet aan. Draag een antistatische polsband wanneer u de kaart installeert of verwijdert. Wanneer u geen antistatische polsband hebt, dient u het blote metaal op de printer regelmatig aan te raken.

4 Houd de DIMM vast met uw vinger aan de rand en uw duim op de achterzijde. Lijn de inkepingen op de DIMM uit met het DIMM-slot. (Controleer of de sluitingen aan weerszijden van het DIMM-slot open of naar buiten gericht zijn.)

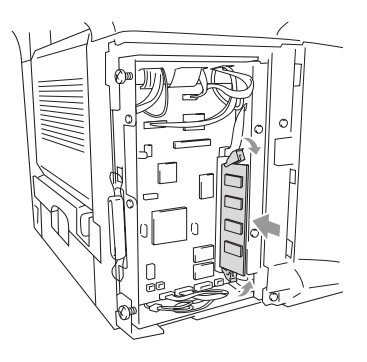

- **5** Duw de DIMM recht in het slot (stevig aandrukken). De vergrendelingen aan weerzijden van de DIMM moeten vastklikken. (Om een DIMM te verwijderen moet u de vergrendelingen ontgrendelen.)
- **6** Monteer de metalen plaat en bevestig deze met de twee schroeven.
- 7 Monteer het zijpaneel.
- 8 Sluit het telefoonsnoer opnieuw aan.
- 9 Sluit de interfacekabels aan die u voordien hebt verwijderd.
- 10 Sluit het stroomsnoer weer aan en zet de stroomschakelaar van de DCP aan.
  - Om na te gaan of u de DIMM correct hebt geïnstalleerd, kiest u in de driver de optie voor het afdrukken van de printerinstellingen. Controleer of de afdruk het extra geheugen vermeldt.
    - U kunt de huidige geheugengrootte controleren door te drukken op Menu, 1, 8 (DCP-8040), Menu, 1, 9 (DCP-8045D).

# 

Wanneer de status LED rood is (storing), moet u contact opnemen met uw dealer of een erkend Brother service center.

# Netwerkkaart (LAN)

Wanneer u de optionele netwerkkaart (LAN) (NC-9100h) installeert, kunt u de DCP in het netwerk inbinden voor Internet FAX, Netwerk Scanner, Netwerk Printer en Netwerk Management.

# 

Het oppervlak van het moederbord NOOIT aanraken binnen de 15 minuten na het uitzetten van de stroom.

Voor meer informatie over het configureren van de netwerkkaart raadpleegt u de netwerkhandleiding van de NC-9100h op de CD-ROM die bij de DCP is geleverd.

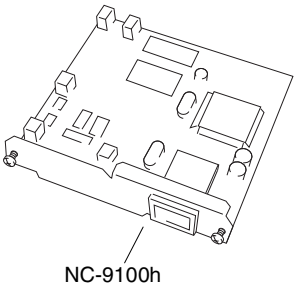

Print/Fax Server

# Voor de installatie

Wees voorzichtig bij het hanteren van de NC-9100h. Deze kaart bevat delicate elektronische componenten die kunnen worden beschadigd door statische elektriciteit. Om dergelijke schade te vermijden dient u onderstaande voorzorgen te nemen.

- Laat de NC-9100h in de antistatische verpakking tot u de kaart gaat installeren.
- Controleer of u goed bent geaard voor u de NC-9100h aanraakt. Gebruik indien mogelijk een antistatische polsband en een aardingsmatje. Wanneer u geen antistatische polsband hebt, dient u het blote metaal achteraan de machine aan te raken voor u de NC-9100h hanteert.
- Om statisch opladen te vermijden, verplaatst u zich zo weinig mogelijk.
- Werk indien mogelijk niet in een ruimte met een tapijtvloer.
- Buig de kaart niet en raak de componenten op de kaart niet aan.

### Benodigd gereedschap:

Phillips schroevendraaier 🕀

# Stap 1: Installatie van de hardware

# 

Het oppervlak van het moederbord NOOIT aanraken binnen de 15 minuten na het uitzetten van de stroom.

**1** Zet de DCP uit, haal de stekker uit het stopcontact en koppel vervolgens de interfacekabel los.

# 

Zet de stroomschakelaar van de DCP uit voor u de NC-9100h installeert (of verwijdert).

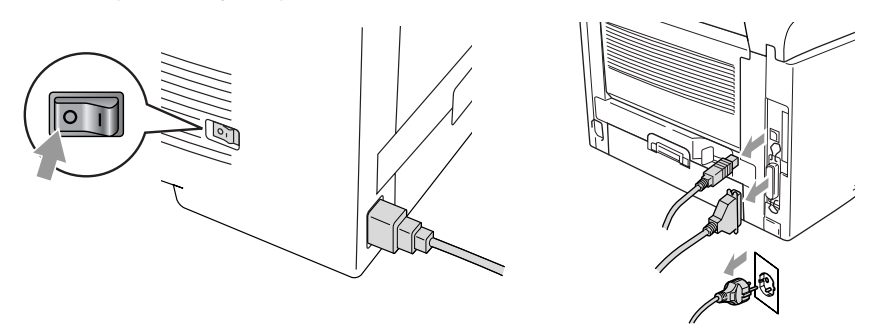

**2** Verwijder het zijpaneel. Maak de twee schroeven los en verwijder de metalen beschermplaat.

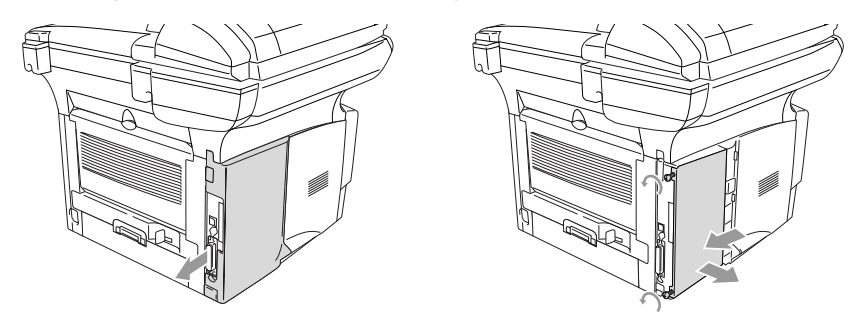

**3** Maak de twee schroeven los en verwijder de metalen afdekplaat.

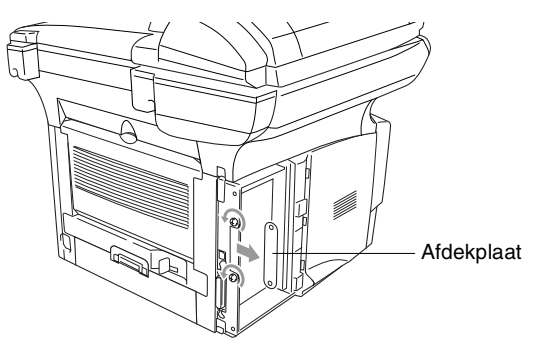

**4** Steek de NC-9100h in connector P1 op het moederbord (zie illustratie) en zet (stevig drukken) de NC-9100h vast met de twee schroeven.

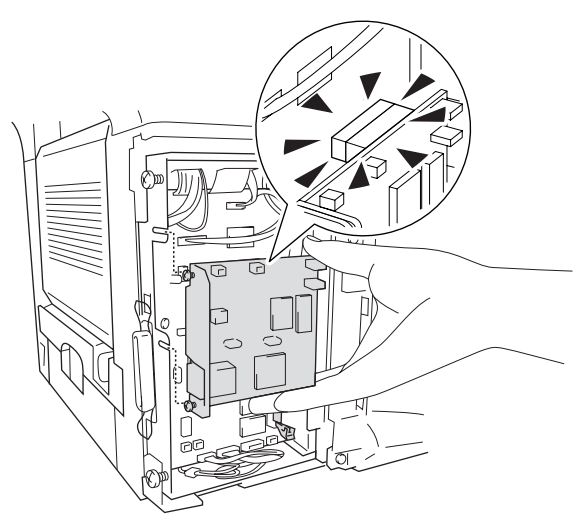

- **5** Monteer het metalen afdekplaatje en bevestig dit met de twee schroeven.
- 6 Monteer het zijpaneel.
- 7 Sluit de interfacekabels aan die u voordien hebt verwijderd.
- 8 Sluit het stroomsnoer weer aan en zet de stroomschakelaar van de DCP aan.
- **9** Druk op de Test-toets en druk de pagina met de netwerkconfiguratie af. (Raadpleeg *TEST-TOETS* op pagina 8-10.)

# Stap 2: De NC-9100h aansluiten op een Unshielded Twisted Pair 10BASE-T of 100BASE-TX Ethernet netwerk

Om de NC-9100h aan te sluiten op een 10BASE-T of 100BASE-TX netwerk hebt u een "Unshielded Twist Pair"-kabel nodig. De kabel moet aan de ene zijde worden aangesloten op een vrije poort van uw Ethernet hub en de andere zijde moet worden aangesloten op de 10BASE-T of 100BASE-TX connector (een RJ45 Connector) van de NC-9100h.

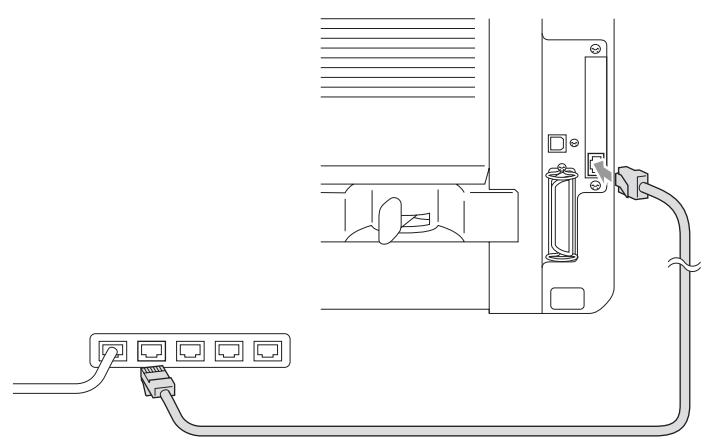

### Controleren of de hardware goed is geïnstalleerd:

Steek de stekker weer in het stopcontact. Na het initialiseren en opwarmen (dit kan een paar seconden duren), is de DCP klaar voor gebruik.

# LED

### Brandt niet:

Wanneer beide LED's uit zijn, is de printserver niet aangesloten op het netwerk.

### Link/Speed LED is oranje: Fast Ethernet

De Link/Speed LED is oranje wanneer de printserver is aangesloten op een 100BASE-TX Fast Ethernet netwerk.

# Link/Speed LED is groen: 10 BASE T Ethernet

De Link/Speed LED is groen wanneer de printserver is aangesloten op een 10 BASE T Ethernet netwerk.

## Active LED is geel:

De Active LED knippert wanneer de printserver gegevens ontvangt of verzendt.

Wanneer er een geldige verbinding is met het netwerk, knippert de LED oranje of groen.

# **TEST-TOETS**

Kort drukken: de netwerkconfiguratie wordt afgedrukt.

Lang drukken (meer dan 5 seconden): de netwerkconfiguratie wordt teruggezet naar de standaard fabrieksinstellingen.

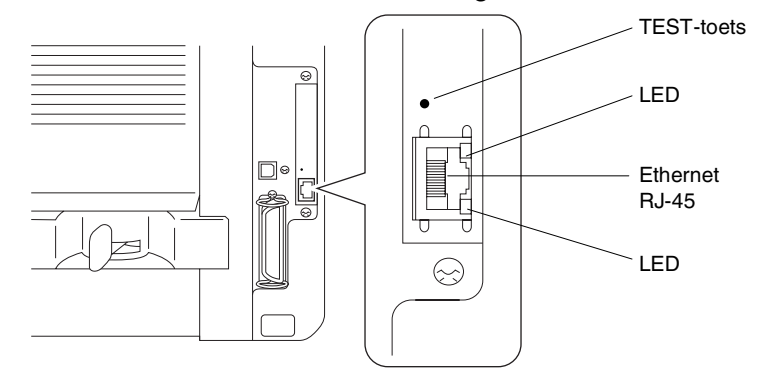

Om de DCP in het netwerk in te stellen raadpleegt u de netwerkhandleiding van de NC-9100h op de CD-ROM.

# Papierlade #2

U kunt het accessoire Papierlade #2 (LT-500) gebruiken als een derde papierbron. Papierlade #2 kan maximaal 250 vel 80 g/m<sup>2</sup> bevatten.

| Papierlade #2  | circa 250 vel van 80 g/m²                                               |
|----------------|-------------------------------------------------------------------------|
| Basisgewicht   | 60 tot 105 g/m <sup>2</sup>                                             |
| Vochtgehalte   | 4% tot 6% per gewicht                                                   |
| Wij adviseren: | Xerox Premier 80 g/m <sup>2</sup><br>Xerox Business 80 g/m <sup>2</sup> |
| Losse vellen:  | Mode DATACOPY 80 g/m <sup>2</sup><br>IGEPA X-Press 80 g/m <sup>2</sup>  |

# V Verklarende woordenlijst

- **ADF (automatische documentinvoer)** Het document kan in de ADF worden geplaatst, waarbij iedere pagina om beurten automatisch wordt ingescand.
- **Contrast** Een instelling die compenseert voor donkere of lichte documenten door kopieën van lichte documenten donkerder te maken, en die van donkere documenten lichter te maken.
- **Fotoresolutie** Een resolutie die verschillende grijstinten gebruikt, zodat foto's optimaal worden gereproduceerd.
- **Grijstinten** De grijstinten die voor het kopiëren van foto's worden gebruikt.
- **LCD-scherm (Liquid Crystal Display)** Dit is het schermpje op uw DCP waarop tijdens het programmeren meldingen verschijnen.
- **MFL-Pro Suite** Hiermee kunt u de DCP als een printer en scanner gebruiken.
- **OCR (Optical Character Recognition)** De meegeleverde software ScanSoft<sup>®</sup> OmniPage<sup>®</sup> zet een beeld van tekst om in tekst met een bewerkbaar formaat.
- **Scannen** Dit betekent dat een elektronisch beeld van een papieren document in uw computer wordt ingelezen.
- **Systeeminstellingenlijst** Een afgedrukt rapport met de huidige instellingen van de DCP.
- **Tonercartridge** Een accessoire met tonerpoeder, nodig voor Brother laserprinters.
- **Toner-bespaarstand** Een proces waarbij minder toner wordt verbruikt zodat het tonerpatroon langer meegaat. Hierdoor worden ontvangen documenten veel lichter afgedrukt.
- Drumeenheid Een afdrukapparaat voor de DCP.
- **True Type lettertypen** De lettertypen die worden gebruikt in de Windows<sup>®</sup> besturingssystemen. Indien u de Brother True Type lettertypen installeert, zijn meer soorten lettertypen beschikbaar voor Windows<sup>®</sup> toepassingen.

- Volume van waarschuwingstoon Instelling van het volume van het geluidssignaal dat u hoort telkens wanneer u een toets indrukt of een vergissing maakt.
- **Waarschuwingstoon** Het geluidssignaal dat u hoort telkens wanneer u een toets indrukt of een vergissing maakt.

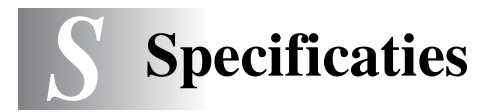

# Omschrijving van het product

De DCP-8040 en DCP-8045D zijn **3 in 1** multifunctionele centra: printer, copier en kleurenscanner. De DCP-8045D kan ook tweezijdig afdrukken.

# Algemeen

| 32 MB                                             |                                                                                                    |  |  |  |
|---------------------------------------------------|----------------------------------------------------------------------------------------------------|--|--|--|
| 1 DIMM slot; Geheugen uitbreidbaar tot 160 MB     |                                                                                                    |  |  |  |
| Max. 50 pagina's                                  |                                                                                                    |  |  |  |
| Temperatuur                                       | : 20°C - 30°C                                                                                                    |  |  |  |
| Vochtigheid: 50% - 70%                            |                                                                                                    |  |  |  |
| Papier: 75 g/m <sup>2</sup> A4 formaat            |                                                                                                    |  |  |  |
| 250 vel van 8                                     | 0 g/m <sup>2</sup>                                                                                                    |  |  |  |
| 50 vel (80 g/r                                    | n <sup>2</sup> ) (alleen DCP-8045D)                                                                                                    |  |  |  |
| Enkel vel (80                                     | g/m <sup>2</sup> ) (alleen DCP-8040)                                                                                                    |  |  |  |
| Laser                                             |                                                                                                    |  |  |  |
| Elektrofotografie door halfgeleiderlaser          |                                                                                                    |  |  |  |
| 22 tekens $\times$ 5 regels                       |                                                                                                    |  |  |  |
| Max. 18 seconden bij 23°C                         |                                                                                                    |  |  |  |
| 220-240 volt wisselstroom 50/60 Hz                |                                                                                                    |  |  |  |
| Normaal gebruik (kopiëren): 450W of minder (25°C) |                                                                                                    |  |  |  |
| Piekwaarde:                                       | 1090W of minder                                                                                                    |  |  |  |
| Slaapstand:                                       | 14W of minder                                                                                                    |  |  |  |
|                                                   | 16W of minder (Wanneer LAN-kaart                                                                                                    |  |  |  |
|                                                   | (NC-9100h) is geïnstalleerd.)                                                                                                    |  |  |  |
| Stand-by:                                         | 85W of minder (25°C)                                                                                                    |  |  |  |
| 532 	imes 444 	imes 4                             | 69 (mm)                                                                                                    |  |  |  |
| Zonder drum/toner-unit:                           |                                                                                                    |  |  |  |
| DCP-8040: 16.6 kg                                 |                                                                                                    |  |  |  |
| DCP-8045D                                         | : 18.1 kg                                                                                                    |  |  |  |
| In bedrijf:                                       | 53 dB A of minder                                                                                                    |  |  |  |
| Stand-by:                                         | 30 dB A of minder                                                                                                    |  |  |  |
|                                                   | 32 MB<br>1 DIMM slot;<br>Max. 50 pagin<br>Temperatuur:<br>Vochtigheid:<br>Papier: 75 g/n<br>250 vel van 8<br>50 vel (80 g/r<br>Enkel vel (80<br>Laser<br>Elektrofotogra<br>22 tekens $\times$ 5<br>Max. 18 seco<br>220-240 volt<br>Normaal gebr<br>Piekwaarde:<br>Slaapstand:<br>Stand-by:<br>532 $\times$ 444 $\times$ 4<br>Zonder drum/<br>DCP-8040:<br>DCP-8045D<br>In bedrijf:<br>Stand-by: |  |  |  |

# Algemeen (vervolg)

| Temperatuur: | In bedrijf: | 10 - 32.5°C                    |
|--------------|-------------|--------------------------------|
|              | Opslag:     | 0 - 40°C                       |
| Vochtigheid  | In bedrijf: | 20 tot 80% (niet condenserend) |
|              | Opslag:     | 10 tot 90% (niet condenserend) |
|              |             |                                |

# Afdrukmedia

| _  |     |     |     |          |
|----|-----|-----|-----|----------|
| Pa | nie | rin | vo  | PI       |
|    | P'' |     | ••• | <u> </u> |

#### Papierlade

Papiersoort: Normaal papier, kringlooppapier en transparanten, omslagen (handmatige invoer/MP-lade) Papierformaat: A4, Letter, Legal, B5 (ISO), B5 (JIS),

Executive, A5, A6, B6 (ISO) Gewicht: 60 - 105 g/m<sup>2</sup> (papierlade) Voor meer informatie, Raadpleeg Papierspecificaties voor iedere papierlade op pagina 2-4.

- Maximale capaciteit papierlade: circa 250 vel van 80 g/m<sup>2</sup> normaal papier.
- Maximale capaciteit MP-lade: circa 50 vel van 80 g/m<sup>2</sup> normaal papier. (alleen DCP-8045D)

#### Papierlade handmatige invoer / MP-lade

Papierformaat: Breedte: 69.8 - 220.0 mm Hoogte: 116.0 - 406.4 mm Gewicht: 60 - 161 g/m<sup>2</sup>

Papieruitvoer

Maximaal 150 vel normaal papier (afdrukken met bedrukte zijde naar beneden op de uitvoerlade)

van 1%)

# Kopiëren

| Kleur/Monochroom     | Monochroom                     |
|----------------------|--------------------------------|
| Meerdere kopieën     | Sets van maximaal 99 pagina's  |
| Vergroten/Verkleinen | 25% tot 400% (in stappen van 1 |
| Resolutie            | max. 1200 x 600 dpi            |

# Scanner

| Kleur/Monochroom | Kleur/Monochroom                                                                                                    |  |  |
|------------------|----------------------------------------------------------------------------------------------------|--|--|
| TWAIN-compatibel | (Voor Windows <sup>®</sup> 98/98SE/Me/2000 Professional en<br>Windows NT <sup>®</sup> Workstation versie 4.0)<br>Mac OS <sup>®</sup> 8.6 - 9.2/Mac OS <sup>®</sup> X 10.1/10.2.1 of<br>recenter            |  |  |
| WIA-compatibel   | Ja (Windows <sup>®</sup> XP)                                                                                                    |  |  |
| Resolutie        | Max. 9600 × 9600 dpi (geïnterpoleerd)<br>Max. 600 × 2,400 dpi (optisch)<br>* Maximum 1200 x 1200 dpi scanning onder Windows <sup>®</sup> XP<br>(resolutie max. 9600 x 9600 dpi kan worden geselecteerd via |  |  |
| Documentgrootte  | Brother scanner utility)<br>ADF breedte: 148 mm tot 216 mm<br>ADF hoogte: 148 mm tot 356 mm<br>Breedte glasplaat scanner: Max. 216 mm<br>Hoogte glasplaat scanner: Max. 356 mm                             |  |  |
| Scanbreedte      | 212 mm                                                                                                    |  |  |
| Grijstinten      | 256 grijstinten                                                                                                    |  |  |

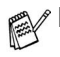

Direct scannen naar een netwerkcomputer is mogelijk onder Windows<sup>®</sup> 98/98SE/Me/2000 Professional en XP.

Scannen in Mac OS<sup>®</sup> X wordt ondersteund vanaf Mac OS<sup>®</sup> X 10.2.1 of recenter.

# Printer

| Emulatie        | PCL6 (Brother Printing System for Windows <sup>®</sup><br>emulatie van HP LaserJet) en BR-Script<br>(PostScript <sup>®</sup> ) Level 3                                                                                                    |
|-----------------|----------------------------------------------------------------------------------------------------|
| Printerdriver   | Windows <sup>®</sup> 98/98SE/Me/2000 Professional/XP en<br>Windows NT <sup>®</sup> Workstation Version 4.0 driver met<br>ondersteuning van Brother Native Compression<br>mode en bi-directional capability<br>Apple <sup>®</sup> Macintosh <sup>®</sup> QuickDraw <sup>®</sup> Driver en<br>PostScript (PPD) voor Mac OS <sup>®</sup> 8.6 - 9.2/<br>Mac OS <sup>®</sup> X 10.1/10.2.1 of hoger |
| Resolutie       | HQ1200 (Max. 2400 $\times$ 600 dots/inch)                                                                                                    |
| Afdrukkwaliteit | Normale printmodus<br>Economy printmodus (bespaart toner)                                                                                                    |
| Afdruksnelheid  | Max. 20 pagina's per minuut (A4-papier)<br>(bij papiertoevoer via papierlade)                                                                                                    |
| Duplexprinten   | Max. 9 pagina's/minuut: (alleen DCP-8045D)<br>(9 zijden per minuut, 4.5 vellen per minuut)                                                                                                    |
| Eerste afdruk   | Na 12 seconden (A4-papier in papierlade)                                                                                                    |

# Interfaces

| Interface | Aanbevolen snoer                                                                                    |
|-----------|----------------------------------------------------------------------------------------------------|
| Parallel  | Een bi-directioneel afgeschermd parallel snoer dat voldoet aan IEEE 1284 en niet langer is dan 2 m. |
| USB       | Een Hi-Speed USB 2.0 snoer dat niet langer is dan 2 m.                                              |

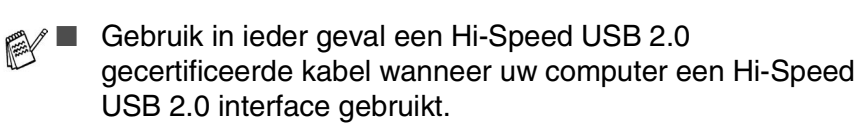

Ook wanneer uw computer een USB 1.1 interface heeft, kunt u de DCP aansluiten.

# Vereisten voor de computer

| Minimale systeemvereisten                                                                                                    |                                                                                              |                                                            |                               |                                  |                                          |                                   |
|----------------------------------------------------------------------------------------------------|----------------------------------------------------------------------------------------------|------------------------------------------------------------|-------------------------------|----------------------------------|------------------------------------------|-----------------------------------|
| Computerplatform en versie van<br>besturingssysteem                                                                                    |                                                                                              | Minimum<br>snelheid<br>van<br>processor                    | Minimum<br>hoeveelheid<br>RAM | Aanbevolen<br>hoeveelheid<br>RAM | Beschikbare ruimte op<br>de harde schijf |                                   |
|                                                                                                    |                                                                                              |                                                            |                               |                                  | voor<br>Drivers                          | voor<br>Programma's* <sup>2</sup> |
| Windows <sup>®</sup> -                                                                                                    | 98, 98SE                                                                                     | Pentium II of                                              | 32 MB                         | 64 MB                            | 90 MB                                    | 130 MB                            |
| besturingssysteem *1                                                                                                    | Ме                                                                                           | gelijkwaardig                                              |                               |                                  |                                          |                                   |
|                                                                                                    | NT <sup>®</sup> Workstation<br>4.0                                                           |                                                            | 64 MB                         | 128 MB                           |                                          |                                   |
|                                                                                                    | 2000<br>Professional                                                                         |                                                            |                               |                                  |                                          |                                   |
|                                                                                                    | ХР                                                                                           |                                                            | 128 MB                        | 256 MB                           | 150 MB                                   | 220 MB                            |
| Besturingssysteem<br>voor Apple <sup>®</sup><br>Macintosh <sup>®</sup>                                                                 | Mac OS <sup>®</sup><br>8.6 - 9.2<br>(Afdrukken en<br>Scannen)                                | Alle basismodellen<br>voldoen aan de minimale<br>vereisten |                               | 64 MB                            | 80 MB                                    | 200 MB                            |
|                                                                                                    | Mac OS <sup>®</sup> X<br>10.1/10.2.1 of<br>hoger<br>(Afdrukken en<br>Scannen* <sup>3</sup> ) |                                                            | 128 MB                        | 160 MB                           |                                          |                                   |
| <b>OPMERKING:</b> alle wettig gedeponeerde handelsmerken waarnaar hier wordt verwezen, zijn het eigendom van de respectieve bedrijven. |                                                                                              |                                                            |                               |                                  |                                          |                                   |
| Ga voor de meest recente stuurprogramma's naar het Brother Solutions Center op<br>http://solutions.brother.com.                        |                                                                                              |                                                            |                               |                                  |                                          |                                   |

\*<sup>1</sup> Microsoft<sup>®</sup> Internet Explorer 5 of recenter.
 \*<sup>2</sup> Toepassingssoftware is anders voor Windows<sup>®</sup> dan voor Macintosh<sup>®</sup>

\*<sup>3</sup> Scanning wordt ondersteund vanaf 10.2.1 of recenter.

# Verbruiksartikelen

 

 Levensduur tonercassette
 TN-3030: standaard tonercassette – max. 3,500\* pagina's TN-3060: speciale (hoge capaciteit) tonercassette – max. 6700\* pagina's \*(bij afdruk op formaat letter of A4 met 5% dekkingsgraad.)

 Image: Comparison of the text of the text of the text of the text of text of tex of text of text of tex of text of tex of text of text of tex of

Er zijn talrijke factoren die de levensduur van de drum kunnen beïnvloeden (temperatuur, vochtigheid, soort papier, toner en aantal pagina's per printtaak).

# Netwerkkaart (LAN) (NC-9100h)

DCP-8040 (optioneel) DCP-8045D (optioneel) Wanneer u de optionele netwerkkaart (LAN) (NC-9100h) installeert, kunt u de DCP op het netwerk aansluiten en geburuiken als netwerkscanner, netwerkprinter en Network Management software.

Ondersteuning van:

Windows<sup>®</sup> 98/Me/NT<sup>®</sup> 4.0/2000/XP Novell NetWare 3.X, 4.X, 5.X Mac OS<sup>®</sup> 8.6 - 9.2, X 10.1/10.2.1 of nieuwer Ethernet 10/100 BASE-TX Auto Negotiation TCP/IP, IPX/SPX, AppleTalk, DLC/LLC RARP, BOOTP, DHCP, APIPA, NetBIOS, WINS LPR/LPD, Port9100, SMTP/POP3 SMB(NetBIOS/ IP), IPP, SSDP, mDNS, FTP MIBII en Brother private MIB TELNET, SNMP, HTTP, TFTP

Bijgeleverde utilities:

BRAdmin Professional en Web Based Management

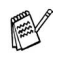

- Network Scanning is niet beschikbaar voor Mac OS<sup>®</sup>.
- BRAdmin Professional is niet ondersteund in Mac OS<sup>®</sup>.

# **Optional External Wireless Print/Scan Server (NC-2200w)**

NC-2200w External Wireless Print/Scan Server (Optional)

Network types

Support for

Protocols

Door de optionele Externe Draadloze Print/Scan Server (NC-2200w) met uw MFC te verbinden kunt u printen en scannen in een draadloos netwerk.

IEEE802.11b draadloos LAN

 $Windows^{@}$  98/98SE/Me/2000/XP en Windows  $NT^{@}$  Mac  $OS^{@}$  X 10.2.4 of hoger

#### TCP/IP

ARP, RARP, BOOTP, DHCP, APIPA (Auto IP), WINS/NetBIOS, DNS, LPR/LPD, Port9100, SMB Print, IPP, RawPort, mDNS, TELNET, SNMP, HTTP

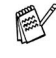

Direct scannen vanaf een netwerkcomputer is niet ondersteund in Windows NT<sup>®</sup> en Mac OS<sup>®</sup>.

U kunt de scansleutel slechts aan één computer in het netwerk toewijzen.

# Index

### Α

| ADF-deksel7-4                |
|------------------------------|
| Afdruk                       |
| gebied5-1                    |
| Afdrukmedia2-1               |
| automatische documentinvoer, |
| gebruiken1-10                |
|                              |

## В

### D

| De machine transporteren |      |
|--------------------------|------|
|                          | 7-18 |
| Drumeenheid              |      |
| resterende levensduur    |      |
| controleren              | 7-32 |
| drumeenheid              | 7-23 |
| Duplex/N in 1 toets      | 5-12 |
| Duplex/1 in 1            | 5-17 |
| Duplex/2 in 1            | 5-19 |
| Duplex/4 in 1            | 5-19 |
|                          |      |

# Е

| Ecologie    |     |
|-------------|-----|
| Scannerlamp | 4-5 |
| Slaapstand  | 4-5 |
| Enveloppen  | 2-3 |

### F

| Fax, stand-alone     |      |
|----------------------|------|
| ontvangen            |      |
| problemen            | 7-11 |
| foutmeldingen op het |      |
| LCD-scherm           | 7-1  |
| Geheugen vol         | 7-2  |

| tijdens het sca | annen van een |
|-----------------|---------------|
| document        | 5-5           |
| Papier nazien . | 7-1           |

### G

| Grijstinten |   | S-3 |
|-------------|---|-----|
|             | Н |     |

### Κ

| Kopieer                          |
|----------------------------------|
| lade gebruiken4-7                |
| papier2-1                        |
| Kopiëren                         |
| contrast5-20                     |
| Duplex/N in 15-12                |
| een kopie 5-3, 5-4               |
| glasplaat5-4                     |
| Kwaliteit (type document)        |
| 5-9                              |
| Lade selecteren5-11              |
| meerdere exemplaren5-4           |
| Sorteren (alleen ADF)5-9         |
| standaardinstellingen,           |
| wijzigen5-20                     |
| tijdelijke instellingen 5-2, 5-6 |
| toetsen5-6                       |
| Vergroten/Verkleinen5-7          |
| via de ADF5-3                    |
| kopiëren                         |
| overschakelen naar de            |
| kopieermodus5-1                  |
|                                  |

L

| Lade gebruiken, instelling   |     |
|------------------------------|-----|
| kopiëren                     | 4-7 |
| LAN-configuratie             | 3-9 |
| LCD (Liquid Crystal Display) |     |
|                              | 1-6 |
| LCD-Contrast                 | 4-8 |

### Μ

| Multifunctionele papierlade |     |
|-----------------------------|-----|
| (MP lade)                   | 2-1 |

### 0

onderhoud, routine ...... 7-21

## Ρ

| Paginateller               | 7-32 |
|----------------------------|------|
| Papier                     | S-2  |
| capaciteit                 | 2-3  |
| Formaat                    | 4-3  |
| vastlopen                  | 7-4  |
| Printen                    |      |
| de afdrukkwaliteit verbete | eren |
|                            | 7-14 |
| problemen                  | 7-11 |
| resolutie                  | S-4  |
| specificaties              | S-4  |
| vastgelopen papier         | 7-5  |
| Problemen oplossen         | 7-1  |
| als u problemen hebt       |      |
| faxen afdrukken of         |      |
| ontvangen                  | 7-11 |
| problemen met de printe    | er   |
|                            | 7-11 |
| problemen met de           |      |
| telefoonlijn               | 7-11 |
| problemen met papier       | 7-13 |
| foutmeldingen op het       |      |
| LCD-scherm                 | 7-1  |

| Reinigen (routineonderhou | rd)  |
|---------------------------|------|
| printer                   | 7-22 |
| scanner                   | 7-21 |
| Resolutie                 |      |
| afdrukken                 | S-4  |
| Scannen                   | S-3  |
|                           |      |

# S

| Scannerlamp          | 4-5  |
|----------------------|------|
| Scannervergrendeling | 7-18 |
| Snelkiezen           | 1-6  |

### Т

| Tabel met overzicht van functies |
|----------------------------------|
| tijdelijke kopieerinstellingen   |
|                                  |
| toets Quality (kopiëren) 5-6     |
| Tonercartridge                   |
| vervangen7-24                    |
| Trommeleenheid                   |
| vervangen7-29                    |
|                                  |

## V

| Vastlopen                  |     |
|----------------------------|-----|
| document                   | 7-4 |
| papier                     | 7-5 |
| Veiligheidsmaatregeleniii, | 6-4 |
| Verkleinen                 |     |
| kopieën                    | 5-7 |
| volume, instellen          |     |
| waarschuwingstoon          | 4-4 |

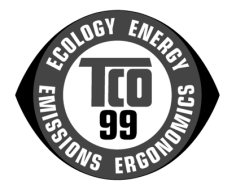

#### Félicitations !

Vous venez d'acquérir un produit agréé au label TCO'99 ! Votre choix vous confère un produit mis au point pour un usage professionnel. Votre achat contribue également à la réduction des effets écologiques néfastes et au développement de produits électroniques adaptés à l'environnement.

#### Pourquoi avons-nous un éco-label pour les produits MFC (Multi Function Centre) ?

Dans nombre de pays, l'étiquetage écologique est devenu une méthode reconnue en vue de promouvoir le respect de l'environnement par les biens et services. En ce qui concerne le matériel électronique, le principal problème réside dans le fait que ces produits peuvent renfermer des substances nuisibles à l'environnement et que leur fabrication peut aussi faire appel à des substances toxiques. Le label TCO'99 couvre des normes écologiques ayant trait aux processus de fabrication et aux substances toxiques contenues dans le produit.

Il existe également d'autres caractéristiques d'un MFC, telles que sa consommation d'énergie, qui sont importantes tant pour le milieu de travail que pour l'environnement naturel (extérieur). Puisque toutes les méthodes de production d'électricité ont un effet adverse sur l'environnement (par ex. émissions acides qui influencent le climat, déchets radioactifs), il est vital d'économiser l'énergie. Le matériel électronique de bureau tourne bien souvent en mode continu et consomme par conséquent beaucoup d'énergie.

#### Que suppose l'étiquetage ?

Ce produit est conforme aux spécifications du programme TCO'99 qui réglemente l'étiquetage écologique international des MFC. Cet éco-label a été mis au point d'un commun accord par la TCO (Fédération suédoise des employés et fonctionnaires), la Svenska Naturskyddsforeningen (l'Association suédoise pour la conservation de la nature) et la Statens Energinyndighet (l'Administration nationale suédoise de l'énergie).

Les conditions d'agrément couvrent un grand nombre de domaines : le respect de l'environnement, l'ergonomie, la convivialité, l'émission de champs électriques et magnétiques, la consommation d'énergie, la sécurité électrique et la sécurité anti-incendie.

Les prescriptions écologiques imposent des restrictions en termes de présence et d'usage de métaux lourds, de matériaux ignifuges bromés ou chlorés, d'hydrocarbures (fréons) et de solvants chlorés notamment. Le produit doit pouvoir être recyclé et le fabricant est tenu d'avoir une politique de l'environnement qu'il lui faut respecter dans tous les pays où la société est en exploitation.

Les normes énergétiques exigent que le MFC (Multi Function Centre), au bout d'une certaine période d'inactivité, abaisse sa consommation d'électricité en une ou plusieurs étapes. La durée nécessaire à la réactivation de l'appareil doit être raisonnable pour l'utilisateur.

Les produits au label TCO'99 doivent respecter des conditions écologiques rigoureuses, par exemple, promouvoir une réduction des champs électriques et magnétiques, être d'une haute ergonomie physique et visuelle et offrir un bon niveau de convivialité.

Ci-après figure un récapitulatif des conditions écologiques satisfaites par ce produit. Le lecteur pourra se procurer les spécifications intégrales du programme auprès de :

#### TCO Development

SE-114 94 Stockholm, Suède

Fax : +46 8 782 92 07 Email (Internet) : development@tco.se Des informations de dernière minute concernant les produits agréés au label TCO'99 peuvent aussi être obtenues sur Internet, en tapant http://www.tcodevelopment.com/

#### Conditions écologiques requises

#### Produits ignifuges

Les ignifuges sont présents dans les cartes de circuits imprimés, les câbles, les fils, les boîtiers et les logements. Ils visent à empêcher ou tout au moins retarder la propagation d'un incendie. Jusqu'à 30 % du plastique contenu dans le boîtier d'un MFC peut être constitué de matériaux ignifuges. La plupart des ignifuges contiennent du brome ou du chlore et ces ignifuges sont liés d'un point de vue chimique à un autre groupe de substances toxiques pour l'environnement, les polychlorobiphényles ou PCB. Les ignifuges qui contiennent du brome ou du chlore de même que les PCB sont soupçonnés d'engendrer de graves problèmes de santé, y compris l'endommagement du système reproducteur des oiseaux et des mammifères piscivores, sous l'effet d'un processus de bioaccumulation<sup>\*</sup>. On a trouvé des traces d'ignifuges dans le sang des humains et les chercheurs en arrivent à craindre une perturbation du développement des foctus.

Les conditions pertinentes de la norme TCO'99 stipulent que tout composant plastique pesant plus de 25 grammes ne doit contenir aucun ignifuge au brome ou au chlore organiquement lié. Les ignifuges restent admis dans les circuits imprimés et les cadres de fixateur puisqu'il n'existe à ce jour aucun produit pouvant les remplacer.

#### Cadmium\*\*

Les piles rechargeables contiennent du cadmium. Le cadmium endommage le système nerveux et il est toxique à fortes doses. Les conditions pertinentes de la norme TCO'99 stipulent que les piles de même que les composants électriques ou électroniques ne doivent pas contenir de cadmium.

#### Mercure\*\*

On peut trouver du mercure dans les piles, les relais et les commutateurs. Le mercure endommage le système nerveux et il est toxique à fortes doses. Les conditions pertinentes de la norme TCO'99 stipulent que les piles ne doivent pas contenir de mercure. Elles précisent également qu'il ne doit pas y avoir de mercure dans les composants électriques ou électroniques associés au produit agréé. Il existe toutefois une exception. Le mercure reste, à l'heure actuelle, toujours admis dans le système de rétro-éclairage des afficheurs à écran plat car, à ce jour, il n'existe pas dans le commerce de substance susceptible de le remplacer. La TCO se fera fort de supprimer cette exception dès qu'un substitut exempt de mercure aura été identifié.

#### CFC et HCFC (Substances qui raréfient la couche d'ozone)

La section pertinente de la norme TCO'99 stipule que ni des CFC ni des HCFC ne doivent entrer dans la fabrication ou l'assemblage du produit. Des CFC sont parfois utilisés pour nettoyer les circuits imprimés. Les CFC décomposent l'ozone et donc désagrègent la couche d'ozone de la stratosphère, ce qui réduit sa capacité de filtrage des rayons ultraviolets sur terre et, par conséquent, augmente les risques de cancer de l'épiderme (mélanome malin).

#### Plomb\*\*

On peut trouver du plomb dans les afficheurs, les soudures et les condensateurs. Le plomb endommage le système nerveux et, à doses plus élevées, il peut entraîner des cas de saturnisme. La norme TCO'99 permet l'inclusion de plomb puisqu'à ce jour aucun substitut n'a été mis au point.

<sup>&</sup>lt;sup>\*</sup> On dit d'une substance qui s'accumule dans un organisme qu'elle est bioaccumulative.

<sup>&</sup>lt;sup>\*\*</sup> Le plomb, le cadmium et le mercure sont des métaux lourds bioaccumulatifs.

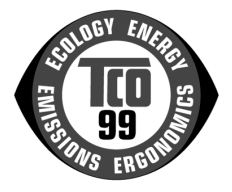

#### Proficiat!

U hebt een door TCO'99 goedgekeurd en gelabeld product gekocht! Met deze aankoop hebt u een product gekozen dat is ontwikkeld voor professioneel gebruik. Uw aankoop helpt de belasting op het milieu te verlichten en levert een bijdrage aan de verdere ontwikkeling van milieuvriendelijke elektronische producten.

#### Waarom hebben we milieu-gelabelde MFC's (multifunctionele centra)?

In veel landen wordt milieu-labelling tegenwoordig gebruikt om te bevorderen dat goederen en diensten aan het milieu worden aangepast. Het belangrijkste probleem bij elektronische apparatuur is dat er soms milieuschadelijke stoffen worden gebruikt, zowel tijdens de productie als in de producten zelf. TCO'99 stelt ecologische eisen aan de productieprocessen en schadelijke stoffen in het product.

Er zijn ook andere eigenschappen van een MFC, bijvoorbeeld het energieverbruik, die zowel voor de werkomgeving als voor het milieu belangrijk zijn. Aangezien alle methoden van elektriciteitsopwekking een negatieve invloed hebben op het milieu (bijvoorbeeld zure emissies en emissies die invloed hebben op het klimaat, radioactief afval), is het van essentieel belang dat energie wordt bespaard. Elektronische apparatuur in kantoren staat vaak onafgebroken aan en verbruikt derhalve veel energie.

#### Wat betekent deze labelling?

Dit product voldoet aan de vereisten van TCO'99, een programma voor internationale labelling en milieu-labelling van MFC's. Het labelling-programma werd ontwikkeld door de TCO (de Zweedse confederatie van professionele werknemers), Svenska Naturskyddsforeningen (de Zweedse vereniging voor natuurbescherming) en Statens Energimyndighet (de Zweedse nationale energie-instantie).

De vereisten voor goedkeuring beslaan uiteenlopende kwesties: milieu, ergonomie, bruikbaarheid, emissie van elektrische en magnetische velden, energieverbruik en elektrische en brandveiligheid.

Ten behoeve van het milieu is het nodig om beperkingen op te leggen voor wat betreft de aanwezigheid en het gebruik van onder meer zware metalen, gebromeerde en chloorhoudende vlamvertragers, CFC's (freons) en chloorhoudende oplosmiddelen. Het product moet worden voorbereid op recycling en de producent dient een milieubeleid te hebben dat moet worden nageleefd in elk land waar het bedrijf haar operationele beleid implementeert.

De vereisten ten aanzien van energie bepalen onder meer dat het stroomverbruik van de MFC (multifunctioneel centrum) na een bepaalde tijd van inactiviteit in een of meer stappen moet worden verlaagd. Hoe lang het duurt om het apparaat opnieuw te activeren, dient redelijk te zijn voor de gebruiker.

Gelabelde producten moeten voldoen aan strikte vereisten ten aanzien van het milieu en de omgeving. Het betreft hier onder meer lagere elektrische en magnetische velden, fysieke en visuele ergonomie en goede bruikbaarheid.

Hieronder volgt een beknopt overzicht van de milieuvereisten waaraan dit product voldoet. U kunt het volledige document met milieucriteria bestellen bij:

#### **TCO Development**

SE-114 94 Stockholm, Zweden

Fax: +46 8 782 92 07 E-mail (Internet): development@tco.se Actuele informatie over door TCO'99 goedgekeurde en gelabelde producten is tevens te vinden op het internet. Ga naar http://www.tcodevelopment.com/

#### Vereisten ten aanzien van het milieu

#### Vlamvertragers

Vlamvertragers zijn te vinden op printkaarten, kabels, snoeren, omkasting en behuizing. Ze hebben tot doel de verspreiding van brand te voorkomen of ten minste te vertragen. Tot 30% van alle kunststof in de omkasting van een MFC kan uit vlamvertragend materiaal bestaan. De meeste vlamvertragers bevatten broom of chloor, en deze vlamvertragers zijn in chemisch opzicht vervaant aan een andere groep stoffen die giftig zijn voor het milieu, te weten PCP's. Van zowel de vlamvertragers die broom of chloor bevatten als de PCB's, wordt vanwege de bio-accumulerende<sup>\*</sup> processen vermoed dat deze een ernstige nadelige invloed hebben op de gezondheid, onder meer schade aan het voortplantingsvermogen van vis etende vogels en zoogdieren. Vlamvertragers zijn in menselijk bloed aangetroffen en onderzoekers vrezen dat de ontwikkeling van de foetus verstoord kan worden.

De relevante vereiste van TCO'99 bepaalt dat kunststof onderdelen die meer dan 25 gram wegen, geen vlamvertragende stoffen mogen bevatten met een organische verbinding van broom of chloor. Vlamvertragers zijn toegestaan in printkaarten en in het frame van de fuser omdat er geen vervangende stoffen beschikbaar zijn.

#### Cadmium\*\*

Cadmium is aanwezig in oplaadbare batterijen. Cadmium is schadelijk voor het zenuwstelsel en is in hoge doses giftig. De relevante vereiste van TCO'99 bepaalt dat batterijen, elektrische en elektronische onderdelen geen cadmium mogen bevatten.

#### Kwik\*\*

Kwik wordt soms aangetroffen in batterijen, relais en schakelaars. Het is schadelijk voor het zenuwstelsel en is in hoge doses giftig. De relevante vereiste van TCO'99 bepaalt dat batterijen geen kwik mogen bevatten. Deze vereiste bepaalt tevens dat er geen kwik aanwezig mag zijn in de elektrische of elektronische onderdelen die worden geassocieerd met het gelabelde product. Er bestaat echter een uitzondering. Kwik is, althans voorlopig, toegestaan in het backlight-systeem van platte beeldschermen omdat er nog geen alternatief verkrijgbaar is. TCO heeft zich ten doel gesteld deze uitzondering op te heffen zodra er een alternatief zonder kwik beschikbaar is.

#### CFC's en HCFC's (stoffen die de ozonlaag aantasten)

De relevante vereiste van TCO'99 bepaalt dat noch CFC's noch HCFC's mogen worden gebruikt in de productie en assemblage van het product. CFC's worden soms gebruikt voor het wassen van printkaarten. CFC's breken ozon af en beschadigen de ozonlaag in de stratosfeer, waardoor de aarde meer ultraviolet licht krijgt. Dit leidt onder meer tot een verhoogd risico van huidkanker (kwaadaardige melanoom).

#### Lood\*\*

Lood kan worden gevonden in beeldschermen, soldeermiddelen en condensatoren. Lood is schadelijk voor het zenuwstelsel en kan in hogere doses vergiftiging veroorzaken. De relevante vereiste van TCO'99 bepaalt dat lood mag worden gebruikt omdat er nog geen vervangende stof is ontwikkeld.

<sup>&</sup>lt;sup>\*\*</sup> Lood, cadmium en kwik zijn zware metalen die bio-accumulerend zijn.

# **OPMERKING**

Dit apparaat bevat een Ni-MH batterij voor memory back-up.

Raadpleeg uw leverancier over de verwijdering van de batterij op het moment dat u het apparaat bij einde levensduur afdankt.

Gooi de batterij niet weg, maar lever hem in als Klein Gevaarlijk Afval.

Bij dit product zijn batterijen geleverd. Wanneer deze leeg zijn, moet u ze niet weggooien maar inleveren als KGA.

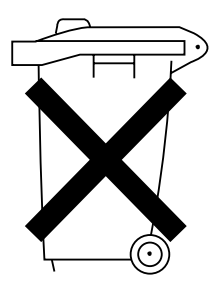

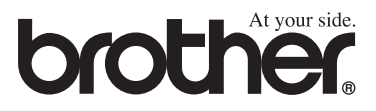

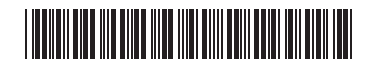

DUT/BEL-DUT LF6335008